# PROGRAMMING GUIDE

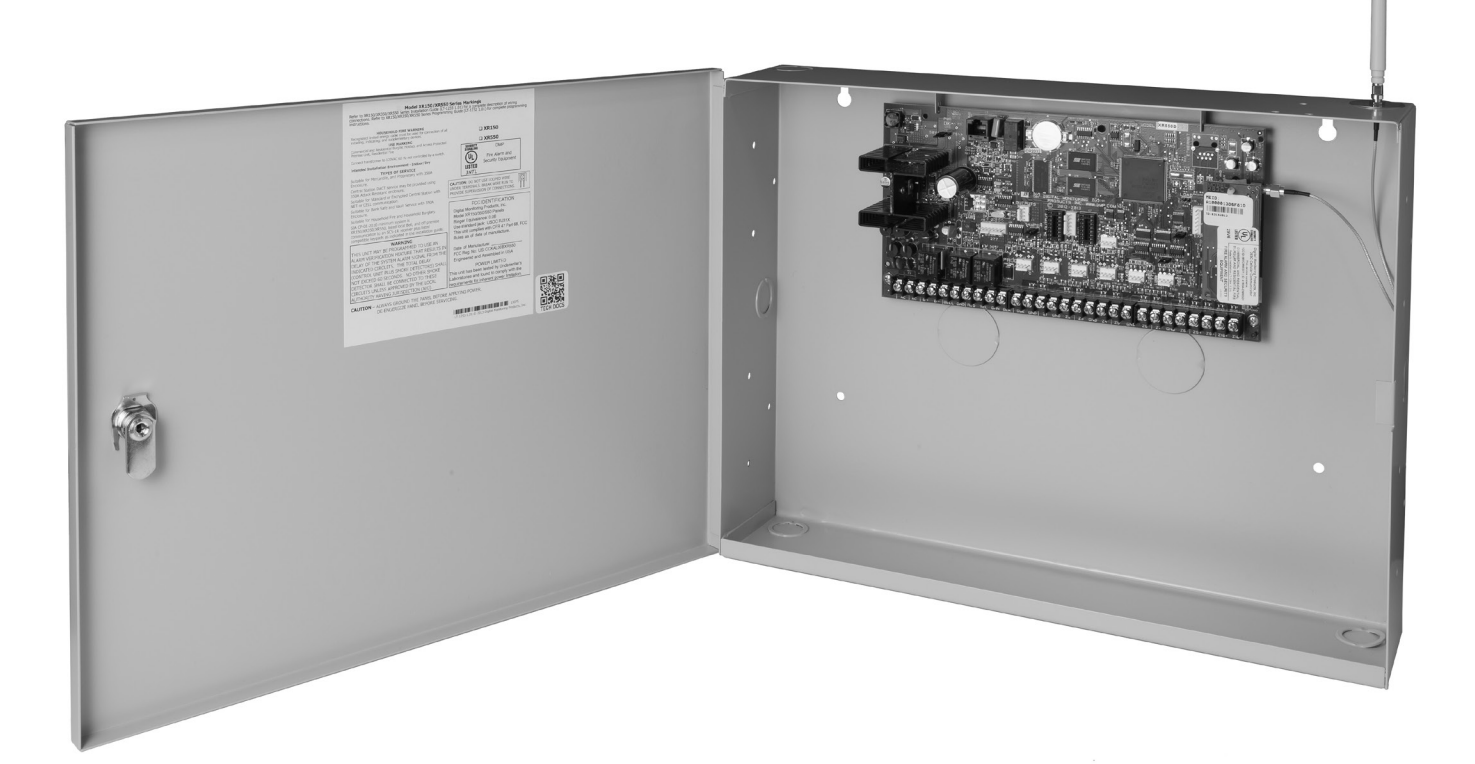

### XRI 50/XR550 SERIES CONTROL PANEL

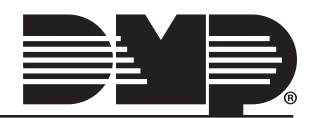

## MODEL XR150/XR550 SERIES CONTROL PANEL PROGRAMMING GUIDE

### Contains programming instructions for use with the Model XR150/XR550 Series Control Panels

When using the XR150/XR550 Series panel for any listing organization's approved methods, refer to this manual and the XR150/ XR550 Series Compliance Listing Guide (LT-1330). These documents outline the installation and programming requirements of all applications for which the XR150/XR550 Series is approved.

### FCC NOTICE

This equipment generates and uses radio frequency energy and, if not installed and used properly in strict accordance with the manufacturer's instructions, may cause interference with radio and television reception. It has been type tested and found to comply with the limits for a Class A computing device in accordance with the specification in Subpart J of Part 15 of FCC Rules, which are designed to provide reasonable protection against such interference in a residential installation. If this equipment does cause interference to radio or television reception, which can be determined by turning the equipment off and on, the installer is encouraged to try to correct the interference by one or more of the following measures:

- Reorient the receiving antenna
- Relocate the computer with respect to the receiver
- Move the computer away from the receiver

Plug the computer into a different outlet so that computer and receiver are on different branch circuits

If necessary, the installer should consult the dealer or an experienced radio/television technician for additional suggestions. The installer may find the following booklet, prepared by the Federal Communications Commission, helpful:

"How to identify and Resolve Radio-TV Interference Problems."

This booklet is available from the U.S. Government Printing Office, Washington D.C. 20402 Stock No. 004-000-00345-4

© 2021 Digital Monitoring Products, Inc.

Information furnished by DMP is believed to be accurate and reliable. This information is subject to change without notice.

| Introduc     | ction                                                 | 1      |
|--------------|-------------------------------------------------------|--------|
| 1.1          | Before You Begin                                      | 1      |
| 1.2          | Getting Started                                       | 1      |
| 1.3          | Encrypted Communications (XR550 with Encryption only) | 2      |
| 1.4          | Programmer Operation.                                 | 2      |
| 1.5          | Programmer Lockout Codes                              | 2      |
| 1.6          | Reset Timeout                                         | 2      |
| 1.7          | Power I In                                            | 3      |
| 1.8          | Keynads                                               | 3      |
| 1 9          | Snecial Kevs                                          | 4      |
| 1 10         | Entering Alphanumeric Characters                      | 4      |
| 1.10         | Keynad Displays Current Programming                   | 5      |
| 1 1 2        | Multinle Displays current i rogramming                | 5      |
| 1.12         | Actoricks in Drogramming                              | 5      |
| 1.1.5        | Compliance Instructions                               | 5      |
|              |                                                       |        |
| Initializa   |                                                       | D      |
| 2.1          | Initialization                                        | 6      |
| 2.2          | Clear All Memory                                      | 6      |
| 2.3          | Clear All Codes                                       | 6      |
| 2.4          | Clear All Schedules                                   | 6      |
| 2.5          | Clear Display Events Memory                           | 6      |
| 2.6          | Clear Zone Information                                | 6      |
| 2.7          | Clear Area Information                                | 6      |
| 2.8          | Clear Output Information                              | 6      |
| 2.9          | Clear Communication and Remote Options                | 6      |
| 2.10         | Clear Wi-Fi                                           | 6      |
| 2.11         | Set to Factory Defaults                               | 6      |
| Commur       | nication                                              | 7      |
| 3.1          | Communication                                         | 7      |
| 3.2          | Account Number                                        | 7      |
| 33           | Transmit Delay                                        | 7      |
| 3.4          | Communication Path                                    | 7      |
| 35           | Communication Type                                    | ,<br>7 |
| 3.6          | Path Type                                             | ,<br>7 |
| 37           | Test Renort                                           | ,<br>7 |
| 3.8          | Test Frequency                                        | ,<br>7 |
| 3.0          | Test Dav                                              | י<br>2 |
| 3 10         | Test Time                                             | 2<br>Q |
| 2.10         | Check In                                              | Q<br>Q |
| 2.12         | Eail Timo                                             | Q<br>Q |
| J.1Z<br>2 12 | Fall TITLE.                                           | 0      |
| 2.12         | TDV/6 Addross                                         | 0      |
| 3.14<br>2.15 | IPVO AUULESS                                          | 0      |
| 3.15         | Receiver Dert                                         | 0      |
| 3.10         | Receiver Port.                                        | ð<br>o |
| 3.17         | First Telephone Number                                | ð      |
| 3.18         |                                                       | 9      |
| 3.19         | Advanced Programming                                  | 9      |
| 3.20         | APN                                                   | 9      |
| 3.21         | Fail lest Hours                                       | 9      |
| 3.22         | Protocol                                              | 9      |
| 3.23         | Retry Seconds                                         | 9      |
| 3.24         | Substitution Code                                     | 9      |
| 3.25         | 893A                                                  | 9      |
| 3.26         | Alarm Switch                                          | 9      |
| 3.27         | Duplicate Alarms                                      | 0      |
| 3.28         | Alarm Reports 1                                       | 0      |
| 3.29         | Supervisory/Trouble Reports                           | 0      |
| 3.30         | Opening/Closing and User Reports                      | 0      |
| 3.31         | Door Access Report                                    | 0      |

| 3.32         | Panic Test (Network only)               | 10       |
|--------------|-----------------------------------------|----------|
| 3.33         | Send Communication Trouble              | 10       |
| 3.34         | Send Path Information                   | 10       |
| Network      | Coptions                                | 11       |
| 4.1          | Network Options                         | 11       |
| 4.2          | WiFi Setup                              | 11       |
| 4.2.1        | WPS                                     | 11       |
| 4.2.2        | List                                    | 11       |
| 4.2.3        | Manual                                  | 11       |
| 4.2.4        | Test                                    | 12       |
| 4.3          | Wireless Security Type                  | 12       |
| 4.4          | Wireless Network Key                    | 12       |
| 4.5          | IPV6                                    | 12       |
| 4.6          | DHCP                                    | 12       |
| 4.7          | Local IP Address                        | 12       |
| 4.8          | Gateway Address                         | 12       |
| 4.9          | Subnet Mask                             | 12       |
| 4.10         | DNS Server                              | 12       |
| 4.11         | Passphrase (XR550 with Encryption only) | 13       |
| 4.12         | 734N Listen Port                        | 13       |
| 4.13         | 734N Passphrase                         | 13       |
| Device S     | Setup                                   | 14       |
| 5.1          | Device Setup                            | 14       |
| 5.2          | Custom Card Definitions                 | 14       |
| 5.2.1        | Wiegand Code Length                     | 14       |
| 5.2.2        | Site Code Position                      | 14       |
| 5.2.3        | Site Code Length                        | 14       |
| 5.2.4        | User Code Position                      | 14       |
| 5.2.5        | User Code Length                        | 14       |
| 5.2.6        | Require Site Code                       | 14       |
| 5.2.7        | Site Code Display                       | 14       |
| 5.2.8        | Number of User Code Digits              | 14       |
| 5.3          | Device Number                           | 15       |
| 5.4          | Device Name                             | 16       |
| 5.5          | Device Type                             | 16       |
| 5.6          | Private Door                            | 16       |
| 5./          |                                         | 16       |
| 5.8          | Device Communication Type               | 16       |
| 5.9          | Serial Number                           | 10       |
| 5.9.1        |                                         | 10       |
| 5.10<br>E 11 | Access Areas                            | 10       |
| 5.11         | Display Areas                           | 17       |
| 5.12         | Display Aleas                           | 1/<br>10 |
| 5.15         | Strike Dalay                            | 10       |
| 5 15         | Fire Evit Palease                       | 18       |
| 5.16         | Public Door                             | 18       |
| 5 17         | Output Group                            | 18       |
| 5 18         | Schedule Override                       | 18       |
| 5 19         | Auto Force Arm Device?                  | 19       |
| 5 20         | Door Real-Time Status?                  | 19       |
| 5 21         | Send Door Forced Message?               | 19       |
| 5.22         | Program 734/734N Options                | 19       |
| 5.22.1       | Card Options                            | 19       |
| 5.22.2       | Activate Zone 2 Bypass                  | 19       |
| 5,22.3       | Zone 2 Bypass Time                      | 19       |
| 5.22.4       | Relock on Zone 2 Change?                | 19       |
| 5.22.5       | Activate Zone 3 Request to Exit         | 19       |
| 5.22.6       | Zone 3 REX Strike Time                  | 20       |

| 5.22.7 | Activate Onboard Speaker     | . 20                                                |
|--------|------------------------------|-----------------------------------------------------|
| 5.22.8 | No Communication with Panel  | . 20                                                |
| Remote | Options                      | 21                                                  |
| 61     | Remote Ontions               | 21                                                  |
| 6.2    | Remote Key                   | 21                                                  |
| 63     | Remote Dicarm                | 21                                                  |
| 6.4    | Armod Answor Dings           | 21                                                  |
| 0.4    | Disarmed Answer Rings        | 21                                                  |
| 0.5    | Disdimed Answer Rings        | 21                                                  |
| 0.0    |                              | . 21                                                |
| 6.7    |                              | . 21                                                |
| 6.9    |                              | . 21                                                |
| 6.10   | Allow Network Remote         | . 22                                                |
| 6.10.1 | Network Programming Port     | . 22                                                |
| 6.10.2 | Encrypt Network Remote       | . 22                                                |
| 6.11   | Allow Cellular Remote        | . 22                                                |
| 6.11.1 | APN                          | . 22                                                |
| 6.11.2 | Encrypt Cellular Remote      | . 22                                                |
| 6.12   | Entré Connection             | . 22                                                |
| 6.12.1 | Entré Incoming TCP Port      | . 22                                                |
| 6.12.2 | Entré IP Address             | . 22                                                |
| 6.12.3 | Entré Outbound TCP Port      | . 22                                                |
| 6.12.4 | Entré Backup Connection      | . 22                                                |
| 6.12.5 | Entré Backup TCP Port        | .22                                                 |
| 6.12.6 | Entré Reports                | .22                                                 |
| 6 12 7 | Entré Checkin                | 23                                                  |
| 6 12 8 | Entré Passnhrase             | 23                                                  |
| 6.13   | Integrator Connection        | 23                                                  |
| 6 13 1 | Integrator Incoming TCP Port | 23                                                  |
| 6 12 2 | Integrator ID Address        | 22                                                  |
| 6 12 2 | Integrator Outbound TCD Dort | , <u>2</u> , 2, 2, 2, 2, 2, 2, 2, 2, 2, 2, 2, 2, 2, |
| 6 12 4 | Integrator Packup Connection | . 23                                                |
| 0.13.4 | Integrator Backup Connection | . 23                                                |
| 0.13.5 | Integrator Backup TCP Port   | . 23                                                |
| 6.13.6 | Integrator Reports           | . 23                                                |
| 6.13./ | Integrator Passphrase        | . 24                                                |
| 6.14   | Send Local Changes           | . 24                                                |
| 6.14.1 | Remote Change IP             | . 24                                                |
| 6.14.2 | Remote Change Port           | . 24                                                |
| 6.14.3 | Remote Telephone Number      | . 24                                                |
| 6.15   | Арр Кеу                      | . 24                                                |
| System | Reports                      | 25                                                  |
| 7.1    | System Reports               | . 25                                                |
| 7.2    | Abort Report                 | . 25                                                |
| 7.3    | Restoral Reports             | 25                                                  |
| 7.4    | Bypass Reports               | 25                                                  |
| 7.5    | Schedule Change Reports      | 25                                                  |
| 76     | Code Change Reports          | 25                                                  |
| 77     | Access Keynads               | 25                                                  |
| 7.8    | Ambuch                       | 25                                                  |
| 7.0    | Lato To Opon                 | 25                                                  |
| 7.5    | Early To Close               | 25                                                  |
| 7.10   | Edity to Close               | . 25                                                |
| /.11   |                              | . 23                                                |
| System | Uptions                      | 26                                                  |
| 8.1    | System Options               | . 26                                                |
| 8.2    | System                       | . 26                                                |
| 8.3    | Instant Arming               | . 26                                                |
| 8.4    | Closing Wait                 | . 26                                                |
| 8.5    | Entry Delay 1                | . 26                                                |
| 8.6    | Cross Zone Time              | . 26                                                |
| 8.7    | Zone Retard Delay            | . 27                                                |

| 8.8      | Power Fail Delay             | 27        |
|----------|------------------------------|-----------|
| 8.9      | Swinger Bypass Trips         | 27        |
| 8.10     | Reset Swinger Bypass         | 27        |
| 8.11     | Zone Activity Hours          | 27        |
| 8.13     | Latch Supervisory Zones      | 28        |
| 8.14     | Programming Menu Language    | 28        |
| 8.17     | House Code                   | 28        |
| 8.18     | Wireless Encryption          | 29        |
| 8.19     | Enter Passphrase             | 29        |
| 8.20     | Detect Wireless Jamming      | 29        |
| 8.21     | Trouble Audible Annunciation | 29        |
| 8.22     | Enable Keypad Panic Keys     | 29        |
| 8.23     | Occupied Premises            | 29        |
| 8.24     | Enhanced Zone Test           | 29        |
| 8.25     | Send 16 Character Names      | 29        |
| 8.26     | Keypad Armed LED             | 30        |
| 8.27     | Use False Alarm Question     | 30        |
| 8.28     | Allow Own User Code Change   | 30        |
| 8.29     | Panic Supervision            | 30        |
| 8.30     | Weather Zip Code             | 30        |
| 8.31     | EUL Selection                | 30        |
| 8.32     |                              | 30        |
| Bell Opt | IONS                         | <b>31</b> |
| 9.1      | Bell Options                 | 31<br>21  |
| 9.2      | Automatic Poll Test          | 31<br>21  |
| 9.5      | Automatic Dell Test          | 31<br>21  |
| 9.4      | Bell Action                  | 21<br>21  |
| 9.5      | Eiro Ball Action             | 21        |
| 9.5.1    | File Dell Action             | 21        |
| 9.5.2    | Supervisory Bell Action      | 31        |
| 954      | Panic Bell Action            | 31        |
| 955      | Emergency Rell Action        | 31        |
| 9.5.6    | Auxiliary 1 Bell Action      | 31        |
| 9.5.7    | Auxiliary 2 Bell Action      | 31        |
| 9.5.8    | Carbon Monoxide (CO)         | 31        |
| Output ( | Options                      | 32        |
| 10.1     | Output Options               | 32        |
| 10.2     | Cutoff Output                | 32        |
| 10.2.1   | Output Cutoff Time           | 32        |
| 10.3     | Communication Trouble Output | 32        |
| 10.4     | Fire Alarm Output            | 32        |
| 10.5     | Fire Trouble Output          | 32        |
| 10.6     | Panic Alarm Output           | 32        |
| 10.7     | Ambush Output                | 32        |
| 10.8     | Entry Output                 | 33        |
| 10.9     | Begin Exit Output            | 33        |
| 10.10    | End Exit Output              | 33        |
| 10.11    | Ready Output                 | 33        |
| 10.12    | Armed Output                 | 33        |
| 10.13    | Disarmed Output              | 33        |
| 10.14    | Telephone Trouble Output     | 33        |
| 10.15    | Late To Close Output         | 33        |
| 10.16    | Device Fail Output           | 33        |
| 10.17    | Sensor Reset Output          | 33        |
| 10.18    | Closing Wait Output          | 33        |
| 10.19    | Arm-Alarm Output             | 33        |
| 10.20    | Supervisory Alarm Output     | 34        |
| 10.21    | Heat Saver Temperature       | 34        |

| 10.22    | Cool Saver Temperature       | . 34 |
|----------|------------------------------|------|
| 10.23    | Carbon Monoxide Alarm Output | . 34 |
| 10.24    | Lockdown Alarm Output        | . 34 |
| 10.25    | Zone Monitor Output          | . 34 |
| 11.1     | Output Information           | . 35 |
| 11.2     | OutputNumber                 | . 35 |
| 11.3     | Output Name                  | . 35 |
| 11 4     | Output Real-Time Status      | 35   |
| 11 5     | Serial Number                | 35   |
| 11.5     | Supervision Time             | 35   |
| 11.0     | Trin with Panel Bell Ontion  | 35   |
| 12.1     | Output Groups                | 36   |
| 12.1     | Croup Number                 | . 50 |
| 12.2     | Group Namo                   | . 50 |
| 12.5     | Output Number                | . 30 |
| 12.4     |                              | . 30 |
| Menu Di  | splay                        | 37   |
| 13.1     | Menu Display                 | . 37 |
| 13.2     | Armed Status                 | . 37 |
| 13.3     | Time                         | . 37 |
| 13.4     | Arm/Disarm                   | . 37 |
| Status L | ist                          | 38   |
| 14.1     | Status List                  | . 38 |
| 14.2     | Display Keypads              | . 38 |
| 14.3     | System Monitor Troubles      | .38  |
| 14.4     | Fire Zones                   | .38  |
| 14 5     | Burglary Zones               | 38   |
| 14.6     | Sunervisory Zones            | 30   |
| 14 7     | Panic Zones                  | 30   |
| 14 Q     | Fanic Zones                  | . 39 |
| 14.0     | Auviliant 1 Zanac            | . 39 |
| 14.9     | Auxiliary 2 Zonos            | . 39 |
| 14.10    | Auxiliary 2 Zones            | . 39 |
| 14.11    | Carbon Monoxide Zones        | . 39 |
| 14.12    |                              | . 39 |
| PC LOG I | Reports                      | 40   |
| 15.1     | PC Log Reports               | . 40 |
| 15.2     | Net IP Address               | . 40 |
| 15.3     | Net Port                     | . 40 |
| 15.4     | Arm and Disarm Reports       | . 40 |
| 15.5     | Zone Reports                 | . 40 |
| 15.6     | User Command Reports         | . 40 |
| 15.7     | Door Access Reports          | . 40 |
| 15.8     | Supervisory Reports          | . 40 |
| 15.9     | PC Log Real-Time Status      | . 40 |
| Area Inf | formation                    | 41   |
| 16.1     | Area Information             | 41   |
| 16.2     | Fyit Delay                   | 41   |
| 16.2     | Closing Check                | 41   |
| 16.5     | Closing Citeck               | . 11 |
| 16 5     |                              | . 11 |
| 16.5     | Any Dypass                   | .41  |
| 16.0     | Ared Scheuules               | .41  |
| 10./     | Larry Mumber                 | .41  |
| 10.8     |                              | .42  |
| 16.9     | All/Perimeter Programming    | .42  |
| 16.9.1   | Home/Sieep/Away Programming  | . 42 |
| 16.9.2   | Area Name                    | . 42 |
| 16.10    | Account Number               | . 42 |
| 16.12    | Automatic Arming             | . 42 |
| 16 10    |                              | 4.0  |
| 10.13    | Bad Zones                    | .43  |

| 16.15    | Burglary Bell Output                                      | 43       |
|----------|-----------------------------------------------------------|----------|
| 16.16    | Armed Output Number                                       | 43       |
| 16.17    | Late Output Number                                        | 43       |
| 16.18    | Late Arm Delay                                            | 43       |
| 16.19    | Bank Safe & Vault (XR550 with Network or Encryption only) | 43       |
| 16.20    | Common Area                                               | 43       |
| 16.21    | Arm First Area                                            | 43       |
| 16.22    | Dual Authority (XR550 with Network or Encryption only)    | 44       |
| 16.23    | Card Plus Pin (XR550 with Network or Encryption only)     | 44       |
| Zone Inf | ormation                                                  | 15       |
| 17.1     | Zone Information                                          | 45       |
| 17.1     | Zone Number                                               | 45       |
| 17.2     | Zone Name                                                 | 45       |
| 17.5     | Aroa Assignment                                           | 75<br>76 |
| 17.5     | Fire Poll Output                                          | 70<br>76 |
| 17.0     | Arming Zone Area Assignment                               | 40       |
| 17.7     | Shilo                                                     | 40       |
| 17.0     | Style                                                     | 47       |
| 17.9     |                                                           | 47       |
| 17 10    | Wireless                                                  | 47       |
| 17.10    | Competitor Wireless                                       | 47       |
|          | Competitor Wireless                                       | 47       |
| 17.11.1  | Competitor Wireless Serial Number                         | 4/       |
| 17.11.2  | Contact                                                   | 40<br>10 |
| 17.11.3  |                                                           | 40<br>40 |
|          |                                                           | 40<br>40 |
| 17.11.5  | LED Operation                                             | 40<br>10 |
| 17.11.0  | DISdTII/DISdDIe                                           | 40<br>40 |
| 17.11.7  | PIR Puise Count                                           | 40       |
| 17.11.8  | PIR Sensitivity                                           | 49       |
| 17.11.9  | Pet Immunity                                              | 49       |
| 17.11.10 | Next Zone                                                 | 49       |
| 17.12    | 1144 Series Key FODS                                      | 49       |
| 17.12.1  | Key Fob User Number                                       | 49       |
| 17.12.2  | Key Fob Serial Number                                     | 49       |
| 17.12.3  | Number of Key Feb Buttone                                 | 49       |
| 17.12.4  | Number of Key Fob Bullons                                 | 49       |
| 17.12.5  | Key Fob Button Selection (Four Buttons)                   | 49       |
| 17.12.6  | Key Fod Button Selection (IWO Buttons)                    | 49       |
| 17.12.7  |                                                           | 50       |
| 17.12.8  | Button Press Time                                         | 50       |
| 17.12.9  | Arm/Disarm Area Selection                                 | 50       |
| 17.12.10 | Output Number                                             | 50       |
| 17.12.11 | Output Action                                             | 51       |
| 17.12.12 | Next Zone                                                 | 51       |
| 17.13    | V-Piex Serial Number Entry                                | 51       |
| 17.14    | Alarm Action                                              | 51       |
| 17.15    | Disarmed Open                                             | 51       |
| 17.16    | Report to Transmit                                        | 51       |
| 17.17    | Output Number                                             | 52       |
| 17.18    | Output Action                                             | 52       |
| 17.19    | Swinger Bypass                                            | 52       |
| 17.21    | Cnime                                                     | 53       |
| 17.22    |                                                           | 53       |
| 17.23    | Zone Ketard Delay                                         | 53       |
| 17.24    | Presignal Keypad Addresses                                | 53       |
| 17.25    | Fast kesponse                                             | 53       |
| 17.26    | Cross Zone                                                | 53       |
| 17.2/    | Priority                                                  | 53       |
| 17.28    |                                                           | 53       |

| 17.29 Area Follower                                 |
|-----------------------------------------------------|
| 17.30 Zone Real-Time Status                         |
| 17.31 Traffic Count                                 |
| 17.32 Zone Audit Days                               |
| 17.33 Report with Account Number for Area           |
| Stop                                                |
| 18.1 Stop                                           |
| Set Lockout Code                                    |
| 19.1 Set Lockout Code                               |
| Feature Ungrade 57                                  |
| 20.1 Feature Ungrade 57                             |
| 20.1 Encryption 57                                  |
| 20.1.2 All No Yes Ontion 57                         |
| 20.1.3 Service User Authentication                  |
| 20.1.4 32 Door Add On A/ 32 Door Add On B           |
| Annendix 58                                         |
| 21.1 False Alarm Reduction                          |
| 21.2 Diagnostics Function                           |
| 21.3 Using the 984 Command Function                 |
| 21.4 Using the Walk Test                            |
| 21.5 Keypad Speaker Operation                       |
| 21.6 Cross Zoning                                   |
| 21.7 Events Manager                                 |
| 21.8 User Profiles                                  |
| 21.9 User Profiles Record                           |
| 21.10 Wireless Check-in and Supervision Definitions |
| 21.11 Keypad Bus and LX-Bus Zone Type Descriptions  |
| 21.12 Zone Type Specifications                      |
| 21.12.1 Keypad Bus Zone Type Defaults 66            |
| 21.12.2 LX-Bus Zone Type Defaults                   |
| 21.13 Common Keypad Messages 68                     |
| 21.14 Area Account Number Messages                  |
| Certifications                                      |
| Export Control72                                    |

### Introduction

### **1.1 Before You Begin**

This guide provides programming information for DMP XR150/XR550 panels. After this Introduction, the remaining sections describe the functions of each programming menu item along with their available options. Before starting programming, we recommend that you read through the contents of this guide. The information contained here allows you to quickly learn the programming options and operational capabilities of the panel.

In addition to this guide, you should also read and be familiar with the following documents:

- XR150/XR550 Series Installation Guide (LT-1233)
- XR150/XR550 Series Programming Sheet (LT-1234)
- XR150/XR550 Users Guide (LT-1278)
- XR150/XR550 Compliance Listing Guide (LT-1330)

XR Series panels with Version 193 firmware and higher ship from DMP with a unique four digit default master code. This master code is generated using an algorithm based off of the last four-digits of the serial number to ensure that it cannot be duplicated. This code can be modified or deleted. In order to revert back to the default code of 99, use the initialize code option found in panel programming.

### **Internal Programmer**

The panel contains all of its programming information in an on-board processor and does not require an external programmer. You can perform all programming tasks through a 32-character DMP alphanumeric keypad set to address 1.

#### **Programming Sheet**

Included with the panel is the XR150/XR550 Series Programming Sheet (LT-1234) which lists all the programming prompts and available options for programming the panel. Before starting programming, we recommend you completely fill out each sheet with the programming options you intend to enter into the panel.

Having the completed XR150/XR550 Series Programming Sheet available to you before entering data in the panel helps prevent errors and can shorten the time you spend programming. The completed programming sheet also provides you with an accurate panel program record you can keep on file for future system service or expansion. The remainder of this Introduction provides instructions for starting and ending a programming session using the alphanumeric keypad.

### **1.2 Getting Started**

**Caution:** Ground yourself before handling the panel. Touch any grounded metal, such as the enclosure, before touching the panel to discharge static. Remove all AC and battery power from the panel before installing or connecting any modules, cards, or wires to the panel.

Before starting to program the panel, make sure the panel is properly grounded and AC and battery power is applied to the appropriate panel terminals. All wiring connections and grounding instructions are detailed in the XR150/XR550 Series Installation Guide (LT-1233).

#### **Program from any Keypad Address**

You can program the panel from any 32-character wireless keypad or hardwired keypad connected to the panel's keypad data bus. See the XR150/XR550 Installation Guide (LT-1233) for keypad addressing and installation information for hardwired keypads.

#### Wireless Keypad Association

### Wireless LCD Keypad (9060, 9063):

- 1. Press and hold the back arrow and CMD keys simultaneously until SET BRIGHTNESS displays.
- 2. Enter 3577 (INST) and press CMD.
- 3. Select KPD RF to start the RF survey communication. The keypad displays its wireless serial number and RF SURVEY.

#### Wireless Graphic Touchscreen Keypad (9862):

- 1. Press **Options** in the carousel menu.
- 2. Press the wrench icon or the Installer Options icon.
- 3. Enter 3577 (INST) and press CMD.
- 4. Press KPD RF to start the RF survey communication.
- 5. Reset the panel three times allowing the keypad bus transmit light to begin flashing between each reset. For 60 seconds, the panel listens for wireless keypads that are in RF Survey mode and have not been programmed or associated into another panel. Wireless keypads are assigned to the first open device position in Device Setup automatically based upon the order in which they are detected.
- 6. The keypad displays its wireless serial number and **RF SURVEY** when the keypad associates with the panel and the keypad logo LED turns from red to green.

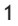

### Accessing the Programmer

- 1. Momentarily place the Reset jumper over both of the RESET pins on the panel to reset the panel.
- 2. Enter 6653 (PROG) and press CMD to access the PROGRAMMER menu. .

### **1.3 Encrypted Communications (XR550 with Encryption only)**

Some installations require secure data communications. Use a unique passphrase to enable encrypted communications and provide a secure means for data communications. See *Network Options*.

An XR550 Series panel with encryption communicates using 128-bit or 256-bit AES encryption. If you currently have an XR550 Series panel with network installed, you can purchase a separate feature key to activate encrypted communications using the Feature Upgrade process. Encrypted communication cannot be enabled on a standard XR550 Series panel. See *Feature Upgrade*.

### **1.4 Programmer Operation**

There are 20 programming items to choose from in the Programmer menu. To select a programming item, press any select key or area when the keypad displays the name of that item. See Table 1 below:

| Programming Item | Section in This Guide | Programming Item   | Section in This Guide |
|------------------|-----------------------|--------------------|-----------------------|
| Initialization   | 2                     | Output Information | 11                    |
| Communication    | 3                     | Output Groups      | 12                    |
| Network Options  | 4                     | Menu Display       | 14                    |
| Device Setup     | 5                     | PC Log Reports     | 15                    |
| Remote Options   | 6                     | Area Information   | 16                    |
| System Reports   | 7                     | Zone Information   | 17                    |
| System Options   | 8                     | Stop               | 18                    |
| Bell Options     | 9                     | Set Lockout Code   | 19                    |
| Output Options   | 10                    | Feature Upgrade    | 20                    |

Table 1: Panel Programming Items

### 1.5 Programmer Lockout Codes

The panel allows you to access the Programmer menu without entering a lockout code. However, it is recommended that you install a Lockout Code to restrict programming to only those persons your company authorizes and restricts any unauthorized panel programming. See *Set Lockout Code* or use the steps below to set a Lockout Code:

- 1. Reset the panel.
- 2. Enter 6653 (PROG) at the keypad and press CMD until SET LOCKOUT CODE displays.
- 3. Press any select key or area to select the item.
- 4. At ENTER CODE: -, enter a 3 to 5 digit programmer Lockout Code and press CMD.
- 5. At ENTER AGAIN followed by ENTER CODE: -, enter the same 3 to 5 digit code and press CMD. The keypad displays CODE CHANGED.

**Note:** The Lockout Code range is 100-65535. The panel does not accept a 5-digit Lockout Code higher than 65535. Write the Lockout Code down and keep it in a secure place with access limited to authorized persons only. Lost Lockout Codes require the panel to be sent back to DMP for repair. You may cancel a Lockout Code by entering 00000 at Set Lockout Code.

### **1.6 Reset Timeout**

The panel has a feature that requires you to enter the Programmer within 30 minutes of resetting the panel. After 30 minutes, if you attempt to program by entering **6653** (PROG), the keypad displays **RESET PANEL**. You must reset the panel and enter **6653** (PROG) and begin programming within the next 30 minutes.

If you are already in the Programmer menu and do not press any keys on the programming keypad for 30 minutes, the panel terminates programming. All data entered up to that time is not saved unless you run the Stop function. **Note:** Use the Stop function to save and exit panel programming. Ensure the keypad displays **SAVING PROGRAM** to save all programming.

### 1.7 Power Up

When the panel is powered up after an AC power failure, any zone transitions are not recognized for 60 seconds. Normal zone processing resumes at the end of the 60 seconds.

### 1.8 Keypads

DMP offers multiple keypads in a variety of styles that provide programming capabilities. Each keypad and its operation are shown and described in the following sections. See Figures 1, 2, and 3.

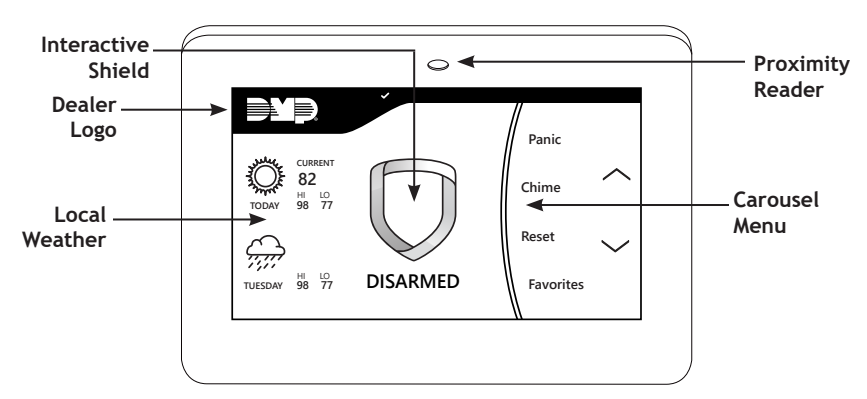

Figure 1: Graphic Touchscreen Keypad

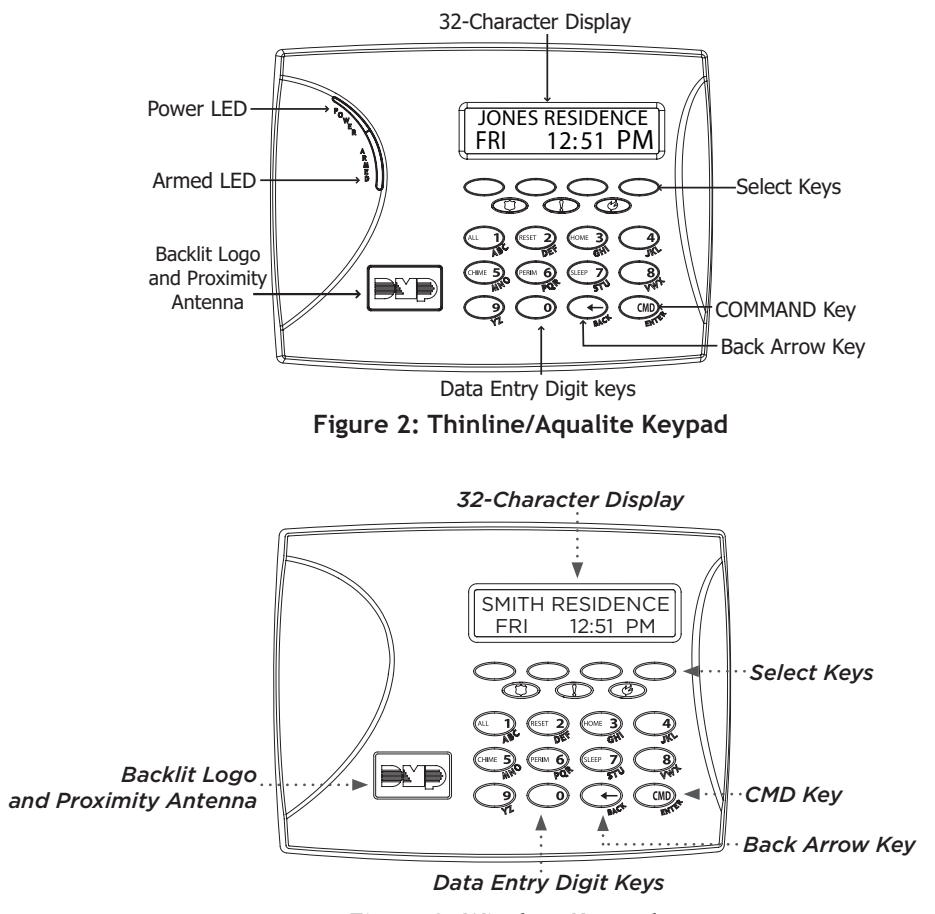

Figure 3: Wireless Keypad

### 1.9 Special Keys

The following keys and areas are common to all DMP keypads:

### CMD (command)

Pressing CMD allows you to advance through the keypad menus. As you advance through the Programmer menu, the keypad displays any current programming already stored in the panel memory. If no change is required for an option, press CMD to advance to the next step. CMD is also used to enter information into the panel's memory such as phone numbers and zone names. Press CMD after entering information.

#### <-- (back arrow)

Use the back arrow key to go back one step in the Programmer menu. The back arrow is also used when an error is made while entering information. Press the back arrow key once to delete the last character entered.

#### **Select Keys or Areas**

Thinline and Aqualite keypads have select keys and graphic touchscreen keypads have select areas. When you press a select key or area, the keypad displays the function or options above each key or in the select area. Displaying choices above individual select keys or in select areas allows the keys to be used for many different applications. During programming, the select keys or areas allow you to change information currently in panel memory by pressing the appropriate select key or area under or on the display. You then enter the new information using the number pad or standard keyboard. When there are more than four response options available, press CMD to display the remaining options and press the back arrow to view the previous four choices. The select keys or areas are used for selecting a section from the Programmer menu. Press any select key or select area when the desired programming section displays.

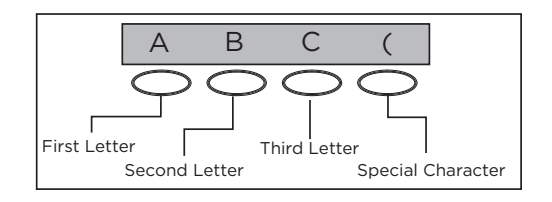

Figure 4: Thinline/Aqualite/Wireless Select Keys

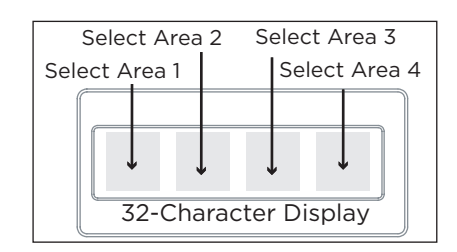

Figure 5: Graphic Touchscreen Select Areas

### 1.10 Entering Alphanumeric Characters

### Number Pad

- 1. Choose a character from the table.
- 2. Identify the **Number** the character correlates with and press it on the number pad.
- 3. Identify the **Select Key or Area** for the character and press that select key or area on the keypad. Press the select key or area again to display a lowercase letter.
- 4. When the desired character displays on the keypad, return to Step 1 to enter another character or press **CMD** if finished.

### **Standard Keyboard**

- 1. Press ABC to access uppercase letters.
- 2. Press abc to access lowercase letters.
- 3. Press !@# to access symbols.
- 4. Press 123 to access the number pad.

**Note:** Not all panel prompts accept letters and/or symbols. For example, pressing "P" at the "ENTER CODE" prompt will send a "6" to the panel.

| NIIMRED | S   | SELECT K | EY OR ARE | Α     |
|---------|-----|----------|-----------|-------|
| NOMBER  | 1   | 2        | 3         | 4     |
| 1       | А   | В        | С         | ([{   |
| 2       | D   | Е        | F         | )]}   |
| 3       | G   | Н        | I.        | ! ^ ~ |
| 4       | J   | K        | L         | ?"    |
| 5       | Μ   | Ν        | 0         | / \ ` |
| 6       | Р   | Q        | R         | ££\$  |
| 7       | S   | Т        | U         | @ %   |
| 8       | V   | W        | Х         | , =   |
| 9       | Y   | Z        | space :   | _ ;   |
| 0       | - + | • '      | * <       | # >   |

#### Table 2: Letters and Special Characters

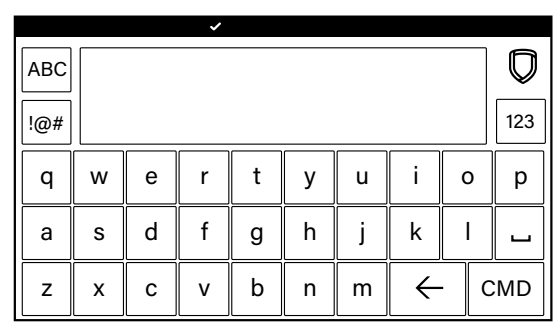

Figure 6: Standard Keyboard

### 1.11 Keypad Displays Current Programming

Every programming option shows the currently selected option in the panel memory. These options are either shown as a number, a blank, or a NO or YES. To change a number or blank to a new number, press any select key or select area. The current option is replaced with a dash.

Press the number(s) on the keypad you want to enter as the new number for that option. It is not necessary to enter numbers with leading zeros. The panel automatically right justifies the number when you press CMD.

To change a programming option that requires a NO or YES response, press the select key or select area for the response not selected. For example, if the current option is selected as YES and you want to change it to NO, press the third select key or area and the display changes to NO. Press CMD to display the next option. See Figure 7.

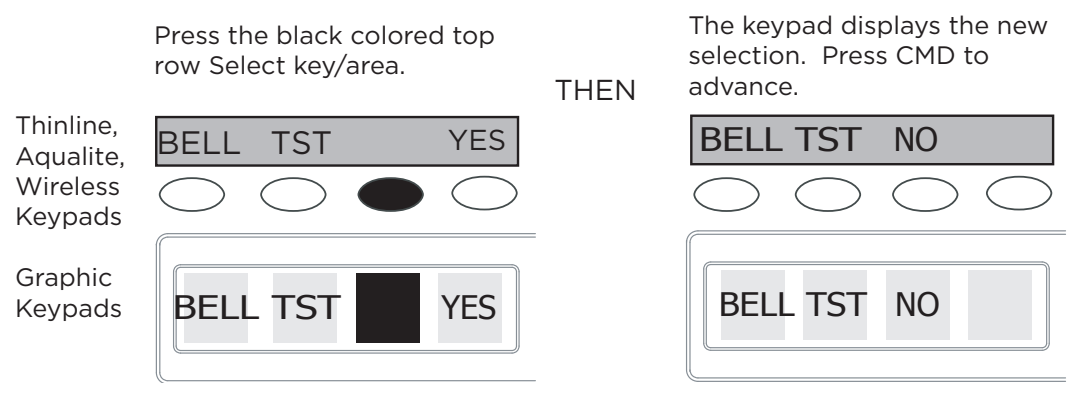

Figure 7: Changing the Current Programming Option

### 1.12 Multiple Displays

For many programming and user options, (area selections, menu displays, status lists) there are several displays containing programming. For example, when a programming menu displays, keypads 1 through 16 display on two separate displays. First, keypads 1 through 8 display. Press CMD to display keypads 9 through 16. This same scheme is used for areas 1 through 32.

Note: Areas not pre-programmed at installation to display at this keypad cannot be viewed.

### 1.13 Asterisks in Programming

Asterisks display next to a programming option that is already selected. As shown in the example, options that are selected to display the current programming selection have an asterisk next to the number. Those that are not selected simply display the number. In the Devices example, keypads 3, 8, 9, and 15 are not selected. In the Areas example, areas 3, 8, 9, 15, 19, 23, 25, and 31 are not selected. In both examples the numbers with asterisks are selected.

To select or deselect a number, simply enter the number using the digit keys on the keypad. This same scheme is used when viewing the panel armed status and other programming and operational functions. Remember to press **CMD** to display the rest of the device or area numbers.

|    |    |    | Dev | ices |     |     |     |     |     |     | Are | eas |     |     |     |
|----|----|----|-----|------|-----|-----|-----|-----|-----|-----|-----|-----|-----|-----|-----|
| *1 | *2 | 3  | *4  | 9    | *10 | *11 | *12 | *1  | *2  | 3   | *4  | *17 | *18 | 19  | *20 |
| *5 | *6 | *7 | 8   | *13  | *14 | 15  | *16 | *5  | *6  | *7  | 8   | *21 | *22 | 23  | *24 |
|    |    |    |     |      |     |     |     | 9   | *10 | *11 | *12 | 25  | *26 | *27 | *28 |
|    |    |    |     |      |     |     |     | *13 | *14 | 15  | *16 | *29 | *30 | 31  | *32 |

| Figure | 8: | Asterisks | in | Programming |
|--------|----|-----------|----|-------------|
|--------|----|-----------|----|-------------|

### 1.14 Compliance Instructions

This product incorporates field-programmable software. Refer to the XR150/XR550 Series Compliance Listing Guide (LT-1330) for additional compliance information.

### Initialization

**Note:** When any panel programming is changed, the STOP function must be performed and SAVING PROGRAM must display on the keypad in order ot save the programming changes. See *Stop*.

|      |                    | -                |                                                                                                    |
|------|--------------------|------------------|----------------------------------------------------------------------------------------------------|
| 2.1  | INITIAL            | IZATION          | <b>Initialization</b><br>This function allows you to clear selected parts of the panel program back to the factory defaults in preparation for system programming.                                                                                                    |
| 2.2  | INIT ALL?<br>SURE? | NO YES<br>YES NO | <b>Clear All Memory</b><br>NO - Leaves existing programming intact.<br>YES - Clears all memory then displays <b>RESET PANEL</b> . Reset the panel by shorting the RESET header and re-enter The Programmer menu to continue.                                                                                                    |
| 2.3  | CODES?<br>SURE?    | NO YES<br>YES NO | <b>Clear All Codes</b><br>NO - Leaves existing codes intact.<br>YES - Clears the user code and user profile memory and assigns the last 4 digits of the<br>panel serial number as the default user code. This user code is assigned to the highest user<br>position. The user name for the default user code is created using the current programmed<br>primary user language. |
| 2.4  | SCHEDS?<br>SURE?   | NO YES<br>YES NO | Clear All Schedules<br>NO - Leaves existing schedules intact.<br>YES - Clears all shift and output schedules.                                                                                                    |
| 2.5  | EVENTS?<br>SURE?   | NO YES<br>YES NO | Clear Display Events Memory<br>NO - Leaves existing events memory intact.<br>YES - Clears the events memory.                                                                                                    |
| 2.6  | ZONES?<br>SURE?    | NO YES<br>YES NO | <b>Clear Zone Information</b><br>NO - Leaves existing zone information intact.<br>YES - Clears the zone information for all zones. All zones are marked * UNUSED * and must<br>be renamed before being able to display on any system keypad.                                                                                                    |
| 2.7  | AREAS?<br>SURE?    | NO YES<br>YES NO | <b>Clear Area Information</b><br>NO - Leaves existing area information intact.<br>YES - Clears the area information for all areas. All areas are marked * UNUSED * and must<br>be renamed before being able to display on any system keypad.                                                                                                    |
| 2.8  | OUTPUTS?<br>SURE?  | NO YES<br>YES NO | <b>Clear Output Information</b><br>NO - Leaves existing output information intact.<br>YES - Clears all programmed Output names and any output cutoff assignment.                                                                                                    |
| 2.9  | COM/RMT?<br>SURE?  | NO YES<br>YES NO | <b>Clear Communication and Remote Options</b><br>NO - Leaves existing communication and remote options intact.<br>YES - Reset communication and remote options programming to factory defaults.                                                                                                    |
| 2.10 | WIFI?<br>SURE?     | NO YES<br>YES NO | <b>Clear Wi-Fi</b><br>NO - Leaves existing Wi-Fi programming intact.<br>YES - Reset Wi-Fi programming to factory defaults.                                                                                                    |
| 2.11 | DEFAULTS           | NO YES           | Set to Factory Defaults<br>NO - Leaves existing panel programming intact.                                                                                                    |

YES - Sets the panel's programming back to factory default selections. Selecting YES does not clear the panel's event memory, zones, user code information, or schedules. Note: Sets the Programming and User language to English.

| Communicatio | n |
|--------------|---|
|--------------|---|

| 3.1 | COMMUNICATION                                 | <b>Communication</b><br>Configure the communication options for the panel. The information you program varies with the Communication Type you select.                                                                                                    |
|-----|-----------------------------------------------|----------------------------------------------------------------------------------------------------|
| 3.2 | ACCOUNT NO: 12345                             | <b>Account Number</b><br>The Account Number is a 1 to 5 digit number used to identify which panel is sending a message. Enter the account number sent to the SCS-1R or SCS-VR Receiver. Messages may be sent to a central station or via PC Log Reports to a PC. The default is 12345.<br><b>NET, CELL, and DD</b> - The range of valid account numbers for a panel is 1-65535. A range of valid account numbers for a CID path is 1-9999. For accounts of four digits or less, do not enter leading zeros.                                                                                                    |
| 3.3 | XMIT DELAY: <b>30</b>                         | <b>Transmit Delay</b><br>Enter the number of seconds (15 to 45) the panel waits before sending burglary zones<br>(Night, Day, or Exit) reports to the receiver. Other zone type reports are sent immediately.<br>Alarm bells and relay outputs are not delayed during this period. Program Burglary Outputs<br>for pulsed or steady, and set Abort Reports to YES if Opening and Closing reports are not<br>being sent. Enter 0 (zero) to disable this function. The default is 30.<br>If the area where the alarm occurred is disarmed during the Transmit Delay time, only an<br>Abort Report (S45) message is sent to the receiver. If the area where the alarm occurred<br>is disarmed after the alarm message is sent to the receiver but before the Bell Cutoff<br>time expires even if the alarm was silenced, an Alarm Cancelled (S49) message is sent.<br>Otherwise the alarm is sent at the end of the delay. The Alarm Cancelled report cannot be<br>disabled. |
| 3.4 | PATH: -                                       | <b>Communication Path</b><br>Up to eight communication paths may be programmed. Each path is designated as a primary or backup communication route. Path 1 is always Primary but other paths may be programmed as additional primary or backup.<br>Each primary path establishes a new path group. A path group is made up of the primary path and its subsequent backup paths. Typical communication takes place on the primary path with backup paths being used only when the primary path fails or when the backup path is programmed to duplicate messages. There is no option to backup path 8.                                                                                                    |
| 3.5 | COMM TYPE: NONE                               | <ul> <li>Communication Type</li> <li>Specifies the communication method the panel uses on this path to report system events to DMP SCS-1R, SCS-VR Receivers or non-DMP receivers. Default is NONE for Path 1-8.</li> <li>NONE - For local systems. Selecting NONE ends communication programming.</li> <li>DD - Digital Dialer communications to a DMP SCS-1R Receiver.</li> <li>NET - Network communication using the panel onboard network connection. The DMP Network/Output reporting format is transmitted over a data network to the SCS-1R or SCS-VR Receiver.</li> <li>CID - This option allows the panel to communicate to DMP receivers using the Contact ID format</li> </ul>                                                                                                    |
|     | CELL WIFI                                     | CELL - This option allows communication over the cellular network using cellular communicators.<br>WIFI - Wireless Network communication to DMP Model SCS-1R or SCS-VR Receivers.                                                                                                    |
| 3.6 | PATH TYPE: <b>BACKUP</b> PRIMARY       BACKUP | <b>Path Type</b><br>The Path Type defines if the path is Primary or Backup. Because Path 1 is Primary, this option only displays for paths 2-8. Default is Backup.<br><b>Note:</b> If the Primary Communication Type is CELL, then the backup Communication Type can only be NET.                                                                                                    |
| 3.7 | TEST RPT: YES                                 | <b>Test Report</b><br>Test Report determines if test reports are sent on this path. Reports are sent according to the programming in Test Frequency and Test Time. Default is Yes.<br>Select YES to allow the programmed test report to be sent on the path currently being programmed.<br>Select DEFER to not send a test report if the panel communicates any message to the receiver within the time set in Test Frequency. Select NO to not send test reports on this path.                                                                                                    |
| 3.8 | TEST FREQ: 1 DY                               | Test Frequency<br>Test Frequency determines the frequency of the test report. Enter a number from 1 to 60<br>and select DY (Day) or HR (Hour) by pressing the far right select key or area. Default is 1<br>Day.                                                                                                    |

| 3.9  | TEST DAY: SUN     | Test Day                                                                                                    |
|------|-------------------|----------------------------------------------------------------------------------------------------|
|      |                   | Use this option to set the day of the Test Report. This option appears only when Test Report<br>is Yes, Test Frequency is Day and a multiple of seven. Press <b>CMD</b> to display the first four days<br>of the week. Press <b>CMD</b> to display the last three days. Select the day of the week to send<br>the test report. Default is <b>SUNDAY</b> .                                                                                                    |
| 3.10 | TEST TIME:        | Test Time                                                                                                    |
|      | 0:00 AM           | Use this option to select the time of day for Test Reports. Select the hour, minute and AM/ PM. Enter 0:00 AM to disable this feature. Default is <b>0:00 AM</b> .                                                                                                    |
| 3.11 | CHECKIN: NO YES   | <b>Check In</b><br>This option displays if the COMM TYPE is NET or CELL. Check-in reports are a method of supervising the panel for communication with the receiver. For NET the default is <b>YES</b> . For CELL the default is <b>YES</b> .                                                                                                    |
|      | NO YES RND ADPT   | Select RND (Random) for the panel to check-in at random times from 6 to 60 minutes when all areas are disarmed. If any area is armed a check-in is sent every 6 minutes.                                                                                                    |
|      |                   | Select ADPT (Adaptive) for a backup path to adapt to the check-in programming from this groups primary path if the primary path becomes unavailable. Check-in programming includes Check-in and Fail Time.                                                                                                    |
|      | CHECKIN:<br>ADP3  | Select ADP3 (Adaptive 3) for a backup path to adapt using a 3 minute Check-in and Fail<br>Time if the primary path becomes unavailable. This option also indicates a Communication<br>Trouble (S10) if the cell tower is unavailable for 3 minutes.                                                                                                    |
|      | CHECKIN MINS: 200 | When YES is selected, enter the number of minutes between check-in reports, from 2 to 240 for NET or 3 to 240 for CELL, when the panel is armed or disarmed. For CELL the default is <b>0</b> . For NET the default is <b>200</b> .                                                                                                    |
| 3.12 | FAIL MINS: 240    | Fail Time                                                                                                    |
|      |                   | This option displays if CHECKIN is set to YES. Entering a FAIL TIME allows the receiver to miss multiple check-ins before logging that the panel is missing. The maximum fail time is 240 minutes. For example, if CHECKIN is 10 and FAIL TIME is 30, the receiver only indicates a Panel Not Responding after 30 minutes. The FAIL TIME must be equal to or greater than the CHECKIN time. Default is equal to <b>CHECKIN</b> for CELL. Default is <b>240</b> for NET. |
| 3.13 | ENCRYPT: NO       | Encryption (XR550 with Encryption only)                                                                                                    |
|      | NO 128 256        | This option displays only if the Communication Type is NET or CELL. Select 128 or 256 to enable the encryption level for the path currently being programmed. Default is NO. Note: 256-bit encrypted messages to the SCS-1R receiver only communicate when using SCS-104 Receiver Line Cards with Version 102 or higher software.                                                                                                    |
| 3.14 | USE IPV6:         | <b>IPV6 Address</b><br>This prompt determines if the network path uses IPV6 for communication.                                                                                                    |
| 3.15 |                   | Receiver IP                                                                                                    |
| 0120 | 000.000.000.000   | This option displays only if the Communication Type is NET or CELL. Enter the Receiver IP address where the panel sends network messages. The Receiver IP Address must be unique and cannot be duplicated on the network. Enter all 12 digits and leave out the periods. For example, enter IP address 192.168.0.250 as 192168000250. The periods display automatically.                                                                                                |
| 3.16 | RECEIVER PORT -   | Receiver Port                                                                                                    |
|      | 2001              | Enter the receiver port number. Valid range is 1 to 65,535. Default is <b>2001</b> .                                                                                                    |
| 3.17 | FIRST PHONE NO.   | First Telephone Number                                                                                                    |
|      |                   | This option displays only if the Communication Type is DD or CID.                                                                                                    |
|      |                   | This is the first number the panel dials when sending reports to the receiver. Phone numbers can have two lines of 16 characters each to equal up to 32 characters.                                                                                                    |
|      |                   | Enter P to program a three-second pause in the dialing sequence. The P character counts as part of the 32 allowable characters.                                                                                                    |
|      |                   | Enter R as the first character for rotary (pulse) phone function. The R character counts as part of the 32 allowable characters.                                                                                                    |
|      |                   | <b>Call Waiting:</b> You can place the "* 7 0 P" (Star, Seven, Zero, Pause) in the telephone number first position to cancel Call Waiting. For example, program NET with second line DD and phone number *70P555-1212, and you have NET with Call Waiting cancelled on the second line.                                                                                                    |
|      |                   | <b>Caution:</b> A call waiting cancel programmed on a non-call waiting telephone line would prevent communication to the central station.                                                                                                    |

### COMMUNICATION

| 3.18 | SECOND PHONE NO. | Second Telephone Number                                                                                                    |
|------|------------------|----------------------------------------------------------------------------------------------------|
|      |                  | The panel dials the second number when two successive tries using the first number fail. If the panel cannot reach the receiver after two attempts using the second number, it returns to the first number and makes two additional attempts. A total of ten dialing attempts are made using the first and second phone numbers.                                                                                                    |
|      |                  | Each number can be up to 32 characters in length including any P or R characters entered for pause or rotary connections or call waiting cancel option.                                                                                                    |
|      |                  | Should all ten attempts fail, the panel continues to attempt sending the message using the next programmed path. If all programmed communication paths fail, the panel clears the communication buffer and makes one communication attempt each hour to send a TRANSMIT FAILED (S87) report to the receiver. Access the User Menu Display Events feature to view the report information not sent to the receiver or download the report with DMP.     |
|      |                  | Remote Link™ software.                                                                                                    |
| 3.19 | ADVANCED? NO YES | <b>Advanced Programming</b><br>Select Yes to enter the Advanced Programming menu for the communication path currently being programmed.                                                                                                    |
| 3.20 | APN              | APN                                                                                                    |
|      | SECURECOM400     | Enter the first APN (Access Point Name). This allows an access point for cellular communication and is used to connect to a DNS network. The APN may contain two lines of 16 characters to equal 32 characters. Default is set to SECURECOM400.                                                                                                    |
| 3.21 | FAIL TEST HRS: 0 | <b>Fail Test Hours</b><br>This option sets the frequency for a Backup or Adaptive path to send a test report when the closest previous path fails within its path group.                                                                                                    |
|      |                  | For example, if a backup path is programmed to send a weekly test report and the Fail Test Frequency is set to 2 hours, when the previous path fails within its group, the backup path starts sending a test every 2 hours until the previous path restores. If Fail Test Frequency is set to 0, test reports are sent only according to Test Report programming. Range is 0 to 24 hours. Default is <b>0</b> .                                       |
| 3.22 | PROTOCOL: TCP    | Protocol                                                                                                    |
|      |                  | This option displays only when Communication Type is NET.<br>Select TCP to communicate over the network using TCP protocol. Select UDP to<br>communicate using UDP protocol. Default is <b>TCP</b> .                                                                                                    |
| 3.23 | RETRY SECONDS: 6 | Retry Seconds                                                                                                    |
|      |                  | This option displays for NET Communication.<br>Enter the number of seconds (between 6 and 15) the panel should wait before retrying to<br>send a message to the receiver if an acknowledgment was not received. The panel retries<br>as many times as possible for a period of one minute before sending a network trouble<br>message. For example, if retry time is set to 15, the panel retries four times.<br>The default Retry Time is 6 seconds. |
| 3.24 | SUB CODE: NO     | Substitution Code                                                                                                    |
|      | NO YES SHARED    | This option displays when the Communication Type is NET or CELL. The Panel Substitution Code increases the level of security by helping to ensure that the panel sending the message to the receiver has not been substituted by another panel. The default is <b>NO</b> . Select YES to send a substitution code with every message.                                                                                                    |
|      |                  | Select SHARED (SHR) to use the same substitution code as operating in the previous path.                                                                                                    |
| 3.25 | 893A: NO YES     | 893A                                                                                                    |
|      | 2ND LINE PREFIX. | This option displays when the communication Type is DD or CID.<br>The 893A option allows reports to be sent to the receiver on a second DD line using the                                                                                                    |
|      | -                | 893A module. Default is NO.                                                                                                    |
|      |                  | When using this option, Test Report messages (S07 Automatic Recall Test or S88).                                                                                                    |
|      |                  | Unrestored System Recall Test) are sent to the receiver at the frequency programmed in Test Frequency, alternating between the first and second phone line.                                                                                                    |
|      |                  | For example, a DD path with an 893A module set for daily test report frequency sends a                                                                                                    |
|      |                  | If the 893A option is set to YES, enter up to a 3-digit prefix to be dialed before the second phone number. If no prefix is entered, the second phone number is dialed as originally entered.                                                                                                    |
| 3.26 | ALARM SWITCH: 1  | Alarm Switch                                                                                                    |
|      |                  | This option displays for DD or CID Communication Types.                                                                                                    |
|      |                  | Enter the number of attempts to send an alarm message before switching to the next path.<br>Range is from 1 to 10. All non-alarm messages are sent for 10 attempts on the dialer before<br>a switch is initiated. If the path immediately following this channel is not a backup path,<br>this option has no effect. Default is 1.                                                                                                    |

| 3 27 |                    | Dunlicate Alarms                                                                                                    |                     |  |  |  |  |
|------|--------------------|----------------------------------------------------------------------------------------------------|---------------------|--|--|--|--|
| 5.27 | DUPLICATE ALARMS   | This option displays for BACKUP paths. If Yes is selected, the current backup path                                                                      |                     |  |  |  |  |
|      | NU YES             | duplicates all alarms occurring on its group primary path. Default is NO.                                                                               | - F F               |  |  |  |  |
| 3.28 | ALARM YES          | Alarm Reports                                                                                                    |                     |  |  |  |  |
|      |                    | This option displays when the Path Type is Primary. All backup paths within                                                                             | n the group follow  |  |  |  |  |
|      |                    | the same programming for Alarm Reports. Default is YES.                                                                                                 | L                   |  |  |  |  |
|      | NU TES FIRE        | when YES is selected, the following reports are sent to the receiver for al                                                                             | l zone types:       |  |  |  |  |
|      |                    | When FIRE is selected, the following reports are sent for Fire. Fire Verify a                                                                           | and Supervisory     |  |  |  |  |
|      |                    | Zones:                                                                                                    |                     |  |  |  |  |
|      |                    | • Alarm • Bypass • Reset • Restore                                                                                                    |                     |  |  |  |  |
| 3.29 | SPV/TRBL YES       | Supervisory/Trouble Reports                                                                                                    |                     |  |  |  |  |
|      |                    | This option displays when the Path Type is Primary. All backup paths within                                                                             | n the group follow  |  |  |  |  |
|      |                    | the same programming for Supervisory/ Irouble Reports. Default is YES.                                                                                  |                     |  |  |  |  |
|      | NO YES FIRE        | • Trouble • Low Battery • Missing                                                                                                    | • Fault             |  |  |  |  |
|      |                    | Restorals     System Troubles     System Restoral                                                                                                    | - Tuutt             |  |  |  |  |
|      |                    | When FIRE is selected, the following reports are sent for Fire, Fire Verify,                                                                            | and Supervisory     |  |  |  |  |
|      |                    | Zones:                                                                                                    |                     |  |  |  |  |
|      |                    | Trouble     Low Battery     Missing                                                                                                    | • Fault             |  |  |  |  |
|      |                    | Restorals     System Troubles     System Restoral                                                                                                    |                     |  |  |  |  |
|      |                    | Serviceman reports are sent regardless of the selection made for Supervise                                                                              | ory/Trouble         |  |  |  |  |
| 2 20 |                    | reports.                                                                                                    |                     |  |  |  |  |
| 3.30 | O/C USER NO YES    | Opening/Closing and User Reports                                                                                                    | a tha muain falland |  |  |  |  |
|      |                    | This option displays when the Path Type is Primary. All backup paths within the same programming for Opening/Closing and User Reports. Default is Y     | n the group follow  |  |  |  |  |
|      |                    | When VES is selected, the following reports by user are sent to this receiv                                                                             | cor                 |  |  |  |  |
|      |                    | Opening     Ode changes (including adding, deleting, changing)                                                                                          | CI.                 |  |  |  |  |
|      |                    | • Closing • Schedule changes (temporary, permanent, shift)                                                                                              |                     |  |  |  |  |
|      |                    | • Bypass • Holiday date changes                                                                                                    |                     |  |  |  |  |
|      |                    | • Reset                                                                                                    |                     |  |  |  |  |
| 3.31 | DOOR ACS DENY      | Door Access Report                                                                                                    |                     |  |  |  |  |
|      |                    | This option displays when the Path Type is Primary. All backup paths within                                                                             | n the group follow  |  |  |  |  |
|      |                    | the same programming for Door Access Reports. Default is DENY.                                                                                          |                     |  |  |  |  |
|      | NO YES <b>DENY</b> | Select YES to enable Door Access Granted and Denied reports to this recei                                                                               | ver whenever        |  |  |  |  |
|      |                    | a door access is granted to a user. The Door Access Granted report is only                                                                              | sent if the         |  |  |  |  |
|      |                    | nrogramming                                                                                                    | M REPORTS           |  |  |  |  |
|      |                    | Select DENY to enable Door Access Denied reports only to this receiver wh                                                                               | en a door access    |  |  |  |  |
|      |                    | is denied to a user.                                                                                                    |                     |  |  |  |  |
| 3.32 | PANIC TST NO YES   | Panic Test (Network only)                                                                                                    |                     |  |  |  |  |
|      |                    | YES allows the panic zone test verification and failure results to be sent to                                                                           | the central         |  |  |  |  |
|      |                    | station receiver. NO disables the panic test report. The default setting is rest start stop, panic zone verification, and panic zone failure messages s | NO. The system      |  |  |  |  |
|      |                    | central station and the trips count operation are the same as used under t                                                                              | the Walk Test. See  |  |  |  |  |
|      |                    | Using the Walk Test section in the Appendix.                                                                                                    |                     |  |  |  |  |
| 3.33 | SEND COMM TRBL:    | Send Communication Trouble                                                                                                    |                     |  |  |  |  |
|      | NO YES             | This option displays for each path and determines if and how communicat                                                                                 | ion trouble on      |  |  |  |  |
|      |                    | communication type that failed. Default is YES.                                                                                                    |                     |  |  |  |  |
| 3.34 | SEND PATH INFO:    | Send Path Information                                                                                                    |                     |  |  |  |  |
|      | NO YFS             | This option displays for each path and if YES, each panel message includes                                                                              | s path information  |  |  |  |  |
|      |                    | such as path number, communication type, and path type. Default is NO.                                                                                  | - F                 |  |  |  |  |

### **Network Options**

Network Options are provided to define the network configuration for the panel. This information will be used during communication of messages via network.

Note: Wi-Fi must be selected as Communication Type in the Communication section for Wi-Fi Setup to display for the 763 Wi-Fi Module.

Note: IP addresses and port numbers may need to be assigned by the network administrator. When entering an IP, Gateway, or Subnet Mask address be sure to enter all 12 digits and leave out the periods. For example, IP address 192.168.000.250 is entered as 192168000250.

#### 4.1 NETWORK OPTIONS **Network Options**

This option is for configuring the desired network settings. Press any select key or area to select.

#### 4.2 WiFi Setup WPS LIST MANUAL

This option is for connecting to the desired Wi-Fi network and will display only when Comm TEST Type is set to Wi-Fi. Press any select key or area to select.

WPS LIST MANUAL displays. Press the first select key or area to choose WPS to automatically connect to a WPS enabled router. Press the second select key or area to choose LIST and see the name and signal strength of any Wi-Fi routers in range. Press the third or fourth select key or area to choose MANUAL and enter the name of the Wi-Fi router you wish to connect to. Pressing CMD displays TEST. To select TEST press the first select key or area to verify connection of your system to the Wi-Fi network.

4.2.1 **WPS** SEARCHING

When WPS is selected, SEARCHING displays. Press the WPS button on the Wi-Fi network router to which you are attempting to connect. SEARCHING displays for up to two minutes or until connected to the WPS enabled router. Refer to the router's instruction manual for sending a security key to the XR150/XR550 Series panel.

If the panel fails to connect to the WPS enabled router, WPS FAILED RETRY? NO YES displays. Press the fourth select key or area to RETRY or press the third select key or area to display WPS LIST MANUAL.

#### 4.2.2 WPS LIST MANUAL SEARCHING SIGNAL HOMENET123 W/L SECURITY: WPA-PSK W/L SECURITY: WEP WPA NONE W/L KEY:

List

When LIST is selected, SEARCHING displays until any Wi-Fi networks are found in range. Once available Wi-Fi networks are found the keypad displays the name of the SSID (Wi-Fi Network name) and signal strength of each network. Press CMD to scroll through the list of available Wi-Fi networks. When the desired network is displayed, press any select key or area to connect.

Note: If the panel is unable to detect the security type, W/L SECURITY with the default security type WPA-PSK displays. If a different security type is required, press CMD and WEP WPA NONE displays. Press the select key or area of the desired security type to choose.

Enter the W/L KEY and the panel performs a connection test and CONNECTING displays. When successful, CONNECTED displays on the keypad. If the panel does not connect to the Wi-Fi network, NOT CONNECTED displays. Press CMD to return to the Wi-Fi SETUP main screen.

#### 4.2.3 WPS LIST MANUAL

ENTER SSID

SSID:

WIFI SETUP

SSID FOUND

W/L KEY:

\*\*\*\*\*\*

Manual

This option allows you to enter the desired network name using the keypad. When MANUAL is selected, the current settings display. Press CMD to continue with no change. SecureCom is the default. Use the number keys on the keypad to enter a new or different SSID (Wi-Fi Network name), there is no need to press the select keys or areas. Once the SSID is entered, press CMD and SEARCHING displays.

When an SSID is entered for the first time or changed, the panel searches for the SSID entered to ensure communication. The keypad displays SSID FOUND or SSID NOT FOUND. When the SSID is found, the security type is also detected.

Note: Depending on the security type, the SSID might take several seconds to process. Enter up to 32 characters for the SSID from the network router to identify the network LAN. The SSID is blank by default. Use the chart below to enter lowercase or special characters. Each successive press of the select key or area gives additional options. For example, to enter Me5%, you would press key # 5, select key or area 1 (M); press key # 2, select key or area 2 twice (e); press key # 5 (5); press key # 7, select key or area 4 twice (%).

#### NETWODI

|       |                                        |                                                                                                    |                                                      |                                                           |                                                            | OKK C                                                 | PHON                                                   | 3       |
|-------|----------------------------------------|----------------------------------------------------------------------------------------------------|------------------------------------------------------|-----------------------------------------------------------|------------------------------------------------------------|-------------------------------------------------------|--------------------------------------------------------|---------|
|       |                                        | Key Number                                                                                                    | Select Key or<br>area 1                              | Select Key or<br>area 2                                   | Select Key or<br>area 3                                    | Select Key or<br>area 4                               |                                                        |         |
|       |                                        | 1                                                                                                    | A, a,                                                | B, b                                                      | С, с                                                       | (, [, {                                               | Note: When                                             |         |
|       |                                        | 2                                                                                                    | D, d<br>G g                                          | L E, E<br>H h                                             | F, f                                                       | ), ], }                                               | the keypad                                             |         |
|       |                                        | 4                                                                                                    | J, j                                                 | K, k                                                      | L, l                                                       | ?, ",                                                 | displays ¥.                                            |         |
|       |                                        | 5                                                                                                    | M, m                                                 | N, n                                                      | О, о                                                       | /,  `                                                 | entered, ->                                            |         |
|       |                                        | 6                                                                                                    | P, p                                                 | Q, q                                                      | R, r                                                       | £,\$                                                  | displays.                                              |         |
|       |                                        | 7                                                                                                    | S, s                                                 | I, t                                                      | U, u                                                       | @,%                                                   |                                                        |         |
|       |                                        | <u>0</u>                                                                                                    |                                                      | <u> </u>                                                  | X, X<br>space ·                                            | , =                                                   |                                                        |         |
|       |                                        | 0                                                                                                    | -, +                                                 | ·, '                                                      | *, <                                                       | , ,<br>#, >                                           |                                                        |         |
|       | SSID:<br>SSID NOT FOUND                | While searchin<br>desired networ<br>WPS LIST MAN                                                                                                    | g, SEARCHING<br>rk and SSID NO<br>NUAL displays.     | displays on the<br>T FOUND displ<br>Press <b>CMD</b> agai | keypad. If the<br>ays, press <b>CME</b><br>n to display TE | 763 is unable t<br>to return to th<br>ST.             | to connect to the<br>ne main menu ar                   | ອ<br>າd |
|       |                                        | Enter the Wire                                                                                                    | less Network K                                       | ey for the netw                                           | vork and press                                             | CMD to save th                                        | e key.                                                 |         |
| 4.2.4 | TEST                                   | Test                                                                                                    |                                                      |                                                           |                                                            |                                                       |                                                        |         |
|       |                                        | connection of                                                                                                    | your system to                                       | the desired Wi                                            | -Fi network.                                               | s will attempt t                                      | o verity                                               |         |
| 4.3   | W/L SECURITY:                          | Wireless S                                                                                                    | ecurity Ty                                           | pe                                                        |                                                            |                                                       |                                                        |         |
|       | WPA-PSK                                | When successf                                                                                                    | ul, W/L SECUR                                        | ITY displays. Se                                          | elect the securi                                           | ty type based o                                       | on the network                                         | ٦r      |
|       | W/L SECURITY:                          | area to display                                                                                                    | the other secu                                       | urity options. T                                          | he available op                                            | otions are WEP,                                       | WPA, and NONE                                          |         |
|       | WEP WPA NONE                           | Press the first wPA, press the                                                                                                    | select key or a<br>third select ke                   | rea to choose V<br>ey or area for N                       | VEP, press the s<br>IONE.                                  | second select k                                       | ey or area for                                         |         |
| 4.4   | W/L KEY:                               | Wireless N                                                                                                    | letwork Ke                                           | ÿ                                                         |                                                            |                                                       |                                                        |         |
|       | ************************************** | This option displays only if Comm Type is set to Wi-Fi and Security option is not set to NONE. Enter the key provided from the network router's programming. WEP requires a network password of 10 characters (WEP64) or 26 characters (WEP128), using a combination of the number 0-9 and the letters A-F (See the chart above to enter lowercase or special characters).<br>WPA/WPA-PSK uses a custom key that allows 8 to 32 characters. |                                                      |                                                           |                                                            |                                                       |                                                        |         |
|       |                                        | Note: Dependi                                                                                                    | ng on the secu                                       | rity type, the k                                          | ey might take                                              | several seconds                                       | s to process.                                          |         |
| 4.5   | USE IPV6:<br>NO YES                    | IPV6<br>At the IPV6 pro                                                                                                    | ompt, select YE                                      | ES to use an IPV                                          | 6 address. The                                             | default is NO.                                        | IPV6 is DHCP on                                        | ly.     |
| 4.6   | DHCP NO YES                            | DHCP                                                                                                    |                                                      |                                                           |                                                            |                                                       |                                                        |         |
|       |                                        | If the panel us<br>using DHCP and<br>NO, the panel<br>mode is <b>YES</b> .                                                                                                    | es a dynamic IF<br>d does not use<br>uses the IP adc | P address select<br>the Local IP Ad<br>Iress entered ir   | t YES. When se<br>dress number.<br>1 Local IP Addre        | t to YES, the pa<br>When the DHCF<br>ess. The default | anel operates<br>Poption is set to<br>t value for DHCP | 1       |
| 4.7   | LOCAL IP ADDRESS                       | Local IP A                                                                                                    | ddress                                               |                                                           |                                                            |                                                       |                                                        |         |
|       | 192.168.0.250                          | Enter the local<br>The default loc<br>shown.                                                                                                    | l IP address. Th<br>cal IP address i                 | e Local IP Addr<br>s <b>192.168.0.2</b> !                 | ess must be un<br>50. If IPV6 is YE                        | ique and canno<br>ES, the IPV6 add                    | ot be duplicated<br>dress will be                      | •       |
| 4.8   | GATEWAY ADDRESS                        | Gateway A                                                                                                    | ddress                                               |                                                           |                                                            |                                                       |                                                        |         |
|       | 192.168.0.1                            | Enter the local<br>network. The o<br>be shown.                                                                                                    | l gateway addro<br>default gatewa                    | ess. The Gatew<br>y address is <b>19</b>                  | ay IP Address in<br>2.168.0.1.If IP                        | s needed to exi<br>V6 is YES, the I                   | t your local<br>PV6 address will                       | l       |
| 4.9   | SUBNET MASK                            | Subnet Ma                                                                                                    | isk                                                  |                                                           |                                                            |                                                       |                                                        |         |
|       | 255.255.255.000                        | Enter the local <b>255.255.255</b> .                                                                                                    | l subnet mask a<br>000. If IPV6 is `                 | assigned to the<br>YES, the IPV6 a                        | panel. The def<br>ddress will be s                         | ault subnet ma<br>shown.                              | sk address is                                          |         |
| 4.10  |                                        | <b>DNS Serve</b>                                                                                                    | er                                                   |                                                           |                                                            |                                                       |                                                        |         |
| _*    | 192.168.0.1                            | Enter the IP ac<br>names into IP a<br>address will be                                                                                                    | Idress of the DI<br>addresses. The<br>shown.         | NS (Domain Nar<br>default addres                          | ne System) use<br>s is <b>192.168.0</b>                    | d by the panel<br>.1. If IPV6 is YE                   | to resolve doma<br>S, the IPV6                         | in      |

### **NETWORK OPTIONS**

| 4.11 | PASSPHRASE<br>- | <ul> <li>Passphrase (XR550 with Encryption only)</li> <li>To enable encryption type an 8 to 16-character Passphrase using alphanumeric characters. If you leave the Passphrase blank, the panel communicates with the SCS-1R Receiver or SCS-VR, but the data is not encrypted. The Passphrase is blank by default.</li> <li>An XR550 panel with encryption is capable of communicating 128-bit or 256-bit encrypted data to an SCS-104 line card installed at the receiver. The XR550 panel with encryption and the receiver SCS-104 line card must have the same password called a Passphrase.</li> <li>DO NOT LOSE THE PASSPHRASE. A lost or forgotten Passphrase requires that the XR550 panel and every SCS-104 line card at the receiver be individually reprogrammed with a new passphrase.</li> <li>Note: An XR550 panel with encryption communicates using AES encryption. If you currently have an XR550 panel with network installed, you may purchase a separate feature key to activate encrypted communications using the Feature Upgrade process described in the Feature Upgrade Section. Encrypted communication cannot be enabled on a standard XR550 panel. 256-bit encrypted messages to the SCS-1R receiver only communicate when using SCS-104 Receiver Line Cards with Version 102 or higher software.</li> </ul> |
|------|-----------------|----------------------------------------------------------------------------------------------------|
| 4.12 | PORT: 2002      | <b>734N Listen Port</b><br>Enter the port number that the 734N/734N-POE, 714N-POE, or the 7463 Network<br>Keypad will use to send communication to the panel. This must be the same port that is<br>programmed in Panel IP Port within the 734N/734N-POE, 714N-POE, or 7463 Communication<br>programming menu.                                                                                                    |
| 4.13 | 734N PASSPHRASE | <b>734N Passphrase</b><br>Enter an 8 to 16-character Passphrase to encrypt communication with the<br>734N/734N-POE module. The 734N Passphrase must match the 734N Passphrase entered in<br>Communication programming of the 734N. The Passphrase is blank by default.                                                                                                    |

Note: A passphrase is required for operation.

## **Device Setun**

|       |                    | Device Secup                                                                                    |
|-------|--------------------|-------------------------------------------------------------------------------------------------|
| 5.1   | DEVICE SETUP       | Device Setup                                                                                    |
|       |                    | This section allows you to define the panels physical configuration. You can install and        |
|       |                    | address up to sixteen supervised devices on the keypad data bus.                                |
| 5.2   | CARD OPTIONS       | Custom Card Definitions                                                                         |
|       | DMP CLISTOM ANY    | Select the slot number (1-8) that you would like to program a custom non-DMP card format        |
|       | DHI COSTON ANT     | into. The format that is programmed into slot 1 is the default format. In the event that a card |
|       |                    | with an unrecognized format is used that card will be read in the format that is programmed     |
|       |                    | in dist 1. To costrict card reads to specific formate, only program data 2.9. For a chart of    |
|       |                    | in slot 1. To restrict card reads to specific formats, only program slots 2-6, for a chart of a |
|       |                    | commonly used card formats and their defaults, feler to the 754 Installation Guide (LI-0757)    |
|       |                    | or /34N//34N-POE Installation Guide (LI-119/).                                                  |
|       |                    | If you select slot 1 and are updating an XR with firmware Version 182 or earlier, Format        |
|       |                    | Name will automatically be named Single Card Format and Wiegand Code Length will default        |
|       |                    | to 45.                                                                                          |
| 5.2.1 | WIEGAND CODE       | Wiegand Code Length                                                                             |
|       | LENGTH: 26         | When using a custom credential, enter the total number of bits to be received in Wiegand        |
|       |                    | code including parity bits.                                                                     |
|       |                    | Press any select key or area to enter a number between 1-255 to equal the number of bits.       |
|       |                    | Default is 26 bits.                                                                             |
|       |                    | Typically, an access card contains data bits for a site code, a user code, and start/stop/      |
|       |                    | parity bits. The starting position location and code length must be determined and              |
|       |                    | programmed into the 734/734N/734N-POE Module                                                    |
|       |                    |                                                                                                 |
| 5.2.2 | SITE CODE          | Site Code Position                                                                              |
|       | POSITION: 1        | Enter the site code start position in the data string. Press any select key or area to enter a  |
|       |                    | number between 0-255. Default is 1.                                                             |
| 5.2.3 | SITE CODE          | Site Code Length                                                                                |
|       | LENGTH: 8          | Enter the number of characters the site code contains. Press any select key or area to          |
|       |                    | enter a number between 1-24. Default is 8.                                                      |
| 5.2.4 | USER CODE          | User Code Position                                                                              |
|       | POSITION: 9        | Define the liser Code start hit position. Press any select key or area to enter a number        |
|       |                    | between 0.255. Default is <b>0</b>                                                              |
|       |                    |                                                                                                 |
| 5.2.5 | USER CODE          | User Code Length                                                                                |
|       | LENGTH: <b>16</b>  | Define the number of User Code bits. Press any select key or area to enter a custom             |
|       |                    | number. On a 734 module, custom numbers can only be between 16-64.                              |
|       |                    | On a 734N/734N-POE module, custom numbers can be between 1-255. The default is <b>16</b> .      |
| 5.2.6 | REQUIRE SITE       | Require Site Code                                                                               |
| UILIU | CODE2 NO VES       | Pross the select key or area under VES to use a site code in addition to User Code              |
|       |                    | verification door access is only granted when any one site code programmed at the SITE          |
|       |                    | CODE ENTRY aption access is only granted when any one site code programmed at the STL           |
|       |                    | CODE LIVERT Option matches the site code received in the wiegand string.                        |
| 5.2.7 | SITE CODE 1:       | Site Code Display                                                                               |
|       | (0-16,777,214) 127 | <b>734 Module:</b> You can program up to 8 eight-digit site codes. Site code range is           |
|       |                    | 0-16,777,214. Any previously programmed site codes display. Dashes represent blank site         |
|       |                    | codes. Default is <b>blank</b> .                                                                |
|       |                    | <b>734N/734N-POE Module:</b> You can program up to 8 eight-digit site codes. Site code range is |
|       |                    | 0-16,777,214. Any previously programmed site codes display. Site Code 1 defaults to 127.        |
|       |                    | Site Codes 2-8 default to blank. Dashes represent blank site codes.                             |
|       | SITE CODE 1        | Site Code 1 displays first. Enter a site code number followed by the CMD key to advance to      |
|       | SITE CODE II       | the next option, Site Code 2. To delete an existing site code, press any select key or area.    |
|       |                    | Either enter a new site code followed by CMD, or press CMD to leave blank and continue to       |
|       |                    | the next site code. Repeat these steps to change, delete, or add up to 8 site codes.            |
| 5.2.8 | NO. OF USER CODE   | Number of User Code Digits                                                                      |
|       | DIGITS: 5          | The 734 and 734N/734N-POE modules recognize user codes from 5-12 digits in length. Press        |
|       | 510115.            | any select key or area to enter a user code digit length. This number must match the user       |
|       |                    | code number length being used by the panel. Default is 5. For an Area System, use 4 to 12       |
|       |                    | digits (typically 5). For all other systems and panels, use 4 digits.                           |
|       |                    |                                                                                                 |
|       |                    | 0 11101011 01101000110011 1                                                                     |
|       |                    |                                                                                                 |
|       |                    |                                                                                                 |
|       |                    | First Bit Site Code User Code Last Bit                                                          |

Received Position = 0

Position = 1 Length = 8

Position = 9 Length = 16

In this example the Wiegand Code Length = 26 bits.

Received Position = 25

Any selection above 5 digits require entry of the custom card definitions with custom site and user code positions for the Wiegand string. When searching the bit string for the user code, the digits are identified and read from left to right

#### 5.3 DEVICE NO:-Device Number Enter the address of the device you are programming. If using a wireless keypad, program the device number in the Status List Auxiliary 1 Zones programming option to display wireless keypad troubles. After you program each option for the first keypad, repeat these programming steps for each additional keypad. The valid range for KEYPAD, FIRE, and EXPANDER type devices is 1 -16. The valid range for DOOR type devices is 1 - 16 and 501 - 961. Valid VPX device addresses 501, 601, 701, 801, 901. On XR150 panels, zone 501 is reserved for the 736V. For more information, refer to the 736V Installation Guide (LT-1910). See the AX Bus Addresses and 734 Zone Numbers chart on the previous page. Wireless keypads and network door controllers are not able to occupy address 1. DOOR Device Type The XR550 provides the ability to program an additional 16 doors of access to the system using 734, 734N, and 734N-POE Access Control Modules connected to any of the XR550's LX-Bus headers. This can be combined with the 16 doors of access available from the keypad bus for a total of 32 doors. Door capacity can be increased to a maximum of 64 or 96 by applying purchased feature keys. Feature keys are purchased through DMP Customer Service and entered into the panel using a keypad or Remote Link. Call DMP Customer Service at 1-866-266-2826 for purchasing information. Programming and Operation Once a 734 address has been programmed for the bus, the LX-Bus is automatically converted from a hardwire zone expansion bus to a hardwire Access Expansion Bus (AX-Bus) and the bus begins to operate as shown below. Each 734 module provides one door relay and four protection zones to connect switches such as door and window contacts. 16 doors of access can be programmed per AX-Bus to a maximum of eighty (80) 734 modules. Please see the table below for available addresses. Any unused AX-Bus zone numbers may be programmed as wireless zones. Hardwired zone expansion modules such as the 711, 714/714N-POE, 715-16 and others are incompatible with bus operation and cannot be used. Device Setup programming for AX-Bus address are automatically programmed as a door type. Device Type, Communication Type and Display Areas are not shown. Only 734 module programming is shown. Note: An AX-Bus operation is compatible with 734, 734N, and 734N-POE modules and the Model XR550. Keypads must only be used on the keypad bus. AX-Bus operation is not

| Device | Addresses a    | and 734, 7    | 34N, and  | 734N-POE 2    | Zone Numbers |
|--------|----------------|---------------|-----------|---------------|--------------|
|        | available with | n the Model 1 | XR150 and | XR350 control | l panels.    |

| Кеура           | ad Bus  | LX/AX Bus       |         |                 |         |                 |         |                 |         |                 |         |
|-----------------|---------|-----------------|---------|-----------------|---------|-----------------|---------|-----------------|---------|-----------------|---------|
| Device/<br>Door | Zones   | Device/<br>Door | Zones   | Device/<br>Door | Zones   | Device/<br>Door | Zones   | Device/<br>Door | Zones   | Device/<br>Door | Zones   |
| 1               | 11-14   | 501             | 501-504 | 601             | 601-604 | 701             | 701-704 | 801             | 801-804 | 901             | 901-904 |
| 2               | 21-24   | 505             | 505-508 | 605             | 605-608 | 705             | 705-708 | 805             | 805-808 | 905             | 905-908 |
| 3               | 31-34   | 509             | 509-512 | 609             | 609-612 | 709             | 709-712 | 809             | 809-812 | 909             | 909-512 |
| 4               | 41-44   | 513             | 513-516 | 613             | 613-616 | 713             | 713-716 | 813             | 813-816 | 913             | 913-916 |
| 5               | 51-54   | 517             | 517-520 | 617             | 617-620 | 717             | 717-720 | 817             | 817-820 | 917             | 917-920 |
| 6               | 61-64   | 521             | 521-524 | 621             | 621-624 | 721             | 721-724 | 821             | 821-824 | 921             | 921-924 |
| 7               | 71-74   | 525             | 525-528 | 625             | 625-628 | 725             | 725-728 | 825             | 825-828 | 925             | 925-928 |
| 8               | 81-84   | 529             | 529-532 | 629             | 629-632 | 729             | 729-732 | 829             | 829-832 | 929             | 929-932 |
| 9               | 91-94   | 533             | 533-536 | 633             | 633-636 | 733             | 733-736 | 833             | 833-836 | 933             | 933-936 |
| 10              | 101-104 | 537             | 537-540 | 637             | 637-640 | 737             | 737-740 | 837             | 837-840 | 937             | 937-940 |
| 11              | 111-114 | 541             | 541-544 | 641             | 641-644 | 741             | 741-744 | 841             | 841-844 | 941             | 941-944 |
| 12              | 121-124 | 545             | 545-548 | 645             | 645-648 | 745             | 745-748 | 845             | 845-848 | 945             | 945-948 |
| 13              | 131-134 | 549             | 549-552 | 649             | 649-652 | 749             | 749-752 | 849             | 849-852 | 949             | 949-952 |
| 14              | 141-144 | 553             | 553-556 | 653             | 653-656 | 753             | 753-756 | 853             | 853-856 | 953             | 953-956 |
| 15              | 151-154 | 557             | 557-560 | 657             | 657-660 | 757             | 757-760 | 857             | 857-860 | 957             | 957-960 |
| 16              | 161-164 | 561             | 561-564 | 661             | 661-664 | 761             | 761-764 | 861             | 861-864 | 961             | 961-964 |

XR150/XR550 Series Programming Guide

| Device Addresses and 736V V-Plex Module Zone Numbers |                                                     |                                |                                                                                                    |                                                                                                    |                                                                                             |                                                                                  |                                                               |                                                                               |                                                                                                    |  |
|------------------------------------------------------|-----------------------------------------------------|--------------------------------|----------------------------------------------------------------------------------------------------|----------------------------------------------------------------------------------------------------|---------------------------------------------------------------------------------------------|----------------------------------------------------------------------------------|---------------------------------------------------------------|-------------------------------------------------------------------------------|----------------------------------------------------------------------------------------------------|--|
| XR15                                                 | 0/ XR550                                            |                                |                                                                                                    |                                                                                                    | X                                                                                           | R550 Only                                                                        | /                                                             |                                                                               |                                                                                                    |  |
| Device                                               | Zones                                               | Device                         | Zones                                                                                                    | Device                                                                                                    | Zones                                                                                       | Device                                                                           | Zones                                                         | Device                                                                        | Zones                                                                                                    |  |
| 501                                                  | 500-595                                             | 601                            | 600-695                                                                                                    | 701                                                                                                    | 700-795                                                                                     | 801                                                                              | 800-895                                                       | 901                                                                           | 900-995                                                                                                    |  |
| Note: Z                                              | ones 96-99 on                                       | any LX-Bus                     | s that is con<br>V-Plo                                                                                                    | nected to a<br>ex Advanced                                                                                                    | 736V are di<br>d Settings G                                                                 | agnostic zoı<br>uide (LT-193                                                     | nes. For mo                                                   | re informati                                                                  | on refer to the 736V                                                                                                    |  |
| 5.4                                                  | * UNUSED *                                          |                                | Device N<br>A device nar<br>any select k<br>accept the c<br>alphanumer<br>To remove a<br>area, then p                                                                                                    | lame<br>ne must be<br>ey or area.<br>default nam<br>ic character<br>device fror<br>press <b>CMD</b> . 1                                                                                                    | given to ead<br>The default<br>e or press a<br>rs. Press CM<br>n the syster<br>Fhe panel au | ch device in<br>device nam<br>ny select ke<br>D.<br>n, delete th<br>itomatically | the system<br>(DEVICE )<br>y or area to<br>e device na        | . To add a d<br>() displays. S<br>o enter a nev<br>me by press<br>the name as | evice name, press<br>Select <b>CMD</b> to<br>w name up to 32<br>ing any select key or<br>* UNUSED *.                                            |  |
| 5.5                                                  | TYPE: <b>KEYPA</b><br>DOOR KPD F                    | D<br>I EXP                     | <ul> <li>Device Type This section allows you to select a device type for the selected device number.</li> <li>DOOR - The device is an access control device and is either a keypad using door strike functions or a Access Control Module. Devices with an address higher than 16 are automatically assigned as a DOOR device type.</li> <li>KEYPAD - The device type is a non-fire, non-access keypad.</li> <li>FIRE - The device is a 630F Remote Annunciator.</li> <li>Note: See Fire Device Remote Programming in the XR550 Series Compliance Guide (LT-1330) for instructions on how to allow remote panel programming.</li> <li>EXPANDER - The device is a network zone expansion Module.</li> <li>DOORBELL CAMERA - The device is a doorbell camera.</li> <li>1100T - The device is an 1100T Wireless Translator used to integrate with competitor wireless.</li> <li>VPX - The device type is a V-Plex device. The valid zones for VPX devices are 501, 601, 701</li> </ul> |                                                                                                    |                                                                                             |                                                                                  |                                                               |                                                                               |                                                                                                    |  |
| 5.6                                                  | 5.6 PRIVATE DR NO YES                               |                                |                                                                                                    | <b>Private Door</b><br>Select YES to assign this address as a private door, which will not be assigned to an access area. The private door can then be added to a profile. Up to four private doors can be assigned to an individual profile.<br>Select NO to not allow a door to be designated as a private door. Default is NO. |                                                                                             |                                                                                  |                                                               |                                                                               |                                                                                                    |  |
| 5.7                                                  | 1100T? <b>NC</b>                                    | • YES                          | <ul> <li><b>1100T</b>         The 1100T allows you to use compatible non-DMP (competitor) wireless with an XR Serie panel.         Select YES to use an 1100T Wireless Translator. Select NO to move to the next prompt.         Default is NO. Valid device numbers for XR150 panels is 1-8, and XR550 panels is 1-16.         An 1100T can only be programmed on kepyad addresses. One 1100T Translator is programmable per XR Series panel. If an 1100T is programmed, you must select YES in the Competitor Wireless prompt and enter the Competitor Wireless Serial Number in Zone Information.     </li> </ul>                                                                                                    |                                                                                                    |                                                                                             |                                                                                  |                                                               |                                                                               | is with an XR Series<br>he next prompt.<br>0 panels is 1-16.<br>ranslator is<br>ust select <b>YES</b> in the<br><b>al Number</b> in <b>Zone</b> |  |
|                                                      | SERIAL#: XXX                                        |                                | Enter the 11<br>Communicat<br><b>HWL</b> (Honey                                                                                                    | 00T serial r<br>ion frequen<br>well).                                                                                                    | number and<br>cies are HWI                                                                  | press <b>CMD.</b><br>_ (Honeywel                                                 | l), 2GIG, IN <sup>-</sup>                                     | Γ (Interlogix)                                                                | ), and DSC. Default is                                                                                                    |  |
| 5.8                                                  | DEVICE COMI<br>KPD-BUS AX<br>DEVICE COMI<br>KPD WIS | M TYPE<br>-BUS<br>M TYPE       | Device C<br>KEYPAD - Se<br>addresses 50<br>WIRELESS -<br>NETWORK -                                                                                                    | ommuni<br>elect KPD fo<br>)1-964.<br>Select WLS<br>Select NET                                                                                                    | r devices th<br>for wireless<br>for devices                                                 | <b>ype</b><br>at are conn<br>communica<br>that comm                              | ected to the<br>ation.<br>unicate over                        | e keypad bu<br>r a network                                                    | s. Select AX-BUS for connection.                                                                                                    |  |
| 5.9                                                  | SERIAL#: XX                                         | xxxxxx                         | Serial Number<br>Note: This option only displays if Device Type is KEYPAD and Device Comm Type is<br>WIRELESS.                                                                                                    |                                                                                                    |                                                                                             |                                                                                  |                                                               |                                                                               |                                                                                                    |  |
| 5.9.1                                                | SUPRVSN TIM<br>SELECT MINU<br>0 60                  | 1E: <b>240</b><br>JTES:<br>240 | Supervis<br>Note: This o<br>Press any se<br>CMD to acce<br>Press the se                                                                                                    | ption only d<br>lect key or<br>pt the defa<br>lect key or                                                                                                    | isplays if De<br>area to sele<br>ult time. De<br>area under t                               | vice Type is<br>ct the super<br>fault is <b>240</b><br>he required               | KEYPAD and<br>vision time<br><b>) minutes.</b><br>I number of | Device Com<br>required fo<br>minutes. Th                                      | m Type is WIRELESS.<br>r the device. Press<br>ne device must check                                                                              |  |

in at least once during this time or a missing condition is indicated for that device. Zero (0) indicates an unsupervised wireless keypad.

Note: When the panel is reset, panel is powered down and powered up, or programming is complete, the supervision timer restarts for all wireless keypads.

5.10

5.12

#### ACCESS AREAS: 2 3 5 6

#### Access Areas

4

8

Press CMD to program Access Areas. To select an area, enter the area number using the digit keys on the keypad. When an area is selected, an asterisk appears next to the area number. Enter the number again to deselect the area. Press CMD to display the next set of areas. Refer to the Multiple Displays section at the beginning of this document. Users must have matching access area numbers assigned to their code to receive a door access at this device.

If you do not enter any area numbers, all users with Door Access authority receives a door access without regard to schedules. If the user code is programmed for Anti-Pass YES, then the user is logged into all matching areas. This user is not allowed to access these areas again until they have egressed the area. See Egress Areas.

When all areas accessed by a door are armed, the door is locked by the panel. Note: For an All/Perimeter, Home/Sleep/Away, or Home/Sleep/Away with Guest system, Access Areas should be left at factory default settings.

#### 5.11 EGRESS AREAS:

DISPLAY AREAS:

\*2

\*6

\*10

\*14

\*18

\*22

\*26

\*30

\*3

\*7

\*11

\*15

\*19

\*23

\*27

\*31

\*1

\*5

\*9

\*13

\*17

\*21

\*25

\*29

\*4

\*8

\*12

\*16

\*20

\*24

\*28

\*32

### **Egress Areas**

Press CMD to program Egress Areas. To select an area, enter the area number using the digit keys on the keypad. When an area is selected, an asterisk appears next to the area number. Enter the number again to deselect the area. Press CMD to display the next set of areas. Refer to the Multiple Displays section at the beginning of this document.

**Note:** For an All/Perimeter, Home/Sleep/Away, or Home/Sleep/Away with Guest system, Egress Areas should be left at factory default settings. If an area is programmed as an access area, it cannot be programmed as an egress area and therefore does not display during Egress Areas programming.

Use this option to detect Anti-passback violations. Anti-passback requires a user to properly exit (egress) an area they have previously accessed. If users fail to exit through the proper card reader location they are not granted access on their next attempt.

Users must have matching access area numbers assigned to their profile, to receive a door access at this device. If the user is programmed for Anti-Pass YES, then the user is logged out of all matching areas. This allows the user to again access the area. See Access

Areas section.

If you do not enter any area numbers, all users with Door Access authority receives a door access without regard to schedules. If you are not using the Anti-Pass feature leave Egress Areas blank.

**Display Areas** Press CMD to program Display Areas. To select an area between 1 to 32, enter the area number using the keypad digit keys. When an area is selected, an asterisk appears next to the area number. Enter the number again to deselect the area. Press CMD to display the next set of areas. Default is all area numbers. Refer to the Multiple Displays section at the beginning of this document.

Display Areas allows the panels burglary activities to be segmented so that only specific area(s) and their associated operation appear at a particular keypad. Area number(s) selected in this field affect the way users interact with the system from this particular device. For example: Program Device 1 to show only the zone activities and armed status of Area 1.

Enter the area number(s) that this keypad is to display. This allows specific area control from specific keypads, as well as annunciation of zones assigned to those area(s). When Display Areas is left defaulted (all areas selected), Menu Display and Status List items determine whether zone alarms and troubles display at this device, regardless of area assignment. Also, all system areas may be armed and disarmed from this device. Note: For an All/Perimeter or Home/Sleep/Away system, Display Areas should be left at factory default settings.

For Home/Sleep/Away with Guest arming systems, the Display Areas selection determines which system the keypad arms and disarms. With areas 1, 2 or 3 being the first areas selected, the keypad is assigned to the Main system. With area 4, 5 or 6 being the first areas selected, the keypad is assigned to the Guest 1 system. With area 7, 8 or 9 being the first areas selected, the keypad is assigned to the Guest 2 system (Guest 2 only applies to XR550 systems). Keypads can have additional areas assigned for Event Display. User Action Allowed

When an area(s) is selected, the following user actions are allowed:

- Arming or Disarming of the area(s) selected from the ARM or DISARM menu
- Alarm Silence for the area(s) selected
- Zone Bypass of zones assigned to the area(s) selected
- Zone Monitor of zone assigned to the area(s) selected

|       |                        | <ul> <li>Shift schedule changes allowed for the area(s) selected</li> </ul>                                |
|-------|------------------------|----------------------------------------------------------------------------------------------------|
|       |                        | <ul> <li>Closing Check Schedule Extend is allowed for the area(s) selected</li> </ul>                      |
|       |                        | <ul> <li>Door Schedules changes are allowed for devices that have a matching area(s)</li> </ul>            |
|       |                        | as defined in Device Access Areas                                                                          |
|       |                        | • Door On/Off Menu operation is allowed for devices that have a matching area(s)                           |
|       |                        | as defined in Device Access Areas                                                                          |
|       |                        | Note: The previous user actions also require the matching area(s) be programmed in User                    |
|       |                        | Profile: Arm/Disarm area(s).                                                                               |
|       |                        | Status Display Allowed                                                                                     |
|       |                        | Status Display Allowed the following displays are allowed:                                                 |
|       |                        | Armed Status of the selected area(s)                                                                       |
|       |                        | • All red status of the selected area(s)                                                                   |
|       |                        | • Zone Alarms and troubles for burglary (N1, DY, EX, A1, A2) type zones assigned to the                    |
|       |                        | selected area(s)                                                                                           |
|       |                        | • Late to Close status of the selected area(s)                                                             |
|       |                        | <ul> <li>Zone Status (normal/fault) of zones that are assigned to the selected area(s)</li> </ul>          |
|       |                        | Options and Actions Not Affected                                                                           |
|       |                        | The following options are not affected by the Display Areas operation. The User Code                       |
|       |                        | authority level controls access to these items.                                                            |
|       |                        | Sensor Reset Menu     Outputs On/Off Menu     System Status Menu                                           |
|       |                        | System Test/Panic Test     User Profiles     Forgive Anti-Passback                                         |
|       |                        | Service Request     Set System Time and Date                                                               |
|       |                        | • Fire Drill • Display Events                                                                              |
|       |                        | 2 24 bour zones display at keynads based on Status List programming only                                   |
|       |                        | Note: A common area and its operations cannot be assigned to a specific lowed                              |
|       |                        | Note: A common area and its operations cannot be assigned to a specific keypad.                            |
|       |                        | Display Areas example: When Device 1 has Display Areas set to 20, 21, and 22, it                           |
|       |                        | annunciates troubles and alarms only for zones assigned to those areas.                                    |
|       |                        | When arming/disarming from Device 1, only areas 20, 21, and 22 may be armed/disarmed,                      |
|       |                        | even when the User Profile has authority to arm/disarm other system areas.                                 |
|       |                        | Exception: Disarming of other areas not selected in Display Areas can be accomplished                      |
|       |                        | by presenting a card that has disarming authority and matching profile areas with areas                    |
|       |                        | assigned in Device Access Areas.                                                                           |
| 5 1 2 |                        | Strike Time                                                                                                |
| J.1J  | STRIKE TIME: 5         | Suite inne                                                                                                 |
|       |                        | Enter a door access time, between 1 and 250 seconds, during which a keypad or access                       |
|       |                        | control device relay is activated. Magnetic locks or electric door strikes are connected to                |
|       |                        | the relay and released for the length of the strike time. Default is 5 seconds.                            |
|       |                        | Enter 0 (zero) to activate the device relay with a toggle action. This allows the user to                  |
|       |                        | activate <b>or</b> deactivate the device relay each time a valid user code is entered. The device          |
|       |                        | relay is activated <b>or</b> deactivated until a user code is entered again.                               |
|       |                        | <b>Note:</b> The Request to Exit door access time of a keypad or Model 734/734N Access Control             |
|       |                        | Module is not affected by this selection. It remains at 5 seconds.                                         |
| E 1/  |                        | Strike Dolay                                                                                               |
| 5.14  | STRIKE DELAY: <b>U</b> | Suine Delay                                                                                                |
|       |                        | Enter the humber of minutes, o to 9, to delay a door strike after a valid code is entered of               |
|       |                        | a card read occurs. When a value code of card read of code is received, the activation of                  |
|       |                        | the door strike is delayed for the humber of minutes programmed. The standard door strike                  |
|       |                        | message is sent to the central station receiver and togged in the Display Events at the                    |
|       |                        | time of card read of code entry and is not detayed. During this detay, all subsequent codes                |
|       |                        | entered of cards presented to the reader for a door strike are ignored and no record of the                |
|       |                        | attempt is stored. Enter 0 (zero) to disable. Default is 0 (zero).                                         |
| 5.15  | FIRE EXIT NO YES       | Fire Exit Release                                                                                          |
|       |                        | Select YES to allow the door access relay at this address to be released whenever Fire panic               |
|       |                        | keys are pressed or a Fire or Fire Verify zone alarm is in the Status List. The relay is reset             |
|       |                        | whenever a Sensor Reset is performed to remove all Fire and Fire Verify zone alarms from the               |
|       |                        | Status List. Select <b>NO</b> to not allow the door access relay at this address to be released.           |
| E 16  |                        | Public Door                                                                                                |
| 2.10  | PUBLIC DR NO YES       |                                                                                                    |
|       |                        | Select YES to allow the door access relay at this address to be locked whenever the Lockdown               |
|       |                        | command is issued from the keypad User Menu or remote command.                                             |
|       |                        | Select <b>NO</b> to not allow the door access relay at this address to be released. Default is <b>NO</b> . |
| 5.17  | OUT GROUP NO YES       | Output Group                                                                                               |
| 0.11/ |                        | Select VFS to allow the output group (relays) assigned to the user profile to turn ON when                 |
|       |                        | the device relay is activated for the programmed strike time. This could be used to operate                |
|       |                        | an elevator control. Default is NO See the liser Profiles section in the Appendix of this                  |
|       |                        | document for more information about profiles                                                               |
| - 40  |                        | Coloradada Construction about profiles.                                                                    |
| 5.18  | OVERRIDE NO YES        | Schedule Override                                                                                          |
|       |                        | Use this option to allow door ON/OFF schedules to be overridden by the armed condition                     |
|       |                        | of the system. Selecting YES causes the on time for a door schedule to be ignored when all                 |

areas assigned to Access Areas for this device are armed. Should any area become disarmed after the door schedule on time, the device output turns on. A door output which is on during a disarmed period automatically turns off when all access areas assigned to the device become armed, even if the scheduled off time has not been reached. This feature can be used to keep doors locked when a factory opens late, or is forced to close early, due to a snow storm or other cause. Select **NO** to allow door schedules to operate independent of system armed status.

**Note:** When OVERRIDE is YES and there are no areas programmed in ACCESS AREAS, the door schedule for that device does not work. Either set OVERRIDE to NO or enter an area number in ACCESS AREAS.

#### 5.19 AUTO FORCE ARM DEVICE? NO YES

### **Auto Force Arm Device?**

Select YES to have all Display Areas assigned to this keypad automatically arm and force arm faulted zones at arming. The user is not prompted to select areas to arm or force arm faulted zones after choosing ARM at the keypad. If Closing Code is programmed as YES, only the matching areas between the Display Areas and the User Code's authorized areas arm. Also, when YES is selected, the user is not prompted to select areas to disarm after entering a code at Entry Delay or after choosing Disarm at the keypad. All matching areas assigned to the User Code and to this keypad are automatically disarmed. When NO is selected, the user is prompted to select areas (ALL NO YES) and choose to force arm or bypass at arming and disarming. Default is **NO**.

### 5.20 DOOR REAL-TIME STATUS? NO YES

| 5.21 | SEND  | DOOR | FOR | CED |  |
|------|-------|------|-----|-----|--|
|      | MESSA | GE?  | NO  | YES |  |
|      |       |      |     |     |  |

### 5.22 PROGRAM 734 OPTIONS? NO YES

### Door Real-Time Status?

Select YES to have real-time door status messages sent to PC Log reporting and Entré reporting for this device. Messages are sent anytime the panel turns the door relay on or off. Default is NO.

### Send Door Forced Message?

Select YES to have the panel send a real-time door status message of Forced Open (FO) to PC Log reporting and Entré reporting when the door relay is off, but the door zone has transitioned from its normal state. Default is **NO**.

### Program 734/734N Options

Select YES to program a 734 or a 734N/734N-POE Access Control Module. The options displayed for a 734 or 734N are the same. This is available for Keypad Bus, AX Bus, and Network Doors.

To program the 734, the Device Type must be set to DOOR and the Device Communication Type must be set to KPD-BUS.

To program the 734N/734N-POE, the Device Type must be set to DOOR and the Device Communication Type must be set to NETWORK.

#### 5.22.1 CARD OPTIONS Carc DMP CUSTOM ANY Select

### **Card Options**

Select  $\ensuremath{\mathsf{DMP}}$  to allow only the DMP card format for access. The menu advances to REQUIRE SITE CODE.

Select **CUSTOM** to disable DMP format and program slots 1-8 as needed. The menu advances to FORMAT NO. The format that is programmed into slot 1 is the default format. In the event that a card with an unrecognized format is programmed when adding a credential, that card will be read in the format that is programmed in slot 1. To restrict card reads to specific formats, only program slots 2-8.

Select **ANY** to allow all Wiegand card reads to activate the door strike relay. The relay is activated for the length of time programmed in ZN 3 REX TIME. No user code information is sent to the panel. The menu advances to NO COMM WITH PNL.

#### 5.22.2 ACTIVATE ZONE 2 BYPASS? NO YES Activate Zone 2 Bypass Select YES to activate the Bypass option. Selecting NO allows standard zone operat

Selecting NO allows standard zone operation on Zone 2 and displays the ACTIVATE ZONE 3 REX option. Default setting is **NO**.

If the door being released by the 734/734N/734N-POE module is protected (contact installed), you can provide a programmable Bypass entry/exit timer by connecting its contact wiring to the 734/734N/734N-POE module Zone 2. When the on-board Form C relay activates and the user opens the door connected to Zone 2, the zone is bypassed for the number of seconds programmed in ZONE 2 BYPASS TIME allowing the user to enter/exit.

If Zone 2 does not restore (door closed) within the programmed bypass time, the 734/734N/734N-POE piezo pulses during the last ten seconds. If Zone 2 restores prior to the end of the programmed time, the piezo silences. If the zone does not restore before the programmed time, the 734/734N-POE ends the bypass and indicates the open or short zone condition to the panel.

# ZONE 2 BYPASS TIME: 40

Zone 2 Bypass Time

Enter the number of Bypass seconds to elapse before the Bypass timer expires. Range is from 20 to 250 seconds. Press any select key or area to enter the number of seconds. If the door remains open when the timer expires a zone open/short is sent to the panel for Zone

|        |                  | 2. The default is <b>40 seconds</b> .                                                                                                    |
|--------|------------------|----------------------------------------------------------------------------------------------------|
| 5.22.4 | RELOCK ON ZONE 2 | Relock on Zone 2 Change?                                                                                                    |
|        | CHANGE? NO YES   | Selecting NO leaves the relay on for the door access time when Zone 2 restores.                                                                                                    |
|        |                  | Selecting YES turns the 734/734N/734N-POE relay off and relocks the door when Zone 2                                                                                                   |
|        |                  | changes state. The default is NO.                                                                                                    |
| 5.22.5 | ACTIVATE ZONE 3  | Activate Zone 3 Request to Exit                                                                                                    |
|        | REX? NO YES      | Selecting YES activates the Zone 3 Request to Exit (REX) option.                                                                                                    |
|        |                  | Selecting NO allows standard zone operation on Zone 3 and displays the ACTIVATE ONBOARD                                                                                                |
|        |                  | SPEAKER option. Default setting is NO.                                                                                                    |
|        |                  | Optionally connect a PIR (or other motion sensing device) or a mechanical switch to Zone                                                                                               |
|        |                  | 3 to provide REX capability to the system. When Zone 3 shorts, the on-board Form C relay                                                                                               |
|        |                  | activates for the programmed number of seconds. During this time, the user can open the                                                                                                |
|        |                  | protected door to start the programmed Bypass entry/exit timer. After the programmed                                                                                                   |
|        |                  | number of seconds, the relay restores the door to its locked state.                                                                                                    |
|        |                  | The 734/734N/734N-POE module provides a bypass-only option for REX on Zone 3. When                                                                                                    |
|        |                  | Zone 3 opens from a normal state, only a bypass occurs: the on-board relay does not                                                                                                    |
|        |                  | activate. This bypass-only option uses two methods of REX. The first REX device provides                                                                                               |
|        |                  | the programmed Bypass entry/exit timer. The second REX device, or manual device such as                                                                                                |
|        |                  | a door knob, unlocks the door.                                                                                                    |
|        |                  | All example of the bypass-only configuration is a door to an onice that is locked 24 hours a day. Users pass a PEY motion detector positioned by the deer to begin the programmed evit |
|        |                  | timer. Within the programmed number of seconds the user must then manually activate a                                                                                                  |
|        |                  | second device such as a RFX device or manual door knob to unlock the door                                                                                                    |
|        |                  | If the door is opened after the programmed number of seconds, the zone goes into alarm.                                                                                                |
| 5 22 6 | 7N 3 REX STRIKE  | 7one 3 PEX Strike Time                                                                                                    |
| 5.22.0 |                  | Enter the number of REX seconds to elanse. Range is from 5 to 250 seconds. Press any                                                                                                   |
|        | 111 IL. <b>3</b> | select key or area to enter the number of seconds. The default is <b>5 seconds</b>                                                                                                    |
| E 22 7 |                  | Activate Onheard Snapker                                                                                                    |
| 5.22./ |                  | Activate Olipual Speaker                                                                                                    |
|        | SPEAKER? NU YES  | the niezo off for all operations. This does not affect remote annunciator open collector                                                                                               |
|        |                  | (RA) operation. The default is <b>NO</b> .                                                                                                    |
| 5 22 8 |                  | No Communication with Panel                                                                                                    |
| 512210 |                  | This option defines the relay action when communication with the panel has not occurred                                                                                                |
|        | OT SITE ANT ON   | for approximately ten seconds. Press any select key or area to display relay action options.                                                                                           |
|        |                  | Press the Back Arrow key to return to the NO OF USER CODE DIGITS:.                                                                                                    |
|        |                  | Choose the action required:                                                                                                    |
|        | NO COMM WITH PNL | Press the first select key or area to choose OFF [Default] (Relay Always Off) $-$ The                                                                                                  |
|        | OFF              | relay does not turn on when any Wiegand string is received. Off does not affect any REX                                                                                                |
|        |                  | operation.                                                                                                    |
|        | NO COMM WITH PNL | Press the second select key or area to choose SITE (Accept Site Code) – Door access is                                                                                                 |
|        | SITE             | granted when the wiegand site code string received matches any site code programmed at                                                                                                 |
|        |                  | SITE CODE ENTRY. For details refer back to the REQUIRE SITE CODE option.                                                                                                    |
|        |                  | riess the third select key of area to choose ANY (Any Wiegand Kead) – Door access is granted when any Wiegand string is received                                                       |
|        |                  | granieu when any wiegand sunny is received.<br>Prose the fourth select key or area to choose ON (Polay Always On) — The relay is always                                                |
|        | NO COMM WITH PNL | on                                                                                                    |
|        | ON               | Press the first select key or area to choose LAST (Keen Last State) — The relay remains in                                                                                             |
|        | NO COMM WITH PNL | the same state and does not change when communication is lost.                                                                                                    |
|        | LAST             | After choosing the action, the NO COMM WITH PNL option and the newly defined action                                                                                                    |
|        |                  | display. Programming is now complete. Press CMD to display DEVICE NO.                                                                                                    |

## **Remote Options**

| 6.1        | REMOTE OPTIONS                      | <b>Remote Options</b><br>This section allows you to enter the information needed for Remote Command/Remote<br>Programming operation                                                                                                    |
|------------|-------------------------------------|----------------------------------------------------------------------------------------------------|
| 6.2        | REMOTE KEY:                         | <b>Remote Key</b><br>This option allows you to enter a code of up to 16 characters. The Remote Link <sup>™</sup> . Dealer                                                                                                    |
|            |                                     | Admin <sup>™</sup> or Entré program must give the correct key to the panel before being allowed any remote functions. All panels are shipped from the factory with the key preset as blank. To enter a remote key or change the current one, press a select key or area and enter any combination of up to 16 digits. Press <b>CMD</b> . The current key displays as asterisks. |
| 6.3        | REMOTE DISARM?<br>NO <b>YES</b>     | <b>Remote Disarm</b><br>YES allows the panel to be disarmed remotely. NO disables remote disarming.Default is                                                                                                    |
| 6.4        |                                     | Armed Answer Rings                                                                                                    |
|            | RINGS: 8                            | Enter the number of rings the panel counts before answering the phone line when all system areas are armed. Any number from 0 to 15 can be entered. If 0 (zero) is entered, the panel does not answer the phone when all system areas are armed.                                                                                                    |
|            |                                     | Answering machine bypass procedure: Entering a number greater than 0 (zero) into either Armed Rings or Disarmed Rings, allows a central station operator to connect remotely with the panel.                                                                                                    |
|            |                                     | How it works: The operator calls the panel, allows the telephone to ring one time,<br>and then hangs up. The panel stores this as an attempt to communicate. The operator<br>then calls back within 30 seconds. The panel seizes the telephone line to allow remote<br>programming.                                                                                             |
|            |                                     | Note: This feature does not interfere with the normal operation of the Arm Rings or Disarm Rings functions.                                                                                                    |
| 6.5        | DISARMED ANSWER                     | Disarmed Answer Rings                                                                                                    |
|            | RINGS: 8                            | Enter the number of rings the panel counts before answering the phone line while any system areas are disarmed. Any number from 0 to 15 can be entered. If 0 (zero) is entered, the panel does not answer the phone when any system area is disarmed. The default number is 8 (eight).                                                                                          |
| 6.6        | PC MODEM NO YES                     | <b>PC Modem</b><br>YES allows the panel to answer the telco link and connect with Remote Link through the PC<br>Modem at 2400 baud. NO disables PC Modem communication.                                                                                                    |
| 6.7        | ALR RCVR NO YES                     | Alarm Receiver Authorization<br>Select YES to enable remote commands and programming to be accepted from the alarm<br>SCS-1R Receiver. The Remote Key option can also be required.<br>With YES selected, the panel requests the receiver key during its first communication with<br>the first SCS-1R Receiver. The panel retains this alarm receiver key in memory and allows   |
|            |                                     | remote commands to be accepted from the alarm receiver. If an alarm occurs during a remote connect, the alarm report is immediately sent to this receiver only.                                                                                                    |
| <b>C D</b> |                                     | SCS-1R Receiver.                                                                                                    |
| 6.8        | SVC RCVR NO YES                     | Service Receiver Authorization                                                                                                    |
|            |                                     | receiver other than the alarm SCS-1R Receiver. The Remote Key option can also be required.                                                                                                    |
|            |                                     | With YES selected, the panel requests the service receiver key the first time it is contacted<br>by the service receiver. The panel retains this service receiver key in memory and accepts<br>remote commands from the service receiver.                                                                                                    |
|            |                                     | If an alarm occurs during a remote connect, the panel disconnects from the service receiver and calls the alarm receiver. Alarm reports are only sent to the alarm receiver.                                                                                                    |
|            |                                     | the central station are NOT the same so the panel can determine the difference between receivers. When NO is selected remote commands and programming are not accepted from                                                                                                    |
|            |                                     | a secondary service receiver.                                                                                                    |
| 6.9        | MANUFACTURER                        | a secondary service receiver.<br>Manufacturer Authorization                                                                                                    |
| 6.9        | Manufacturer<br>Auth? <b>NO</b> YES | a secondary service receiver.<br><b>Manufacturer Authorization</b><br>Select YES to allow DMP Technical Support technicians to access the panel during system<br>service or troubleshooting. This authorization automatically expires within one hour.                                                                                                    |

6.10 ALLOW NETWORK REMOTE? NO YES

### 6.10.1 NETWORK PROG PORT: 2001

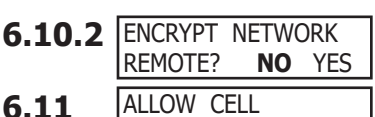

REMOTE? NO YES

6.11.2 ENCRYPT CELL

6.12

REMOTE?

ENTRE

6.12.1 ENTRE INCOMING

TCP PORT:

# 6.11.1 APN: SECURECOM400

CONNECTION: NONE

NO YES

2011

2001

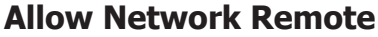

This option displays only if the panel has network capability. YES allows remote programming over the network. Changing this option does not change any other network programming options. Default is **YES**.

### **Network Programming Port**

Enter the programming port number. The programming port identifies the port used to communicate messages from the panel. The default Programming Port setting is **2001**.

### **Encrypt Network Remote**

YES encrypts data sent over network. Default is NO.

### **Allow Cellular Remote**

YES allows remote programming using cellular connection. Default is **YES**.

### APN

Enter the first APN (Access Point Name). This allows an access point for cellular communication and is used to connect to a DNS network. The APN may contain two lines of 16 characters to equal 32 characters. Default is set to **SECURECOM400**.

### **Encrypt Cellular Remote**

YES encrypts data sent over a cellular connection. Default is NO.

### **Entré Connection**

This option displays if the panel has network or cellular capability. Select NET to allow a dedicated network connection with Entré. Options are NONE, NET, or CELL. Default is NONE.

### **Entré Incoming TCP Port**

This option displays only if NET is chosen for the Entré connection. Enter the programming port number for the incoming Entré connection. The programming port identifies the port used to communicate messages to and from the Entré software. This port cannot be the same port as programmed in Network Programming Port. The default Programming Port setting is **2011**.

# 6.12.2 ENTRE IP

6.12.3 ENTRE OUTBOUND

6.12.4 ENTRE BACKUP IP:

TCP PORT:

### **Entré IP Address**

This option displays only if NET is chosen for the Entré connection. Enter the Entré IP address where the panel sends network messages. The Entré IP Address must be unique and cannot be duplicated on the network. Enter all 12 digits and leave out the periods. For example, enter IP address 192.168.0.250 as 192168000250. The periods display automatically. Default is **0.0.0** 

### **Entré Outbound TCP Port**

This option displays only if NET is chosen for the Entré connection. Enter the programming port number for the outbound Entré connection. The programming port identifies the port used to communicate messages to the Entré software. Default is **2001**.

### **Entré Backup Connection**

This option displays if NET or CELL is chosen for the Entré connection. Enter the backup address where the panel sends network messages if the first Entré connection fails. The Entré connection must be unique and cannot be duplicated on the network. If the backup connection is NET, enter all 12 digits and leave out the periods. For example, enter IP address 192.168.0.250 as 192168000250. The periods display automatically. Default is **0.0.0** 

6.12.5 ENTRE BACKUP TCP PORT: 2001

6.12.6 ENTRE REPORTS

ARM/DIS:

NONE NET CELL

### Entré Backup TCP Port

This option displays only if NET is chosen for the Entré connection. Enter the backup programming port number for the outbound Entré connection in case the connection to the primary IP fails. Default is **2001**.

### **Entré Reports**

This option displays only if NET is chosen for the Entré connection. Choose which types of system reports are sent to Entré. Press CMD to view all of the Entré report options. Choose YES to enable arming/disarming, zone, user code, door access, or supervisory message reports. All Entré reports default to YES.

### Arm and Disarm Reports

Sends arming, disarming and Late to Close events. Includes the area number, name and action, the user number and name, and the time and date.

| ZONE: | NO | YES |
|-------|----|-----|

NO YES

### Zone Reports

Sends changes in the status of active zones. Includes the zone number, name, type, the action (alarm, trouble, bypass, etc.), user number (if applicable), and area name. For a Walk Test, Verify and Fail messages are sent for each zone.

### **REMOTE OPTIONS**

|        | USR CMDS: NO YES                          | <b>User Command Reports</b><br>Sends user code changes, schedule changes, and door access denied events.                                                                                                    |  |  |
|--------|-------------------------------------------|----------------------------------------------------------------------------------------------------|--|--|
|        | DOOR ACS: NO YES                          | <b>Door Access Reports</b><br>Sends door access activity: door number, user number and name, and time and date.                                                                                                    |  |  |
|        |                                           | Supervisory Reports                                                                                                    |  |  |
|        | SUPV MSG: NU YES                          | Sends system monitor reports, such as AC and battery, and system event reports.<br>Supervisory Reports also sends the following reports:                                                                                                    |  |  |
|        |                                           | <ul> <li>Abort</li> <li>System Recently Armed</li> <li>Late to Close*</li> <li>Abort</li> <li>Exit Error</li> <li>Ambush</li> <li>Unauthorized Entry</li> </ul>                                                                                                    |  |  |
|        |                                           | * Only sent as a Supervisory Report if <b>Area Schedules</b> is not enabled, <b>Closing Check</b> is enabled, and an opening/closing schedule has been programmed.<br><b>Note:</b> To send these reports to the PC Log, you must enable SUPV MSG.                                                                                                    |  |  |
|        | VIDEO: <b>NO</b> YES                      | <b>Video Reports</b><br>Enabling this feature will allow the panel to send video system reports to Entré when an OpenEye® event message has been received from a camera.                                                                                                    |  |  |
| 6.12.7 | ENTRE CHECKIN<br>MINUTES: <b>0</b>        | <b>Entré Checkin</b><br>Select the rate at which check-in messages are sent over the Entré connection. Select 0<br>(zero) to disable check in messages. Range is 0, 3-240 minutes. Default is <b>0</b> .                                                                                                    |  |  |
| 6.12.8 | ENTRE PASSPHRASE                          | <b>Entré Passphrase</b><br>To enable encryption enter an 8 to 16-character Passphrase using alphanumeric characters.<br>If you leave the Passphrase blank, the panel communicates with Entré, but the data is not<br>encrypted. The Passphrase is <b>blank</b> by default.                                                                                                    |  |  |
| 6.13   | INTEGRATOR<br>CONNECTION: NONE            | <b>Integrator Connection</b><br>This option displays if the panel has network or cellular capability. Select NET to allow a dedicated network connection with the integrator. Options are NONE, NET, or CELL. Default is <b>NONE</b> .                                                                                                    |  |  |
| 6.13.1 | INTGRTR INCOMING<br>TCP PORT: <b>8011</b> | <b>Integrator Incoming TCP Port</b><br>This option displays only if NET is chosen for the integrator connection. Enter the programming port number for the incoming connection. The programming port identifies the port used to communicate messages to and from the integrator software. This port cannot be the same port as programmed in Network Programming Port. The default Programming Port setting is 8011.                                                                                        |  |  |
| 6.13.2 | INTEGRATOR IP<br>000.000.000.000          | <b>Integrator IP Address</b><br>This option displays only if NET is chosen for the integrator connection. Enter the integrator IP address where the panel sends network messages. The integrator IP Address must be unique and cannot be duplicated on the network. Enter all 12 digits and leave out the periods. For example, enter IP address 192.168.0.250 as 192168000250. The periods display automatically. Default is 0.0.0                                                                          |  |  |
| 6.13.3 | INTGRTR OUTBOUND<br>TCP PORT: <b>8001</b> | <b>Integrator Outbound TCP Port</b><br>This option displays only if NET is chosen for the integrator connection. Enter the programming port number for the outbound connection. The programming port identifies the port used to communicate messages to the integrator software. Default is <b>8001</b> .                                                                                                    |  |  |
| 6.13.4 | INTGRTR BACKUP IP:                        | <b>Integrator Backup Connection</b><br>This option displays if NET or CELL is chosen for the integrator connection. Enter the backup address where the panel sends network messages if the first integrator connection fails. The connection must be unique and cannot be duplicated on the network. If the backup connection is NET, enter all 12 digits and leave out the periods. For example, enter IP address 192.168.0.250 as 192168000250. The periods display automatically. Default is <b>0.0.0</b> |  |  |
| 6.13.5 | INTGRTR BKUP TCP<br>PORT: <b>8001</b>     | <b>Integrator Backup TCP Port</b><br>This option displays only if NET is chosen for the integrator connection. Enter the backup programming port number for the outbound connection in case the connection to the primary IP fails. Default is <b>8001</b> .                                                                                                    |  |  |
| 6.13.6 | INTGRTR REPORTS                           | <b>Integrator Reports</b><br>This option displays only if NET is chosen for the integrator connection. Choose which types of system reports are sent to the integrator. Press CMD to view all of the integrator report options. Choose YES to enable arming/disarming, zone, user code, door access, or supervisory message reports. All reports default to YES.                                                                                                    |  |  |

|        |                                  | REMOTE OPTIONS                                                                                                    |
|--------|----------------------------------|----------------------------------------------------------------------------------------------------|
|        | ARM/DIS: <b>NO</b> YES           | Arm and Disarm Reports<br>Sends arming, disarming and Late to Close events. Includes the area number, name and<br>action, the user number and name, and the time and date.                                                                                                    |
|        | ZONE: NO YES                     | <b>Zone Reports</b><br>Sends changes in the status of active zones. Includes the zone number, name, type, the action (alarm, trouble, bypass, etc.), user number (if applicable), and area name. For a Walk Test, Verify and Fail messages are sent for each zone.                                                                                                    |
|        | USR CMDS: NO YES                 | User Command Reports<br>Sends user code changes, schedule changes, and door access denied events.                                                                                                    |
|        | DOOR ACS: NO YES                 | <b>Door Access Reports</b><br>Sends door access activity: door number, user number and name, and time and date.                                                                                                    |
|        | SUPV MSG: NO YES                 | <b>Supervisory Reports</b><br>Sends system monitor reports, such as AC and battery, and system event reports.<br>Supervisory Reports also sends the following reports:                                                                                                    |
|        |                                  | <ul> <li>Abort</li> <li>System Recently Armed</li> <li>Late to Close*</li> <li>Exit Error</li> <li>Ambush</li> <li>Unauthorized Entry</li> </ul>                                                                                                    |
|        |                                  | * Only sent as a Supervisory Report if <b>Area Schedules</b> is not enabled, <b>Closing Check</b> is enabled, and an opening/closing schedule has been programmed.<br><b>Note:</b> To send these reports to the PC Log, you must enable SUPV MSG.                                                                                                    |
|        | VIDEO: <b>NO</b> YES             | <b>Video Reports</b><br>Enabling this feature will allow the panel to send video system reports to the integrator when an OpenEye® event message has been received from a camera.                                                                                                    |
| 6.13.7 | INTGRTR PASSPHRASE               | <b>Integrator Passphrase</b><br>To enable encryption enter an 8 to 16-character Passphrase using alphanumeric characters.<br>If you leave the Passphrase blank, the panel communicates with the integrator, but the<br>data is not encrypted. The Passphrase is <b>blank</b> by default.                                                                                                    |
| 6.14   | SEND LOCAL CHANGES? NO           | <b>Send Local Changes</b><br>This option allows the panel to automatically update Remote Link at the central station<br>with any changes made to the panel.                                                                                                    |
|        | SEND LOCAL<br>NO NET DD          | Select NET or DD to send local programming changes or User Menu changes to user codes, user profiles, schedules, or holiday dates to Remote Link after exiting the programming or User Menu. If NET is selected, changes are sent using Network. If DD is selected, changes are sent using Dialer. Default is NO to disable this feature.                                                                                                    |
| 6.14.1 | REMOTE CHANGE IP 000.000.000.000 | <b>Remote Change IP</b><br>This option displays when NET is selected for Send Local Changes. Enter the IP address containing up to 12 digits. The Net IP Address must be unique and cannot be duplicated on the network. Enter all 12 digits and leave out the periods. For example, enter IP address 192.168.0.250 as 192168000250. The periods display automatically. Default is <b>000.000.000</b>                                                                                                    |
| 6.14.2 | REMOTE CHANGE<br>PORT: 2002      | <b>Remote Change Port</b><br>This option displays when NET is selected for Send Local Changes. Enter the Port number.<br>Valid numbers are from 0 to 65535. Default is <b>2002</b> .                                                                                                    |
| 6.14.3 | REMOTE PHONE NO                  | <b>Remote Telephone Number</b><br>This option displays when DD is selected for Send Local Changes. Press <b>CMD</b> to<br>enter the phone number the panel dials when sending programming changes. After entering<br>a phone number, the panel sends any panel changes to Remote Link.<br>The phone number can have two lines of 16 characters each to equal 32. Enter a P to<br>program a two second pause in the dialing sequence. The P character counts as part of the<br>32 allowable characters. Enter *70P as the string first characters to cancel call waiting. Dial<br>tone detect is an automatic panel function. |
| 6.15   | APP KEY:<br>*1 *2 *3 *4          | App Key<br>Enter the 8-digit App Key obtained in your Dealer Settings tab at DMPDealerAdmin.com.<br>This option is a security feature of the Virtual Keynad app used only when your Dealer Settings                                                                                                    |

only when your Dealer Settings This option is a security feature of the Virtual Keypad app used only when your Dealer Se at dealer.securecomwireless.com have "EASYconnect" set as the Communication Type. This communication option is only available for panels with onboard network and is used to eliminate the need for a static IP address programmed in Network Options. To enter a new App Key, press any select key or area and enter any combination of 8 digits. Press CMD. The default for this option is blank.

\*5

\*9

\*13

\*6

\*10

\*14

\*7

\*11

\*15

\*8

\*12

\*16

## **System Reports**

| 7.1  | SYSTEM REPORTS  | System Reports                                                                                                    |
|------|-----------------|----------------------------------------------------------------------------------------------------|
| 7 2  |                 | Abort Doport                                                                                                    |
| /.2  | ABORT NO YES    | YES allows the panel to send an alarm abort report to the receiver any time an area is disarmed during Transmit Delay before an alarm report is sent and the Bell Cutoff Time has not expired. After disarming an area, if any other area remains armed and has zone(s) in alarm, the alarm abort report is not sent.<br>If the communication type is set to DD, a Warning: Alarm Bell Silenced report is also sent if the alarm bell is silenced.                          |
| 73   |                 | Postoral Ponorts                                                                                                    |
| 7.5  | NO YES DISARM   | This option allows you to control when and if a zone restoral report is sent to the central station receiver. Press any select key or area to display the following options:<br>NO - Disables the zone restoral report option. Zones continue to operate normally but do not send restoral reports to the receiver.                                                                                                    |
|      |                 | YES - Enables the zone restoral report option. Zone restorals are sent whenever a zone                                                                                                    |
|      |                 | <b>DISARM</b> - Causes the panel to send restoral reports for a non-24-hour zone whenever a zone that has restored from a trouble or alarm condition is disarmed. All 24-hour zones send restoral reports as they restore.                                                                                                    |
| 7.4  | BYPASS NO YES   | Bypass Reports                                                                                                    |
|      |                 | YES allows the panel to send all zone bypasses, resets, and force arm reports to the receiver. The bypass report includes the zone number, zone name, and the user name and number of the individual operating the system. Reports are only sent if O/C User in Communications is set YES for Receiver 1 or Receiver 2.                                                                                                    |
| 7.5  | SCHD CHG NO YES | Schedule Change Reports                                                                                                    |
|      |                 | YES allows the panel to send all schedule changes to the receiver. The report includes the day, opening time, closing time, extend schedule time, and the user name and number of the individual making the change. Schedule changes made through Remote Link <sup><math>M</math></sup> are not sent to the printer or Display Events.                                                                                                    |
| 7.6  | CODE CHG NO YES | Code Change Reports                                                                                                    |
|      |                 | YES allows the panel to send all code additions, changes, and deletions to the receiver.<br>The code change report includes the user name and number added or deleted and the user<br>name and number of the individual making the change. Code changes made through Remote<br>Link <sup>™</sup> are not sent to the printer or Display Events. Reports are only sent if O/C User in<br>Communications is set YES for Receiver 1 or Receiver 2. The default setting is YES. |
| 7.7  | ACCESS KEYPADS: | Access Keypads                                                                                                    |
|      | ACCESS RETTADS. | Select the keypad addresses (1 through 16) that send door access reports to the receiver.<br>Enter the keypad number using the digit keys. An asterisk next to the number indicates<br>that the keypad is selected. Press <b>CMD</b> to display the next set of keypads.                                                                                                    |
|      |                 | addresses not selected still operate the door relay but do not send access reports. The report includes the user number, user name, keypad address, and device name.                                                                                                    |
| 7.8  | AMBUSH NO YES   | <b>Ambush</b><br>YES allows an ambush report to be sent anytime user code number 1 is entered at a<br>keypad. NO disables the ambush report and allows user number 1 to operate the same as<br>all other codes.                                                                                                    |
| 7.9  | LATE TO OPEN    | Late To Open                                                                                                    |
|      | MINUTES: 0      | Enter 1-240 as the number of minutes to elapse that the system may remain armed<br>after the opening time of a schedule without sending a Late To Open message. If the<br>system continues to be armed after the Late to Open minutes expire, a Late To Open<br>message is sent to the central station. Default is <b>0</b> , which disables the Late To Open<br>option.                                                                                                    |
| 7.10 | EARLY TO CLOSE  | Early To Close                                                                                                    |
|      | MINUTES: 0      | Enter 1-240 as the number of minutes that the system can be armed prior to the scheduled closing time. If the system is armed prior to the Early to Close minutes, an Early To Close message is sent to the central station. Default is <b>0</b> , which disables the Early to Close option.                                                                                                    |
| 7.11 | VIDEO: NO YES   | Video Reports                                                                                                    |
|      |                 | Enabling this feature will allow the panel to send video system reports when an OpenEye event message has been received from a camera.                                                                                                    |

# **System Options**

| 8.1 | SYSTEM OPTIONS                                                                                                    | System Options                                                                                                    |
|-----|----------------------------------------------------------------------------------------------------|----------------------------------------------------------------------------------------------------|
| _   |                                                                                                    | This section allows you to select system-wide parameters.                                                                                                    |
| 8.2 | SYSTEM: AREA                                                                                                    | <b>System</b><br>This option allows you to program how the areas operate for arming and disarming. The                                                                                                    |
|     |                                                                                                    | options you can choose are listed below:                                                                                                    |
|     | AREA A/P H/A GST                                                                                                    | <b>ALL /PERIMETER</b> - Area 1 is the Perimeter and Area 2 is the Interior                                                                                                    |
|     |                                                                                                    | <b>HOME/SLEEP/AWAY</b> - Area 1 is the Perimeter, Area 2 is the Interior, and Area 3 is the Bedrooms. With the HOME/SLEEP/AWAY option, the user can:                                                                                                    |
|     |                                                                                                    | 1. Select HOME to arm just the perimeter.                                                                                                    |
|     |                                                                                                    | 2. Select SLEEP to arm the perimeter and interior (non bedroom areas).                                                                                                    |
|     |                                                                                                    | 3. Select AWAY to arm all three areas.                                                                                                    |
|     |                                                                                                    | Note: A Home/Sleep/Away system can be configured to use all three areas or only use the Home and Away areas.                                                                                                    |
|     |                                                                                                    | HOME/SLEEP/AWAY WITH GUEST- This allows the alarm system to be divided into a main house HOME/SLEEP/AWAY system and two other guest houses that also are set up as HOME/SLEEP/AWAY systems.                                                                                                    |
|     |                                                                                                    | Areas 1, 2, and 3 are the Perimeter, Interior, and Bedrooms for the Main house system.<br>Areas 4, 5, and 6 are the Perimeter, Interior, and Bedrooms for the Guest 1 house system.<br>Areas 7, 8, and 9 are the Perimeter, Interior, and Bedrooms for the Guest 2 house system.<br>These areas are automatically assigned per system and cannot be changed. See Display<br>Areas in Device Setup to assign keypads to a system. Zones are assigned to a system by<br>assigning the system's area numbers to the zone in Zone Information programming. When<br>either All/Perimeter or Home/Sleep/Away is selected, the area names are automatically<br>assigned and cannot be modified.                                                                                                    |
|     |                                                                                                    | <b>Note:</b> Areas 3-32 in an All/Perimeter system, areas 4-32 in a Home/Sleep/Away system, and areas 9-32 in a Home/Sleep/Away with Guest system are not available for use and are initialized.                                                                                                    |
| 8.3 | INST ARM <b>NO</b> YES                                                                                                    | <b>Instant Arming</b><br>When YES is selected, the arming keypad displays INSTANT for selection during the exit countdown delay when arming fewer than all areas of the system. At the time instant arming is selected, any entry and exit delays programmed for the areas being armed are ignored. The entry delay for previously armed areas is not affected by instant arming. When NO is selected, INSTANT does not display during arming. Default is NO for an Area System, and YES for an All/Perimeter or Home/Sleen/Away system.                                                                                                    |
| 8.4 | CLS WAIT NO YES                                                                                                    | <b>Closing Wait</b><br>When YES is selected, the keypad displays ONE MOMENT while waiting for an acknowledgement from the receiver before arming the selected area(s) and performing a Bell Test (if selected). Exit delays begin after the Closing Wait. Opening/Closing reports must be YES to enable Closing Wait.                                                                                                    |
| 8.5 | ENTRY DLY 1:         30           ENTRY DLY 2:         60           ENTRY DLY 3:         90           ENTRY DLY 4:         120 | <b>Entry Delay 1</b><br>Enter the Entry Delay time for all Exit type zones programmed to use Entry Delay 1. When<br>an armed Exit type zone is faulted, the keypad prewarn tone begins sounding. All keypads<br>programmed to prewarn for that zone display ENTER CODE:- and the name of the zone<br>causing the entry delay. When the first digit of a code is entered, the prewarn tone stops<br>at that keypad. If an invalid code is entered, the prewarn tone begins sounding again. The<br>area must be disarmed before the delay expires or an alarm report is sent to the receiver<br>and an alarm sounds. All zones in that area are delayed along with the Exit zone. Entry<br>Delay times can be from 30 to 250 seconds. Repeat the above for each entry delay being<br>used in the system. |
|     |                                                                                                    | Note: Specific Exit Error operation is based on the Entry Delay used (1-4) with an EX type zone. See Exit Delay.                                                                                                    |
|     |                                                                                                    | Note: For UL Installations, the combined Iransmit Delay (Abort Window) and Entry Delay must not exceed one (1) minute.                                                                                                    |
| 8.6 | CRS ZONE TM: 4                                                                                                    | <b>Cross Zone Time</b><br>Enter the time allowed between zone faults. When zones are cross zoned, the same zone or a second cross zoned zone must fault within this time in order for an alarm report for both zones to be sent to the receiver. If the cross zone time expires without the second zone faulting, only a zone fault from the first zone is reported. Cross-zone time can be from 4 to 250 seconds. Entering 0 (zero) disables this function. Default is 4. See the Appendix.                                                                                                    |

### SYSTEM OPTIONS

|                                                                                                    |                                                                                                    |                                                                                                    |                                                                                                    | _ |                                                                                                    |                                                                                                    |  |
|----------------------------------------------------------------------------------------------------|----------------------------------------------------------------------------------------------------|----------------------------------------------------------------------------------------------------|----------------------------------------------------------------------------------------------------|---|----------------------------------------------------------------------------------------------------|----------------------------------------------------------------------------------------------------|--|
| 8.7                                                                                                    | RETARD DELAY                                                                                                    | : 10                                                                                                    | <b>Zone Retard Delay</b><br>Enter the retard time assigned to Fire, Supervisory, Auxiliary 1, Auxiliary 2, Arming, and<br>Panic type zones. The retard delay only functions when the zone is shorted. The zone must<br>remain shorted for the entire length of the Retard Delay before being recognized by the<br>panel. The Zone Retard Delay can be from 1 to 250 seconds. Entering a 0 (zero) disables<br>this function.                                                                                                    |   |                                                                                                    |                                                                                                    |  |
| 8.8                                                                                                    | PWR FAIL HRS:                                                                                                    | LHRS: 1<br>Power Fail Delay<br>This option tracks the duration of an AC power failure. When the AC power is off for the<br>length of the programmed delay time, an AC power failure report is sent to the receiver.<br>The delay time can be from 1 to 15 hours. Entering a 0 (zero) sends the power failure<br>report after a 15-second delay. The default setting is 1. |                                                                                                    |   |                                                                                                    |                                                                                                    |  |
| 8.9                                                                                                    | SWGRBYPS TRIPS:       2         Swinger Bypass Trips         Enter the number of times (1-6) a zone can go into an alarm or trouble condition without before being automatically bypassed. Bypassed zones are automatically reset withe area they are assigned to is disarmed. All 24-hour zones are reset when any areas system is disarmed. A programming Stop operation restores a bypassed zone. Enterin (zero) disables this function. Default is 2.         How it works       The panel hour timer starts at 59 minutes past the hour. If the hour timer expires be the trip counter is exceeded, the trip counter returns to 0 (zero). If the trip counter exceeded before the hour expires, the zone is automatically bypassed by the panel. |                                                                                                    |                                                                                                    |   |                                                                                                    | uble condition within one<br>omatically reset when<br>set when any area of the<br>ssed zone. Entering 0<br>r timer expires before<br>If the trip counter is<br>sed by the panel. A |  |
| 8.10                                                                                                    | RST SBYP N                                                                                                    | O YES                                                                                                    | Reset Swinger Bypass                                                                                                    |   |                                                                                                    |                                                                                                    |  |
|                                                                                                    | When YES is selected, an automatically bypassed zone is reset if it remains in a normal condition for one complete hour after being bypassed. A report of the automatic reset sent to the receiver if Bypass Reports has been selected as YES. Default is <b>NO</b> .                                                                                                    |                                                                                                    |                                                                                                    |   |                                                                                                    | remains in a normal<br>the automatic reset is<br>fault is <b>NO.</b>                                                                                                    |  |
| 8.11                                                                                                    | ZN ACTY HRS:                                                                                                    | 0                                                                                                    | Zone Activity Hours                                                                                                    |   |                                                                                                    |                                                                                                    |  |
| This option provides supervision of a person living alone for non-activity.<br>of hours, 0 to 9, allowed to elapse without a disarmed zone being tripped<br>is sent to the receiver. Default is <b>0 (zero)</b> .                                                                                                    |                                                                                                    |                                                                                                    |                                                                                                    |   | tivity. Enter the number<br>tripped before a message                                                                     |                                                                                                    |  |
|                                                                                                    |                                                                                                    |                                                                                                    | When the system is disarmed, the timer begins to countdown the number of hours<br>programmed. Each time activity occurs, the timer restarts the countdown.<br>Before the countdown time expires, the keypad sounds a tone and PRESS ANY KEY displays<br>to allow the user to restart the activity timer. The duration of the tone is the number of<br>seconds programmed for Entry Delay 2.<br>Select the SUPV/TRBL receiver option in communication programming to send S93 ALARM:<br>User Activity Not Detected, S94 Alert: Activity Check Enabled, and S95 Alert: Activity Check<br>Disabled messages.<br>When an open/close schedule is programmed, the timer only counts down during the<br>scheduled open period. Also, when a schedule is programmed, if the timer is counting down<br>and the scheduled open time occurs, the timer resets and begins the countdown again |   |                                                                                                    |                                                                                                    |  |
| 8.12                                                                                                    | TIME CHG NO                                                                                                    | ) <b>YES</b>                                                                                                    | Time Zone Changes                                                                                                    |   |                                                                                                    |                                                                                                    |  |
| This function allows the panel to request automatic time changes from the SCS-1R Receiver on Path 1. For the receiver to send time changes, it must to send time changes and must be receiving time change updates from the automation computer at least every 24 hours. Default is YES.<br>HRS FROM GMT: 6 When time zone is programmed YES, enter the number (0-23) that indicate between the Greenwich Time zone (GMT) and where the panel is located |                                                                                                    |                                                                                                    |                                                                                                    |   | rom the DMP<br>it must be programmed<br>rom the network<br>indicates the difference<br>ocated. The default is <b>6</b> . |                                                                                                    |  |
|                                                                                                    | GMT Cit                                                                                                    | y/Time Zo                                                                                                    | one                                                                                                    |   | GMT                                                                                                    | City/Time Zone                                                                                                    |  |
|                                                                                                    | 0 Loi                                                                                                    | ndon, Mon                                                                                                    | rovia, Lisbon, Dublin, Casablanca, Edinburgh                                                                                                    |   | 13                                                                                                    | New Cadelonia                                                                                                    |  |
|                                                                                                    | 1 Ca                                                                                                    | pe Verde I                                                                                                    | sland, Azores                                                                                                    |   | 14                                                                                                    | Guam, Sydney                                                                                                    |  |
|                                                                                                    | 2 Mio                                                                                                    | Mid-Atlantic, Fernando de Noronha                                                                                                    |                                                                                                    |   | 15                                                                                                    | Tokyo, Seoul                                                                                                    |  |

Buenos Aires, Georgetown, Brasilia, Rio de Janeiro

Atlantic Time (Canada), Caracas, La Paz, Santiago

Eastern Time (US, Canada) Bogota, Lima, Arequipa

Mountain Time (US, Canada), Edmonton

Pacific Time (US, Canada), Tijuana

Midway Island, Samoa, Hawaii\*

Central Time (US, Canada), Mexico City, Saskatchewan

Fiji, Marshall Island, Wellington, Auckland, Kwajalein, Kamchatka

3

4

5

6

7

8

9

11

12

Alaska

Hong Kong, Singapore

Bangkok, Hanoi

Dhaka, Almaty

Islamabad, Karachi

Rome, Paris, Berlin

Abu Dhabi, Kazan

Moscow, Bagdad

Eastern Europe

16

17

18

19

20

21

22

23
| 8.13 | LATCH SV NO YES  | Latch Supervisory Zones                                                                                                    |
|------|------------------|----------------------------------------------------------------------------------------------------|
|      |                  | Selecting YES latches supervisory zone alarms on the keypad display until the sensor reset operation is performed. Selecting NO automatically clears the alarm from the keypad display when the supervisory zone restores to a normal condition. Default is <b>YES</b> .                                                                                                    |
| 8.14 | PROG LANGUAGE    | <b>Programming Menu Language</b><br>Press CMD to select the programming language. Any changes in PROG LANGUAGE do not<br>take effect until the STOP routine completes                                                                                                    |
|      | PRI LANG: ENGLSH | The current primary programming language displays. The default language is <b>ENGLISH</b> .<br>Press a Select key to change the primary programming language.                                                                                                    |
|      | ENG SPN FRN CZE  | Select the primary programming language.<br>ENG = English (ENGLISH)<br>SPN = Spanish (ESPANOL)<br>ERN = French (ERANCAIS)                                                                                                    |
|      | SEC LANG: NONE   | The current secondary programming language displays. Selecting a secondary language allows the installer to view programming in English, Spanish, or French. When the Programming Menu is accessed, the installer is prompted to choose the programming display language. If SEC LANG: is set to NONE, the option to choose a language does not display. To select a secondary language, press the select key or area below the language. Default is <b>NONE</b> .                                                                                                    |
|      | NONE ENG SPN FRN | Select the secondary programming language.<br>NONE = No secondary language options are displayed<br>ENG = English (ENGLISH)<br>SPN = Spanish (ESPANOL)<br>FRN = French (FRANCAIS)                                                                                                    |
| 8.15 | USER LANGUAGE    | User Menu and Status List Language                                                                                                    |
|      | PRI LANG: ENGLSH | The current primary user language displays. The default language is <b>ENGLISH</b> . Press any select key or area to change the primary User language.                                                                                                    |
|      | ENG SPN FRN CZE  | Select the primary user language.<br>ENG = English (ENGLISH)<br>SPN = Spanish (ESPANOL)<br>FRN = French (FRANCAIS)                                                                                                    |
|      | SEC LANG: NONE   | The current secondary user language displays. Selecting a secondary user language allows<br>the user to view the User Menu and Status List text in English, Spanish, or French. When<br>the User Menu is accessed, the user is prompted to choose the display language.<br>Status List text displays in the selected language until another language is chosen. If<br>SEC LANG: is set to NONE, the option to choose a language does not display. To select a<br>secondary language, press the select key or area below the language. Default is <b>NONE</b> .<br>For example, when Spanish is selected at a keypad, the User Menu and Status List text<br>display in Spanish at <b>that</b> keypad. When the user later accesses the keypad, pressing <b>CMD</b><br>once displays the option for English, Spanish, or French. Pressing <b>CMD</b> again continues to<br>display the Status List text in Spanish. Later on, if English or French is selected at <b>that</b><br>keypad, the User Menu and Status List text display in the selected language at <b>that</b> keypad. |
|      | NONE ENG SPN FRN | Select the secondary user language.<br>NONE = No secondary language options are displayed<br>ENG = English (ENGLISH)<br>SPN = Spanish (ESPANOL)<br>FRN = French (FRANCAIS)                                                                                                    |
| 8.16 | BYPASS LIMIT 0   | Bypass Limit                                                                                                    |
|      |                  | that area is being armed at a keypad. If more zones than the limit are in a non-normal state or already bypassed at arming, arming does not occur and Arming Stopped displays. The Bypass limit does not affect auto arming, keyswitch arming, or remote arming. Entering 0 (zero) allows no limit. Default is <b>0 (zero)</b> .                                                                                                    |
| 8.17 | WIRELESS         | House Code                                                                                                    |
|      | HOUSE CODE: 0    | When using a DMP wireless system, enter a house code between 1 and 50. See Wireless Programming in Zone Information. Default is 0 indicating no wireless system is being used.                                                                                                    |
|      |                  | The DMP house code identifies the panel, DMP receiver, and DMP transmitters to each other.<br>When operating, the DMP receiver listens for transmissions that have the programmed<br>house code and transmitter serial number.                                                                                                    |
|      |                  | <b>Note:</b> The flexibility of DMP two-way wireless operation allows an existing house code to be changed in the panel at any time. The transmitters may take up to two minutes to learn the new house code and continue operation. When any wireless zone programming is changed in the panel, wireless receiver zone programming is updated. At that point, all wireless zones display as normal for approximately 1 minute, regardless of the actual state of the zone.                                                                                                    |

# SYSTEM OPTIONS

| 8.18 | 1100 ENCRYPTION                              | Wireless Encryption                                                                                                    |
|------|----------------------------------------------|----------------------------------------------------------------------------------------------------|
|      | ALL BOTH NONE                                | Encryption allows the panel to communicate with encrypted 1100 Series wireless devices.<br>Select ALL to to allow encryption for all the wireless devices programmed into the panel.<br>Select BOTH to allow encryption for selected wireless devices programmed into the panel.<br>Select NONE to don't allow encryption for wireless devices programmed into the panel. The<br>default is <b>NONE</b> .                                                                                                    |
| 8.19 | 1100 PASSPHRASE<br>******                    | <b>Enter Passphrase</b><br>ENTER PASSPHRASE displays if you select ALL or BOTH for wireless encryption. In order for the panel to support encrypted 1100 Series wireless devices, a passphrase must be entered. The passphrase must be an 8-digit hexadecimal number which determines the system's encryption key.                                                                                                    |
| 8.20 | DETECT WIRELESS<br>JAMMING: <b>NO</b> YES    | <b>Detect Wireless Jamming</b><br>This option displays when the House Code entered is for a DMP 1100 Series Wireless system (1-50). When enabled and the wireless receiver detects jamming, a trouble or alarm message displays in the Status List and is sent to the central station receiver. Select YES to enable jamming messages to display in the Status List. Select NO to disable jamming messages. Default is NO.                                                                                                    |
| 8.21 | TBL AUDIBLE: DAY TROUBLE AUDIBLE ANY DAY MIN | <ul> <li>Trouble Audible Annunciation</li> <li>This option allows you to choose when trouble audibles will annunciate from the keypad. Press any top row key to select the keypad buzzer annunciation method for wireless low battery and missing messages.</li> <li>Select ANY to enable annunciation anytime.</li> <li>Select DAY to enable annunciation except during sleeping hours (9 PM to 9 AM).</li> <li>Select MIN (minimum) to annunciate only Fire and CO zones during daytime hours (9 AM to 9 PM). Default is DAY.</li> </ul>                                                                                                    |
| 8.22 | KEYPAD PANIC KEYS<br>ENABLED: NO <b>YES</b>  | <b>Enable Keypad Panic Keys</b><br>This option allows the two-button panic key operation selected at the keypad to send the<br>Panic, Emergency, or Fire message to the central station receiver. Select YES to enable the<br>two-button panic operation to operate. To disable the two-button panic operation, select<br>NO. Default is YES.                                                                                                    |
| 8.23 | OCCUPIED<br>PREMISES: NO <b>YES</b>          | Occupied Premises<br>For All/Perimeter or Home/Sleep/Away systems, select YES to allow the panel to<br>automatically disarm the interior area(s) when arming all areas and a perimeter zone is not<br>tripped during the exit delay.<br>This False Alarm Reduction feature will keep a user from arming the entire system when<br>they do not exit and remain in the premise. Select NO to not automatically disarm interior<br>area(s). Default is YES Select NO to disable this feature. Default is YES. With a Home/<br>Sleep/Away with Guest arming system, this feature only applies to the main system.                                                                                                    |
| 8.24 | ENHANCED ZONE<br>TEST: <b>NO</b> YES         | <ul> <li>Enhanced Zone Test</li> <li>Select YES to allow enhanced zone test operation for Walk Test (8144), Panic Test, and<br/>Burglary Zone Test in the User Menu. The default is NO.</li> <li>Enhanced operation allows: <ul> <li>A Verify message to be sent each time a zone is tested. If a zone is tripped multiple<br/>times, a Verify message is sent for each trip. This allows the Central Station to record the<br/>number of devices per zone.</li> <li>The Verify message for each zone test to be sent at the time the trip occurs instead of at<br/>the end of Walk Test.</li> <li>The System Test Begin and System Test End Central Station messages indicate the type<br/>of zone being tested. The System Test Begin message also includes the user name and<br/>number.</li> </ul> </li> </ul>                                                                                                    |
| 8.25 | SEND 16 CHAR<br>NAMES: NO <b>YES</b>         | <ul> <li>Send 16 Character Names</li> <li>This option allows central stations to select being sent either the first 16 characters of the name field or the entire programmed name, up to 32 characters, for user name, user profile, zone name, area name, output name, and group name.</li> <li>Select YES to have the first 16 characters of the name field sent to the central station.</li> <li>Select NO to send the exact number of characters entered in the name field from 1 up to the maximum of 32 characters. Default is YES.</li> <li>Note: Using 32 character names increases the length of the DMP Serial 3 message from the panel to the receiver. The SCS-1R receiver does not require an update to pass these messages to the Host Automation System of the Central Station. Before using names longer than 16 characters, determine whether the Host Automation System of your Central Station can accept 17 to 32 character names. If not, only use 16 character names.</li> </ul> |

| 8.26 | KEYPAD ARMED LED<br>ALL                   |
|------|-------------------------------------------|
|      | KEYPAD ARMED LED<br>ALL ANY               |
| 8.27 | USE FALSE ALARM<br>QUESTION NO <b>YES</b> |

ALLOW OWN USER

CODE CHG? NO YES

PANIC SUPRVISION:

NO YES

8.28

8.29

8.31

#### **Keypad Armed LED**

This option displays only when using an Area system. Press any top row key to select the operation of the Armed LED on the keypad. Select ALL to require all keypad display areas to be armed before the keypad Armed LED turns on. Select ANY to turn on the keypad Armed LED when any keypad display area is armed. Default is **ALL**.

#### **Use False Alarm Question**

This option allows users to investigate a burglary alarm prior to disarming the system and send an Alarm Verified or Alarm Cancelled message to the Central Station. Select YES to display IS THIS A FALSE ALARM? NO YES when a burglar alarm occurs. Select NO to display CANCEL VERIFY. Default is **YES**. When a burglar alarm occurs in an area system and a user code is entered at a keypad Status List, keypads programmed as KPD in Device Setup display IS THIS A FALSE ALARM? NO YES or CANCEL VERIFY. The option is not displayed at devices programmed as DOOR.

Selecting NO or Verify sends an alarm message to the Central Station. Selecting YES or CANCEL sends an alarm cancelled message to the Central Station and disarms the areas that the user has the authority to disarm. This display remains on the keypad until a selection is made, the Back Arrow is pressed, or the internal system bell cutoff timer expires.

#### Allow Own User Code Change

This option allows users without user code authority to change their own user code. When YES is selected, the User Code menu displays USER CODE: \*\*\*\*\* at the keypad to allow that user to change their own code. If NO is selected, the user cannot change their personal user code. Default is **NO**.

#### **Panic Supervision**

Select YES to enable a 30 day supervision of the Model 1144-1P-PSV key fob. Default is NO. This option allows a key fob that is lost or has a dead battery to be identified at the Central Station host automation system as a missing transmitter, without the need to apply a supervision time in zone information programming. SCS-VR Version 1.3.6 or higher is required to receive 1144-1P-PSV supervision messages through the XR550 panel.

The 1144-1P-PSV key fob supervision message is communicated to SCS-VR using all XR550 communication paths where Panic Test is YES within Advanced Communication. In addition, this option allows for manual testing of 1144-1P-PSV key fobs during Walk Test (8144) or Panic Test from the User Menu. A key fob that is successfully activated during these test modes will cause an increment to the keypad display TRIPS counter and a Verify message is sent to SCS-VR for that zone. For those 1144-1P-PSV key fobs that are programmed into the panel but not manually tested, a Fail message is NOT displayed at the keypad and is not sent to SCS-VR. A supervision message is automatically sent from the key fob to SCS-VR every four hours, resetting the 30 day countdown timer for that key fob serial number. If the 30 day timer expires for a key fob serial number, SCS-VR will generate a zone missing message to the host automation system. For the application where the key fob is programmed into several XR550 Version 210 or higher panels, a supervision message sent through any XR550 into which the key fob is programmed will satisfy the 30 day timer. The SCS-VR zone missing message to host automation will be for the last panel account number where the key fob successfully communicated a supervision message to SCS-VR. The key fob MISSING is not displayed or recorded at the XR550 control panel.

**8.30** ENTER WEATHER ZIP CODE: 0

Weather Zip Code

This option allows local U.S.A. weather updates to display on the keypad when it is connected to an XR Series panel that is operating over a network or cellular connection. Enter the zip code of the user at this option. When no number is entered weather conditions are not displayed. Default is **0 (zero)**. If using a 7800 or 9800 Series keypad, the current weather conditions and the next day's forecast display as graphics on the Main Screen. All other DMP keypads display the weather information in the Status List programming.

#### **EOL Selection**

Select the resistance value in kOhms that the system will expect for end of line resistors. Values can be set at either 1k or 2.2k. This adjusts the voltage threshold used to determine open, short, or normal zone conditions for zones 1-8 on XR Series panels. Default is 1k. Zones 9-10 on XR Series panels are defaulted to 3.3k.

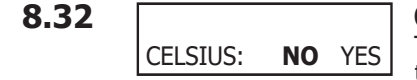

EOL VALUE:

XXXX

#### **Celsius Temperature Option**

This option determines whether the panel should use Celsius Units for displayed temperatures and for sending temperatures to Z-Wave thermostats. The default is **NO**.

# **Bell Options**

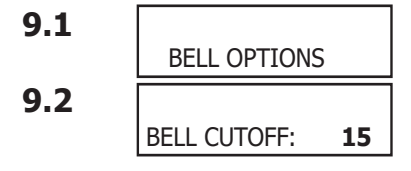

#### Bell Options

This section allows you to program the panel bell output functions.

#### Bell Cutoff Time

Enter the maximum time from 1 to 99 minutes the Bell Output remains on. If the area is disarmed, the cutoff time resets. Enter 0 (zero) to provide continuous bell output. The default is 15 minutes. Note: To support the Alarm Verify feature on an All/Perimeter or Home/Sleep/Away system, set the Bell Cutoff Time to greater than 0.

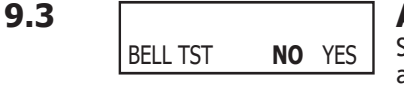

#### Automatic Bell Test

Select YES to turn on the Bell Output for 2 seconds each time the system is completely armed from a keypad. This test is delayed until the Closing Wait acknowledge is received (if programmed). If the Closing Wait acknowledge is not received within 90 seconds, the bell test does not occur. Arming performed from an Arming zone or from Remote Link™ does not activate the Bell Test.

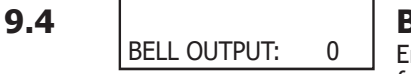

BELL ACTION . . . .

9.5

#### Bell Output

Enter the output/Favorite number when needed to follow the panel Bell Output operation for all action and off conditions. Enter 0 (zero) to disable.

Note: When BELL ACTION is set to T for Temporal Code 3, the Bell Output action for an LX-Bus output is pulse.

Note: Bell Output should not be programmed for a Model 1135 Wireless Siren when programmed in Output Information to Trip with Panel Bell.

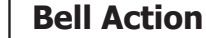

This section defines the type of Bell Output for zone alarms. Press CMD to display the default Bell Output for each zone type. Press any select key or area and enter S for a Steady Bell Output, P for a Pulsed output, T for a Temporal Code 3 output, 4 for a Temporal Code 4 output, and N (default) for no Bell Output. Enable this feature to latch a bell action to a keypad for Panic zones.

Note: Trouble conditions do not activate the Bell Output.

| 9.5.1 | FIRETYPE:      | т |
|-------|----------------|---|
| 9.5.2 | BURGLARY TYPE: | s |
| 9.5.3 | SUPRVSRY TYPE: | N |
| 9.5.4 | PANIC TYPE:    | N |
| 9.5.5 | EMERGNCY TYPE: | N |
| 9.5.6 | AUXLRY 1 TYPE: | N |
| 9.5.7 | AUXLRY 2 TYPE: | N |
| 9.5.8 | CO TYPE        | 4 |

### Fire Bell Action

Defines Bell Action for Fire Type zones. The default is T.

### Burglary Bell Action

Defines Bell Action for Burglary Type zones and Exit Error output. The default is S.

### Supervisory Bell Action

Defines Bell Action for Supervisory Type zones. The default is N.

#### Panic Bell Action

Defines Bell Action for Panic Type zones. The default is N.

#### Emergency Bell Action

Defines Bell Action for Emergency Type zones. The default is N.

#### Auxiliary 1 Bell Action

Defines Bell Action for Auxiliary 1 Type zones. The default is N.

**Auxiliary 2 Bell Action** Defines Bell Action for Auxiliary 2 Type zones. The default is N.

## Carbon Monoxide (CO)

Defines Bell Action for Carbon Monoxide (CO) Type Zones. The default is set at 4.

# **Output Options**

| TAT |
|-----|
|-----|

#### **Output Options**

This section allows you to program panel output options. The panel provides two Form C relays (1 and 2) and four switched ground (open collector) outputs numbered 3 to 6. Expand the system up to 500 additional relay outputs using any LX-Bus on the panel, or multiple 716 Output Expander Modules. In addition, 45 wireless outputs are available when using the 1100X Series wireless receiver. Refer to the XR150/XR550 Series Installation Guide (LT-1233) for complete information.

Select from the following output numbers:

- 1 to 6
- 450 to 474 Slow response time\* wireless outputs (activates within 15 seconds)
- 480 to 499 Fast response time\* wireless outputs (activates within 1 second)
- + 500 to 999 LX-Bus output, Relay output, Zone expansion output
- D01 to D16 Keypad door strike relay for addresses 1-16
- F1 to F20 To activate Z-Wave Favorites
- G1 to G20 Output group

\* The response time of a wireless output is the time it takes for a wireless output to activate once the panel event occurs. You determine whether a wireless output is a slow or fast response based on the output number assigned. A slow response output number extends battery life, but response time may be up to 15 seconds. A fast response output number responds within 1 second, but reduces battery life. Refer to the specific wireless output installation guide to determine battery life.

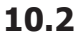

#### **Cutoff Output**

Outputs 1 to 6 can be entered here to turn off after a time specified in CUTOFF TIME. To disable this option, press any select key or area to clear the display then press CMD. The Cutoff Output displays dashes when no outputs are selected.

#### **Output Cutoff Time**

If a Cutoff Output (1-6) is assigned, enter a Cutoff Time of 1 to 99 minutes for the output to remain on. Enter 0 (zero) for continuous output.

#### **Communication Trouble Output**

Enter the output/Favorite number to turn on when a DD system fails to communicate on three successive dial attempts or if the backup communication line transmits a report. The Communication Trouble Output also turns on when NET is selected as the primary communication method and NET communication fails after one minute. When NET communication is restored the Communication Trouble Output automatically turns off.

To manually turn the output off, disarm any area or select Off for the output number in the User Menu Outputs On/Off section. Enter 0 (zero) to disable this output.

#### **Fire Alarm Output**

Enter the output/Favorite number to turn on when a fire type zone is placed in alarm. The output is turned off using the Sensor Reset option while no additional fire type zones are in alarm. Enter 0 (zero) to disable. This output is not compatible with Cutoff Outputs.

#### **Fire Trouble Output**

Enter the output number to turn on when a fire type zone is placed in trouble, when a supervisory type zone is placed in trouble, or when any system monitor (AC, Battery, Phone Line 1 or Phone Line 2) is placed in trouble. The output turns off when all fire and supervisory type zones, or system monitors are restored to normal. Enter 0 (zero) to disable this output. This output is not compatible with Cutoff Outputs. This output can be connected to a lamp, LED, or buzzer using the DMP Model 716 Output Expansion Module.

#### **Panic Alarm Output**

Enter the output/Favorite number to turn on when any Panic type zone is placed in an alarm condition. The output is turned off after all Panic zones are restored from an alarm condition and a Sensor Reset is performed. Enter 0 (zero) to disable.

#### Wireless Outputs

- The Panic Alarm is compatible with the Model 1118 Wireless Remote Indicator Light and the Model 1116 Wireless Relay Output connected to a Model 572 Indicator LED.
- When a Panic Alarm occurs, the LED turns on steady for five minutes and then turns off.
- When a Panic Test is initiated from the keypad, the LED flashes quickly for five minutes.
- For a Panic Alarm, a fast response wireless output number is recommended.

# 0 Enter the output/Favo

Enter the output/Favorite number to turn on when an Ambush code is entered at a keypad. The output is turned off using the Sensor Reset option. Enter 0 (zero) to disable.

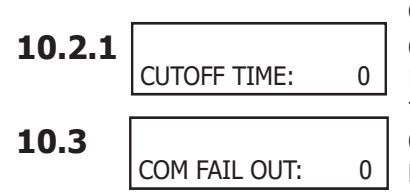

CO OUTS: - - - - -

OUTPUT OPTIONS

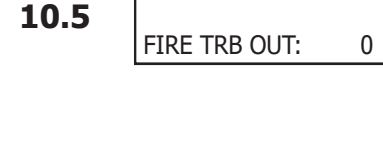

FIRE ALR OUT:

PANIC ALM OUT:

AMBUSH OUT:

0

0

10.6

10.7

10.4

# **OUTPUT OPTIONS**

ENTRY OUT:

BEG EXIT OUT:

END EXIT OUT:

READY OUT:

ARMED SLEEP:

ARMED AWAY:

ARMED ALL:

ARMED PERIM:

ARMED OUT:

DISARMED OUT:

PH TRBL OUT:

LATE CLS OUT:

DVC FAIL OUT:

SNSR RST OUT:

CLS WAIT OUT:

ARM-ALARM OUT:

**10.12** ARMED HOME:

0

0

0

0

0

0

0

0

0

0

0

0

0

0

0

0

0

## 10.8

10.9

10.10

10.11

10.13

10.14

10.15

10.16

10.17

10.18

10.19

#### **Entry Output**

Enter the output/Favorite number to turn on at the start of the entry delay time. The output turns off when the area is disarmed or the entry delay time expires. Enter 0 (zero) to disable.

#### Begin Exit Output

This output/Favorite turns on any time an exit delay time starts. The output turns off when the system arms or when the arming has been stopped. Enter 0 (zero) to disable.

#### End Exit Output

This output/Favorite turns on any time an exit delay time ends. The output turns off when the system disarms. Enter 0 (zero) to disable.

#### **Ready Output**

Enter the output/Favorite number to turn on when all disarmed burglary zones are in a normal state. The output is turned off when any disarmed burglary type zone is in a bad state. Enter 0 (zero) to disable. This output is not compatible with Cutoff Outputs.

#### **Armed Output**

The entered output turns on any time the system is armed. The keypad display is dependent on the system's arming type.

For Home/Away systems, only the HOME and AWAY screens display. If a Bedroom area is programmed into the panel, the SLEEP screen also displays. For All/Perimeter systems, the ALL and PERIM screens display. For Area systems, the ARMED OUT screen displays.

All options are defaulted to 0 (zero). The output turns off when the system completely disarms. Enter 0 (zero) to disable this output.

#### **Disarmed Output**

This output/Favorite turns on when all areas of the panel are disarmed. The output turns off when an area is armed.

#### **Telephone Trouble Output**

Enter the output/Favorite number to turn on when the phone line monitor on the panel phone line is lost. Enter 0 (zero) to disable this output.

#### Late To Close Output

Enter the output/Favorite number to turn on at the expiration of a Closing schedule. The output activates simultaneously with the CLOSING TIME! keypad display. The output is turned off when the area is armed, the Closing is extended, or the schedule is changed. Enter 0 (zero) to disable this output.

#### **Device Fail Output**

Enter the output/Favorite number to turn on when an addressed device fails to respond to polling from the panel. A Missing Device report is sent to the receiver. The output is turned off when the device responds to polling or is removed from programming in the system. Enter 0 (zero) to disable this output and LX-Bus<sup>™</sup> device fail reporting to the receiver. If any addressed device is unsupervised, this output cannot be used.

#### Sensor Reset Output

Enter the output/Favorite number to turn on when a Sensor Reset is performed at a keypad. The output turns off automatically 5 seconds later. This function can be used to reset smoke detectors that are operated by an external power supply through a Model 716 Output Expander Module. Enter 0 (zero) to disable this output.

#### **Closing Wait Output**

Enter the output/Favorite number to turn on for approximately four (4) seconds when Closing Wait is programmed as YES and the panel successfully communicates the closing message at arming. If the closing message does not communicate successfully, this output does not turn on.

#### Arm-Alarm Output

Enter the output/Favorite number to turn on steady when any area of the system is armed. If an alarm occurs causing the keypads to turn Red, this output pulses and continues to pulse for approximately five (5) minutes after the panel is disarmed. Enter 0 (zero) to disable.

#### Wireless Outputs

- The Arm-Alarm Output is compatible with the Model 1117 Wireless LED Annunciator and the Model 1116 Wireless Relay Output connected to a Model 572 Indicator LED.
- When the Model 1117 is battery operated, the LED is off when the system is armed to conserve battery life. If an alarm occurs, the output flashes quickly.
- When using the Model 1116 connected to a Model 572, the LED is on when the system is armed. If an alarm occurs, the output pulses.

- To operate the Arm-Alarm output within one second, program a fast response number from 480 to 499. Fast response operation reduces overall wireless output battery life.
- To operate the Arm-Alarm output within 15 seconds, program a slow response number from 450 to 474. Slow response operation increases overall wireless output battery life.

#### **Supervisory Alarm Output**

Enter the output/Favorite number to turn on when a supervisory zone type is placed into an alarm. The output turns off when all supervisory type zones are restored to normal. Enter 0 (zero) to disable. Default is 0.

#### **Heat Saver Temperature**

Enter the desired temperature setting for all Z-Wave thermostats when the system is armed ALL or AWAY. When the system is disarmed the thermostats return to their previous settings. The range is 1-99 degrees. Enter 0 (zero) to disable.

#### **Cool Saver Temperature**

Enter the desired temperature setting for all Z-Wave thermostats when the system is armed ALL or AWAY. When the system is disarmed the thermostats return to their previous settings. The range is 1-99 degrees. Enter 0 (zero) to disable.

#### **Carbon Monoxide Alarm Output**

This output turns on any time a Carbon Monoxide Zone (CO) is placed in alarm. The output is turned off using Sensor Reset option while no additional CO type zones are in alarm.

## 10.24 OUTPUT OPTIONS LOCKDOWN OUT: XXX

SUPV ALM OUT:

HEAT SAVER

COOL SAVER

**TEMPERATURE:** 

OUTPUT OPTIONS

CO ALRM OUT: XXX

**TEMPERATURE:** 

0

0

0

10.20

10.21

10.22

10.23

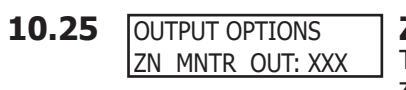

#### Lockdown Alarm Output

This output turns on any time a Lockdown Output Zone is placed in alarm. The output is turned off using Sensor Reset option.

#### **Zone Monitor Output**

This output turns on momentarily when a zone monitor tone is activated on keypads. If zone monitoring is turned off, the zone monitor output will not trigger. When a sensor reset is performed, the alert message will be cleared from the status list.

# **Output Information**

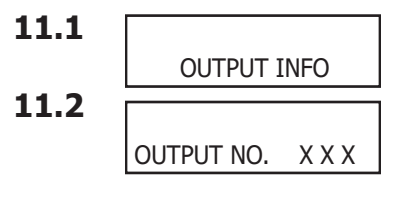

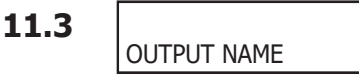

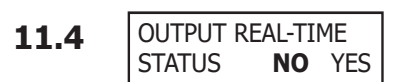

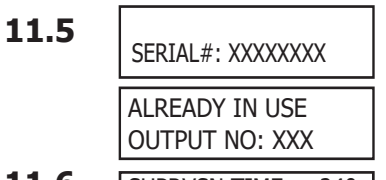

#### 11.6 SUPRVSN TIME: 240 240 I٨ 2 60

#### **Output Information**

This section allows you to program wireless outputs and name wired outputs.

#### OutputNumber

Enter an output number. Entry range is 1 to 6, 450 to 474, 480 to 499, 500 to 999.

In order for wireless output troubles to display at a keypad, the keypad address must be specified at the Auxiliary 1 Zones option in the Status List programming.

#### **Output Name**

This section allows you to define a 32 character alphanumeric name for any output numbers. The name can display on the keypad when a user performs the browser feature at Outputs On/Off. See the XR150/XR550 User's Guide (LT-1278) Appendix for browser operation.

#### **Output Real-Time Status**

Selecting YES allows Real-Time Status reports of a hardwire device, such as Output ON, OFF, PULSE, or TEMPORAL to be sent using PC Log reports. Selecting NO disables Real-Time Status for this output device. Default is NO.

#### Serial Number

This option and the next option only display when the output number entered is for a wireless output. Enter the eight-digit serial number found on the wireless device. This message displays when the serial number is already programmed for another output. The programmed output number displays.

#### **Supervision Time**

Press any select key or area to select the supervision time required for the wireless output. Press CMD to accept the default time. Default is 240 minutes. Select the required number of minutes. The transmitter must check in at least once during this time or a missing condition is indicated for that zone. 1100 Series transmitters automatically check in based on the supervision time selected for the wireless zone, no additional programming is needed. Zero (0) indicates an unsupervised transmitter. The 3 minute supervision time is only available if using an 1135 Wireless Siren. Note: When the panel is reset, a receiver is installed or powered down and powered up, or programming is complete, the supervision timer restarts for all wireless outputs.

### **Trip with Panel Bell Option**

This option displays when the wireless device is an 1135 wireless siren. Select YES to have the 1135 wireless siren follow the panel's bell output cadence for the zone type and bell cutoff time up to 15 minutes. Default is YES.

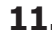

#### TRIP WITH PANEL 11.7 BELL NO YES

# **Output Groups**

12.1 OUTPUT GROUPS

#### **Output Groups**

This function allows you to assign outputs to groups. Output groups can be assigned to other areas of programming such as Output Options or Alarm Action of Zone Information, just like single outputs are assigned. This allows the entire group of outputs to turn on and off as required by the programming option.

12.2 GROUP NO: -

#### **Group Number**

Enter a group number from 1 to 20. Up to 20 different groups may be assigned.

12.3 GROUP NAME X X Grou

#### Group Name

The group name displays. To change the default name, press any select key or area then enter up to 32 characters for the group name. Press CMD to enter the outputs to be assigned to the group.

| 12.4 | OUTPUT NO 1: | 0 |
|------|--------------|---|
|      | OUTPUT NO 2: | 0 |
|      | OUTPUT NO 3: | 0 |
|      | OUTPUT NO 4: | 0 |
|      | OUTPUT NO 5: | 0 |
|      | OUTPUT NO 6: | 0 |
|      | OUTPUT NO 7: | 0 |
|      | OUTPUT NO 8: | 0 |
|      |              |   |

#### **Output Number**

Enter the Output number. Entry range is 1 to 6, 450 to 474, 480 to 499, 500 to 999 (outputs), F1 to F20 (Favorites), D01 to D16 (doors), and G1 to G20 (groups). The maximum number of outputs that can be assigned to a specific group is eight.

An output group may be assigned as one of the output numbers in another output group. **Example:** Output Group 1 consists of only four assigned outputs. Output Group 1 could be assigned as one output in Output Group 2. Output Group 2 could still have 7 other outputs assigned to that group. When Output Group 2 is turned on, 11 outputs could be turned on. This allows Output Groups to be assigned within other Output Groups providing many combinations.

Output groups 1 to 10 can be assigned by a user profile for applications such as elevator control. See the XR150/XR550 User's Guide (LT-1278) Output Group section for additional information.

Output groups 11 to 20 cannot be assigned to a profile and are available for installation applications such as special lighting, etc. To assign these groups to a profile, use Remote Link<sup>M</sup> or System Link<sup>M</sup> software from DMP.

# **Menu Display**

#### MENU DISPLAY

#### Menu Display

Menu Display allows you to select at which keypad addresses the user can access the following functions. To select a keypad, enter the device number (keypad address) using the digit keys on the keypad. When a keypad is selected, an asterisk appears next to the keypad address. Enter the number again to deselect the keypad. Press the **CMD** key to display the next set of keypads (9 through 16). Refer to the Multiple Displays section at the beginning of this document.

| 13.2 | ARMED  | STAT   | US: |     |
|------|--------|--------|-----|-----|
|      | *1     | *2     | *3  | *4  |
|      | *5     | *6     | *7  | *8  |
|      | *9     | *10    | *11 | *12 |
|      | *13    | *14    | *15 | *16 |
| 13.3 | TTME D | DISPLA | Y:  |     |

|      | 15     | ± 1    | 15     | 10  |
|------|--------|--------|--------|-----|
| 13.3 | TIME D | DISPLA | Y:     |     |
|      | *1     | *2     | *3     | *4  |
|      | *5     | *6     | *7     | *8  |
|      | *9     | *10    | *11    | *12 |
|      | *13    | *14    | *15    | *16 |
| 13.4 | ARM/D  | IS DIS | SPLAY: |     |

#### **Armed Status**

Enter the keypad addresses (1 through 16) that show the armed areas. The User Menu Armed Areas function also displays the custom area name you enter in Area Information. When only areas one to eight are used, the Armed Status display is 1 2 3 4 5 6 7 8. When areas nine or higher are used the system Armed Status display reads ALL SYSTEM ON or SYSTEM ON. Press **CMD** to display additional areas. Refer to the Multiple Displays section at the beginning of this document and in the XR150/XR550 User's Guide (LT-1278).

#### Time

Enter the keypad addresses that can display the time and day of the week. Refer to the Multiple Displays section at the beginning of this document and in the XR150/XR550 User's Guide (LT-1278).

#### ARM/DIS DISPLAY: \*1 \*2 \*3 \*4 \*8 \*5 \*6 \*7 \*9 \*10 \*11 \*12 \*13 \*14 \*15 \*16

#### Arm/Disarm

Enter the keypad addresses from which users can arm and disarm areas. Refer to the Multiple Displays section at the beginning of this document and in the XR150/XR550 User's Guide (LT-1278).

# Status List

14.1

14.2

#### Status List

This function allows you to select the zone alarms and troubles, and system monitor troubles displayed at the keypads. The Status List function operates automatically when the keypad is not performing any other function.

The keypad stays in the Status List until the user arms or disarms or selects a menu option. Status List alternates with the Armed Status on keypad addresses selected in the Menu Display - Armed Status section. You can choose to have System Monitor troubles placed in the list, the different zone types placed in the list, and at which keypad addresses they display.

To select a keypad, enter the device number (keypad address) using the digit keys on the keypad. When a keypad is selected, an asterisk appears next to the keypad address. Enter the number again to deselect the keypad. Press **CMD** to display the next set of keypads (9) through 16). Refer to the Multiple Displays section at the beginning of this document.

#### **Display Keypads**

This option defines which keypad addresses display the various status information. Any combination of addresses can be entered to display the status items that follow. If you do not want a particular status item to display, do not enter any addresses.

| 14.3 | SYSTE | M TRO      | UBLE       | S:         |
|------|-------|------------|------------|------------|
|      | *1    | *2         | *3         | *4<br>*0   |
|      | *5    | *0         | *7         | *8         |
|      | *9    | *10<br>*14 | *11<br>*15 | *12<br>*16 |

DISPLAY KEYPADS:

STATUS LIST

#### **System Monitor Troubles**

Specifies the keypad addresses (1 through 16) where any trouble on a System Monitor displays. The System Monitors include the following:

- AC Power
- Battery Power
- Closing Check
- Panel Box Tamper
- Phone Line 1
- Phone Line 2 (requires the 893A Dual Phone Line Module)
- Wireless Receiver Trouble
- Wireless Jamming Trouble or Alarm

The System Monitor name is placed in the Status List and the keypad steady trouble buzzer sounds. The buzzer remains on until any select key or area is pressed. The name remains in the list until the condition is restored. The buzzer sounds at 10:00 am daily until the system trouble is cleared from the Status List.

#### 14.4 FIRE ZONES:

#### Fire Zones

Specifies the keypad addresses (1 through 16) where all fire zone alarms and troubles display. The zone name displays and, if it is a trouble condition, the keypad sounds a trouble tone until a valid user code is entered at the keypad. If a trouble condition remains in the display, the buzzer sounds at 10:00 am daily until the trouble is cleared from the Status List.

When using LCD Keypads, the panel provides distinct speaker tones from the keypad for Fire:

**On** - Fire zone alarm and Bell Output or Fire Bell Output is ON. **Off - Alarm Silence** 

#### 14.5 BURGLARY ZONES: **Burglary Zones**

Specifies the keypad addresses (1 through 16) where all burglary zone alarms and troubles display. Burglary zones include Night, Day, and Exit type zones. Burglary zone troubles remain in the list until a valid user code is entered at the keypad. All keypads are selected by default.

For zone alarms, only the last burglary zone tripped remains in the list. The alarm remains in the list until another burglary zone goes into alarm, any area of the system is disarmed, or 10 minutes elapse without an alarm. This ensures that if a burglary is in progress the last zone tripped remains in the list even if the zone is restored.

The keypad buzzer sounds for one second on burglary alarms.

When using LCD Keypads, the panel provides distinct speaker tones from the keypad for Burglary:

**On** - Burglary zone alarm and Bell Output or Burglary Bell Output is ON.

Off - Alarm Silence.

You can further define which keypad address shows a Burglary Zone event by entering that area number in the Display Areas menu during Device Setup.

## **STATUS LIST**

| 14.6  | SPRVISORY ZONES:                     | <b>Supervisory Zones</b><br>Specifies the keypad addresses (1 through 16) where all supervisory zone alarms and troubles display. Supervisory zones are entered in the status list and sound the keypad buzzer until a valid user code is entered at any keypad address. If a trouble condition remains in the display, the buzzer sounds at 10:00 am daily until the supervisory trouble is cleared from the Status List.                |
|-------|--------------------------------------|----------------------------------------------------------------------------------------------------|
| 14.7  | PANIC ZONES:                         | <b>Panic Zones</b><br>Specifies the keypad addresses (1 through 16) where all panic zone alarms and troubles display. The name of the zone remains in the list until a Sensor Reset is performed. The keypad will sound if Bell Action is enabled in Bell Options.                                                                                                    |
| 14.8  | EMERGENCY ZONES:                     | <b>Emergency Zones</b><br>Specifies the keypad addresses (1 through 16) where all emergency zone alarms and troubles display. The name of the zone remains in the list until the zone restores. The keypad buzzer does not sound for emergency alarms or troubles.                                                                                                    |
| 14.9  | AUX 1 ZONES:                         | Auxiliary 1 Zones<br>Specifies the keypad addresses (1 through 16) where all Auxiliary 1 zone alarms and<br>troubles display. The name of the zone remains in the list until the zone restores. The<br>keypad buzzer does not sound for Auxiliary 1 alarms or troubles.<br>You can further define which keypad address shows an Auxiliary 1 Zone event by entering<br>that area number in the Display Areas menu during Device Setup.     |
| 14.10 | AUX 2 ZONES:                         | Auxiliary 2 Zones<br>Specifies the keypad addresses (1 through 16) where all Auxiliary 2 zone alarms and<br>troubles display. The name of the zone remains in the list until the zone restores. The<br>keypad buzzer does not sound for Auxiliary 2 alarms or troubles.<br>You can further define which keypad address shows an Auxiliary 2 Zone event by entering<br>that area number in the Display Areas menu during Device Setup.     |
| 14.11 | CO ZONES:                            | <b>Carbon Monoxide Zones</b><br>Specifies the keypad addresses (1 through 16) where all carbon monoxide zone alarms and troubles display. carbon monoxide zones are entered in the status list and sound the keypad buzzer until a valid user code is entered at any keypad address. If a trouble condition remains in the display, the buzzer sounds at 10:00 am daily until the carbon monoxide trouble is cleared from the Status List |
| 14.12 | Comm Path Trbl:<br><b>NO</b> YES ALL | <b>Communication Trouble</b><br>Specifies when communication troubles are displayed on keypads that are programmed to display System Monitor Troubles. Default is <b>NO</b> .                                                                                                    |

Select YES to display communication trouble when any communication path fails. Select ALL to display communication trouble only when all paths have failed.

| 15.1 | PC LOG REPORTS        | <b>PC Log Reports</b><br>This section allows you to program the types of PC Log Reports the panel sends through the<br>ETHERNET Port directly on the panel. The reports include information such as the type of<br>activity, time and date of the activity, and user name and number. These data reports can<br>be accessed from a PC using the Advanced Reporting Module. See the XR150/XR550 Series<br>Installation Guide (LT-1233) for detailed Ethernet setup information or the XR150/XR550<br>Series User's Guide (LT-1278) for more information. |
|------|-----------------------|----------------------------------------------------------------------------------------------------|
|      |                       | Note: The network connection that sends PC Log Reports is not monitored for network trouble. The PC Log Reports option should NOT replace the primary communication method or act as a backup communication method.                                                                                                    |
|      |                       | If there is trouble with the network connection, the panel continues to attempt to send the PC Log Reports until the connection is reestablished. The panel then sends the reports. A Network Trouble message is NOT sent if the connection is lost since this report tool is not designed to be monitored by a receiver. The PC Log Reports have the lowest priority of panel reports sent.                                                                                                    |
|      |                       | Communication.                                                                                                    |
| 15.2 | NET IP ADDRESS        | Net IP Address                                                                                                    |
|      | 000.000.000.000       | This option displays when the Communication Type for PC Log Reports is NET. Enter the IP address containing up to 16 characters. The Net IP Address must be unique and cannot be duplicated on the network. Enter all 12 digits and leave out the periods. For example, enter IP address 192.168.0.250 as 192168000250. The periods display automatically. The default is <b>000.000.000.000</b> and turns the output off.                                                                                                    |
| 15.3 | NET PORT 2001         | Net Port                                                                                                    |
|      |                       | This option displays when Communication Type for PC Log Reports is Net. Enter the Port number. Valid numbers are from 0 to 65535. Default is <b>2001</b> .                                                                                                    |
| 15.4 | ARM/DIS <b>NO</b> YES | <b>Arm and Disarm Reports</b><br>Sends arming, disarming and Late to Close events. Includes the area number, name and action, the user number and name, and the time and date.                                                                                                    |
| 15.5 | ZONE <b>NO</b> YES    | <b>Zone Reports</b><br>Sends changes in the status of active zones. Includes the zone number, name, type, the action (alarm, trouble, bypass, etc.), user number (if applicable), and area name. For a Walk Test, Verify and Fail messages are sent for each zone.                                                                                                    |
| 15.6 | USR CMDS NO YES       | User Command Reports<br>Sends user code changes, schedule changes, and door access denied events.                                                                                                    |
| 15.7 | DOOR ACS NO YES       | <b>Door Access Reports</b><br>Sends door access activity: door number, user number and name, and time and date.                                                                                                    |
| 15.8 | SUPV MSG NO YES       | Supervisory Reports<br>Sends system monitor reports, such as AC and battery, and system event reports.<br>Supervisory Reports also sends the following reports:<br>• Abort • Exit Error • Ambush                                                                                                    |
|      |                       | <ul> <li>System Recently Armed</li> <li>Alarm Bell Silenced</li> <li>Unauthorized Entry</li> <li>Late to Close*</li> <li>Only sent as a Supervisory Report if Area Schedules is not enabled, Closing Check is enabled, and an opening (closing schedule has been programmed)</li> </ul>                                                                                                    |
|      |                       | <b>Note:</b> To send these reports to the PC Log, you must enable SUPV MSG.                                                                                                    |
| 15.9 | PC LOG REAL-TIME      | PC Log Real-Time Status                                                                                                    |
|      | STATUS NO YES         | Select YES to send Real-Time Status reports for zones, doors, and outputs. The specific reports must also be selected by individual zone or output. The Real-Time Status messages are sent to a PC running a graphic display software. Default is <b>NO</b> . The messages that can be sent are:                                                                                                    |
|      |                       | <ul> <li>Door Open with zone number</li> <li>Door Closed with zone number</li> <li>Door Open with door number</li> <li>Door Closed with door number</li> </ul>                                                                                                    |

**PC Log Reports** 

- Output On
- Output Off
- Output Pulse
- Output Temporal

# **Area Information**

| 16.1 | AREA INFORMATION | Area Information                                                                                                    |
|------|------------------|----------------------------------------------------------------------------------------------------|
|      |                  | Allows you to assign functions to the different areas in the system. All non-24-hour zones must be assigned to an active area. See Zone Information.                                                                                                    |
|      |                  | You activate an area by assigning it a name. See Area Name. A name is given to each active area in place of a number to assist the user during arming and disarming.                                                                                                    |
|      |                  | When only areas one to eight are used, the Armed Status display is 1 2 3 4 5 6 7 8. When areas nine or higher are used the system Armed Status display reads ALL SYSTEM ON or SYSTEM ON. Press <b>CMD</b> to display additional areas. Refer to the Multiple Displays section at the beginning of this document and in the XR150/XR550 User's Guide (LT-1278).                                                           |
| 16.2 | EXIT DELAY: 60   | Exit Delay                                                                                                    |
|      |                  | Enter the exit delay time for all Exit type zones in this area. When the exit delay time starts, all activity on that zone and other non-24-hour zone types in the area is ignored until the exit delay expires. The keypad displays the Exit Delay time countdown and annunciates the Exit Delay tone at 8 second intervals until the last 10 seconds when annunciation is at 3 second intervals.                       |
|      |                  | The exit delay can be from 30 to 250 seconds. Default is 60 seconds.                                                                                                    |
|      |                  | During Exit Delay, if an exit zone trips, then restores, and trips again, the Exit Delay timer restarts. This restart can occur only once.                                                                                                    |
|      |                  | <b>Exit Error Operation:</b> At arming, when an entry/exit zone (EX) is <b>faulted</b> at the end of the exit delay then one of two sequences occur:                                                                                                    |
|      |                  | For Entry Delay 1 EX type zones:                                                                                                    |
|      |                  | <ul> <li>the Entry Delay operation starts requiring code entry to disarm</li> <li>if not disarmed a rate and an exit error are sent to the receiver</li> </ul>                                                                                                    |
|      |                  | • If not disaffied, a zone atalfi and an exit error are sent to the receiver.<br>For Entry Delay 2-4 FX type zones:                                                                                                    |
|      |                  | • the zone is force armed and a zone force arm message is sent to the receiver                                                                                                    |
|      |                  | <ul><li> an Exit Error is sent to the receiver</li><li> the bell sounds for the length of time set in Bell Cutoff programming</li></ul>                                                                                                    |
| 16.3 | CLS CHK NO YES   | Closing Check                                                                                                    |
|      |                  | Select YES to enable the panel to verify that all areas in the system are armed after permanent or extended schedules expire. If the Closing Check finds any areas disarmed past the scheduled time, the keypads selected to display System Trouble Status displays CLOSING TIME! and emits a steady beep. When Area Schedules is set to YES in Area Information, the specific area and name display followed by – LATE. |
|      |                  | When Auto Arm is NO, if within ten minutes the system is not armed or if the schedule is<br>not extended, a Late to Close report is sent to the SCS-1R Receiver. When Auto Arm is YES,<br>the area arms. See Automatic Arming section.                                                                                                    |
|      |                  | If the area becomes disarmed outside of any schedule, the Closing Check sequence occurs after the Late Arm Delay time. See Late Arm Delay.                                                                                                    |
|      |                  | When Closing Check is NO and Auto Arm is YES, the system immediately arms when the schedule expires. No warning tone occurs.                                                                                                    |
|      |                  | In addition, when Closing Check is NO, the option to extend a schedule does not display when the schedule expires.                                                                                                    |
| 16.4 | CLS CODE NO YES  | Closing Code                                                                                                    |
|      |                  | When YES is selected, a code number is required for system arming. If NO is selected, a code number is not required for system arming.                                                                                                    |
| 16.5 | ANY BYPS NO YES  | Any Bypass                                                                                                    |
|      |                  | When YES is selected, zones can be bypassed without a code number during the arming sequence. A code number is always required to use the Bypass Zones option from the menu.                                                                                                    |
| 16.6 | AREA SCH NO YES  | Area Schedules                                                                                                    |
|      |                  | Select <b>YES</b> to allow each area to follow individual sets of area schedules programmed in the User Menu. Select <b>NO</b> for all areas to follow only one set of schedules in the User Menu. See the panel User Guide to add schedules to the panel.                                                                                                    |
|      |                  | <b>Note:</b> Area Schedules are not designed to operate with All/Perimeter or Home/Sleep/Away systems.                                                                                                    |
| 16.7 | EARLY AMBUSH: 0  | Early Morning Ambush (XR550 Network panels only)                                                                                                    |
|      | <b>_</b>         | Enter the number of minutes (1 to 15) before a silent alarm (Early Morning Ambush S33) is sent to the central station using the area 1 account number. Enter 0 (zero) to disable this option.                                                                                                    |

When a user code is entered to disarm area 1 at a keypad or reader with Access Areas assigned to area 1, the same or different user code must be entered within the programmed number of minutes to prevent an ambush message from being sent to the receiver. The second user code also must have authority to disarm area 1. In addition, a zone activation with Alarm Action Message C also cancels the Early Morning Ambush timer and stops an Ambush message from being sent to the receiver. See Report to Transmit section in Zone Information.

The keypad does not display any indication that the ambush timer is running. Indications can be provided by assigning an output number to Entry Out and Ambush Out in Output Options. Entry Out turns on one minute before the timer expires and turns off at expiration. Ambush Out turns on at the timers' expiration and turns off when Sensor reset is performed.

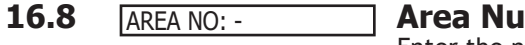

**BDRM** 

\* UNUSED \*

PERIM

PERIM

16.9

16.9.1

16.9.2

INT

INT

#### Area Number

Enter the number of the area to program. After entering the area number, press CMD to enter the area name. Only Area systems allow the area name to be changed.

**Note:** When All/Perimeter or Home/Sleep/Away is selected as the system type, the Area Number does not display.

#### All/Perimeter Programming

When All/Perimeter is selected as the system type, program the Interior and Perimeter areas as needed.

### Home/Sleep/Away Programming

When Home/Sleep/Away is selected as the system type, program the Interior, Bedroom, and Perimeter areas as needed.

#### Area Name

The area name can be up to 32 alphanumeric characters. To add an area name to the system, press any select key or area and then enter up to 32 characters for the new area name. Press CMD to continue. For instructions on entering alphanumeric characters see section 1.7 Entering Alpha Characters. Inactive areas are marked \* UNUSED \*. Only systems programmed for Area arming have the option available to change the area name.

To mark an active area unused, press any select key or area to delete the old name, then press CMD. The programmer automatically programs the name as \*UNUSED\*. If you have already cleared Area Information during Initialization, all areas are marked \* UNUSED \*See Initialization section.

Home/Sleep/Away with Guest systems display the area name, but the names cannot be changed. The following are the display names that appear on the keypad:

| Area | Display   | Area | Display          | Area | Display          |
|------|-----------|------|------------------|------|------------------|
| 1    | Perimeter | 4    | Guest1 Perimeter | 7    | Guest2 Perimeter |
| 2    | Interior  | 5    | Guest1 Interior  | 8    | Guest2 Interior  |
| 3    | Bedrooms  | 6    | Guest1 Bedrooms  | 9    | Guest2 Bedrooms  |

#### **16.10** ACCOUNT NO: 12345

#### Account Number

Automatic Arming

Enter the account number to be sent to the receiver for this area. Choose an account number compatible with the Communication Type selected in Communications. The default Account Number is the one previously entered in Communications. This account number is used when sending area messages and events to the central station. See the Area Account Number Messages in the Appendix.

#### 16.11 O/C RPTS NO YES

**Opening/Closing Reports** 

This option allows an Opening/Closing report to be sent to the receiver when this area is disarmed or armed.

#### NO YES **16.12** AUTO ARM

Select YES to allow this area to arm automatically according to permanent, temporary, or extended schedules. If no schedules are programmed, the area auto arms every hour.

If closing check is selected as YES, the automatic arming function does not take place until the expiration of a ten minute Closing Check delay. See Closing Check. If the area has been disarmed outside of any permanent or temporary schedule, the closing check sequence occurs one hour after the area is disarmed.

At arming, bad zones are handled according to the option selected in section Bad Zones. If a closing report is sent, the user number is indicated as SCH on the SCS-1R Receiver. NO disables automatic arming for this area.

Note: For ANSI/SIA CP-01 UL installations, Automatic Arming cannot be used for arming.

# AREA INFORMATION

| 16.13 | BAD ZONES: BYP         | Bad Zones                                                                                                    |
|-------|------------------------|----------------------------------------------------------------------------------------------------|
|       |                        | At the time of automatic arming, some zones in the area may not be in a normal condition. This option allows you to program the panel response to these bad zones. This option does not display if AUTO ARM is NO.                                                                                                    |
|       | BYPFORC REF            | <b>BYP</b> - All bad zones are bypassed. A report of the bypass is sent to the receiver if Bypass Reports is YES. The report indicates SCH as the user number.                                                                                                    |
|       |                        | <b>FORC</b> - All bad zones are force armed. Zones force armed in a bad condition are capable of restoring and reporting an alarm if tripped. A forced zone report is transmitted if Bypass Reports is YES. The report indicates SCH as the user number.                                                                                                    |
|       |                        | <b>REF</b> - The automatic arming is refused and no arming takes place. A No Closing report is sent to the receiver regardless of the Closing Check selection.                                                                                                    |
| 16.14 | AUTO DIS NO YES        | <b>Automatic Disarming</b><br>NO disables automatic disarming by schedule for this area. When YES is selected, the area<br>automatically disarms according to permanent or temporary schedules. If an opening report<br>is sent to the receiver, the user number is indicated as SCH.                                                                                                    |
| 16.15 | BURG BELL OUT: 0       | <b>Burglary Bell Output</b><br>Enter the output number (0 to 6, 500 to 999, G1 to G20, D01 to D16, or F1 to F20) that is<br>turned on any time a Burglary type zone is placed in alarm. The output is turned off when<br>you disarm any area and no other Burglary type zones are in alarm. The output can also be<br>turned off using the Alarm Silence option in the User Menu or by entering a user code with<br>the authority to silence alarms. The duration of this bell output follows the time entered<br>in the System Options>Bell Cutoff Time option. See the <b>Output Options - Bell Cutoff Time</b><br>section. If Bell Test is selected <b>YES</b> , the Burglary Bell Output entered here is turned on for<br>two seconds each time the system is armed. |
| 16.16 | ARMED OUTPUT: 0        | Armed Output Number                                                                                                    |
|       |                        | Enter the output to turn on when this area is armed. If an exit delay is used for this area, the Armed Output turns on at the start of the exit delay. The output is turned off when this area is disarmed. The output cannot be turned on from the User Menu Outputs On/Off option.                                                                                                    |
| 16.17 | LATE OUTPUT: 0         | Late Output Number                                                                                                    |
|       |                        | Enter the output to turn on when this area is not armed by its scheduled time and Area Late or Closing Time displays at a keypad and the keypad buzzer is on. The output is turned off when the keypad buzzer is silenced by pressing any key. Default is <b>0 (zero)</b> .                                                                                                    |
| 16.18 | LATE/ARM DLY: 60       | Late Arm Delay                                                                                                    |
|       | <u> </u>               | Enter 4 to 250 minutes to delay before automatic re-arming occurs after the area becomes disarmed outside of schedules. See Closing Check. Default is <b>60 minutes</b> .                                                                                                    |
|       |                        | <b>Note:</b> The Late Arm Delay can be superseded by the Re Arm Delay setting of the User Profile assigned to the user who disarmed the area. Refer to the Re Arm Delay section in the XR150/XR550 Series User's Guide (LT-1278).                                                                                                    |
| 16.19 | BANK/SAF <b>NO</b> YES | <b>Bank Safe &amp; Vault (XR550 with Network or Encryption only)</b><br>NO disables the Bank Safe & Vault feature for this area. When selected as YES, schedules set for any area and the time of day cannot be changed while the area is armed.                                                                                                    |
|       |                        | <b>Program schedules before arming:</b> A Bank Safe & Vault area can only be disarmed during scheduled times. If the area becomes armed before programming a schedule, the panel must be reset before the area can be disarmed from a keypad or the <b>Bank Safe &amp; Vault</b> option in <b>Area Information</b> must be set to <b>NO</b> .                                                                                                    |
|       |                        | Zones assigned to Bank Safe & Vault areas cannot be bypassed or force armed. Do not<br>assign Bank Safe & Vault area to an Arming zone. Arming zones can disarm Bank Safe &<br>Vault areas outside of a schedule.                                                                                                    |
| 16.20 | COMMON NO YES          | <b>Common Area</b><br>Select YES to enable this area to operate as a common area. This area is armed when<br>the last area in the system is armed and is disarmed when the first area in the system is<br>disarmed. You can have multiple common areas in each system. For the common area to                                                                                                    |
|       |                        | work properly, do not assign the common area to any user code. When a user code can<br>arm and disarm the common area from a keypad at any time, the common area does not<br>function as a common area.                                                                                                    |
| 16.21 | ARM FIRST NO YES       | Arm First Area                                                                                                    |
|       |                        | Select <b>YES</b> to enable this area to operate as an Arm First area. This area is automatically armed when any non-Arm First area assigned to the same keypad is armed but does not disarm when other areas become disarmed. Assign areas to keypads using the Display Areas option in Device Setup programming. You can have multiple Arm First areas in a system and divide them among keypads if needed. If an Arm First area has faulted zones that cannot                                                                                                    |

be bypassed, arming stops and the areas are not armed. Correct the problem with the Arm First area and then begin the arming process again. Default value is **NO**.

**Note:** The Arm First automatic arming only occurs when arming from a keypad. Arming from a zone, schedule, or remotely is not affected and Arm First areas do not automatically arm.

# **16.22 NO ARM DIS ALL Dual Authority (XR550 with Network or Encryption only)**

Dual Authority requires two user codes to be entered at a system keypad to disarm and/ or arm this area. Dual Authority must be enabled per user in User Profiles in order to use this feature. When a user presents a user code to a keypad requesting to disarm or arm this area, 2ND CODE displays and requires the entry of a different user code with at least the same authority. The second user code must be entered within 30 seconds. Select ARM to require two user code entries in order to arm this area. Select DIS (disarm) to require two user code entries in order to disarm this area. Selecting the DIS option also enables Dual Authority for Access Control. Select ALL to require two user code entries in order to both arm and disarm this area, or select NO to disable Dual Authority for this area. The default is **NO**.

### 16.23 [CARD+PIN NO YES] Card Plus Pin (XR550 with Network or Encryption only)

Card Plus Pin requires users to present both a credential and enter their 4-digit pin number before the desired action for the specific areas will occur. If Card Plus Pin is set to YES in an area and a profile, then the user is required to use card and pin to gain access. All areas are defaulted to **YES**, while all profiles are defaulted to **NO**.

# **Zone Information**

| 17.1 | ZONE INFORMATI |
|------|----------------|
|      |                |

#### **Zone Information**

Zone Information allows you to define the operation of each protection zone used in the system. All protection zones, whether located on a panel or zone expander are programmed the same way.

17.2 ZONE NO: -

#### **Zone Number**

Enter the number of the zone you intend to program. Available zone numbers are shown in the table below. The keypad zone numbers begin with the keypad address and are followed by the particular zone from that keypad. For example, a 7073 at keypad address 7 would provide zones 71, 72, 73, and 74. Press CMD to enter a zone name. **Note:** The available LX-Bus connections for the panels are: XR150-LX500

| Address             | Programming Zone Number |
|---------------------|-------------------------|
| Panel               | 1-10                    |
| 1                   | 11-14                   |
| 2                   | 21-24                   |
| 3                   | 31-34                   |
| 4                   | 41-44                   |
| 5                   | 51-54                   |
| 6                   | 61-64                   |
| 7                   | 71-74                   |
| 8                   | 81-84                   |
| 9                   | 91-94                   |
| 10                  | 101-104                 |
| 11                  | 111-114                 |
| 12                  | 121-124                 |
| 13                  | 131-134                 |
| 14                  | 141-144                 |
| 15                  | 151-154                 |
| 16                  | 161-164                 |
| 1144 Series Key Fob | 400-449                 |
| LX-Bus 500          | 500-599                 |
| LX-Bus 600          | 600-699                 |
| LX-Bus 700          | 700-799                 |
| LX-Bus 800          | 800-899                 |
| LX-Bus 900          | 900-999                 |

XR550-LX500 through LX900

Note: For 1144 Series Key Fob zones (400-449), programming continues at the 1144 Series Key Fobs Section.

#### 17.3 Zone Name \* UNUSED \*

Zone names can have up to 32 alphanumeric characters. A name must be given to each zone in the system. The name can display at the keypads during arming and disarming so the user does not have to memorize zone numbers. Users can associate a zone name with a particular protection point. A zone that is not part of the system must be marked unused. To add a zone name to the system, press any select key or area and then enter up to 32 characters for the new zone name. Press CMD to continue.

To mark a zone unused, delete the old name by pressing any select key or area, then CMD. The programmer automatically programs the name as \* UNUSED \*. If you have already cleared Zone Information during Initialization, the zones is marked \* UNUSED \*.

#### 17.4 ZONE TYPE: BLANK **Zone Type**

The Zone Type defines the panel response to the zone being opened or shorted. This is called the Álarm Action. There are up to 13 possible alarm action responses depending on the zone type and any restrictions it may have. See the Zone Type chart in the Appendix. When you assign a Zone Type to a zone, automatic zone responses are made. There are 13 Zone Types to choose from. Application descriptions for each zone type can be found in the Appendix of this manual.

|    | NT | DY | EX |
|----|----|----|----|
| FI | PN | EM | SV |
| A1 | A2 | FV | AR |
| CO | IN | DC |    |

AREA NO: -

PERIMETER

BDRM PERIM

PERIM

0

AREA:

INT

INT

FIRE BELL OUT:

To enter a new Zone Type, press any select key or area. The display lists all of the available Zone Types four at a time.

Blank, Night, Day, or Exit. Press CMD for additional zone types.

Fire, Panic, Emergency, or Supervisory. Press CMD for additional zone types. Auxiliary 1, Auxiliary 2, Fire Verify, Arming (keyswitch). Press CMD for additional zone types.

Carbon Monoxide, Instant, or Doorbell Camera.

If you select Blank, Night, Day, Exit, Auxiliary 1, Auxiliary 2, or Arming as the Zone Type, the zone must be assigned to an active area. If you select Fire, Fire Verify, Panic, Emergency, Supervisory, or CO as the Zone Type, it is a 24-hour zone that is always armed and no area assignment is needed.

Zone Type Specifications

The panel contains 13 default zone types for use in configuring the system. These zone types provide the most commonly selected functions for their applications. All zone types except the Arming zone type can be customized by changing the options listed below. Arming zone type programming continues at Arming Zone Area Assignment.

#### **Area Assignment**

Enter the area number where the Night, Day, Exit, Auxiliary 1, or Auxiliary 2 zone is being assigned. For an Area system, area numbers 1-32 can be assigned. For a Home/Sleep/Away with Guest system, area numbers 1-9 can be assigned.

In an All/Perimeter or Home/Sleep/Away system, the currently selected area, Perimeter, Interior, Bedroom displays.

On an All/Perimeter system, select INT to program zones for the interior area and select PERIM to program zones for the perimeter area.

On a Home/Sleep/Away system, select INT to program zones for the interior area, select BDRM to program zones for the bedroom area, and select PERIM to program zones for the perimeter area.

#### **Fire Bell Output**

This output (1 to 6, 500 to 999, F1 to F20, G1 to G20, or D01 to D16) is turned on any time a Fire, Fire Verify, or Supervisory zone is placed in alarm. The output is turned off by any the following actions:

- When the User Menu Alarm Silence function is performed.
- When a valid user code is entered to silence the bell.
- When the Silence key is pressed on the 630F Remote Fire Command Center.
- Using the Outputs On/Off function in the User Menu.
- The expiration of the Bell Cutoff time.

This output can be connected to a lamp, LED, or buzzer using the DMP Model 716 Output Expansion Module.

#### **Arming Zone Area Assignment**

ARM/DIS AREAS In an Area or Home/Sleep/Away with Guest system, if the zone has been programmed as an Arming Type (AR), enter the areas that the zone controls.

When the zone changes from normal to shorted, the programmed areas toggle between the armed or disarmed condition using the Style programming below. When restored to normal, no action occurs. When the zone is opened from a normal (disarmed) state, a trouble is reported. When opened from a shorted (armed) state, an alarm is reported and the zone is disabled until you disarm the area(s) from either a keypad or Remote Link<sup>™</sup> computer.

To visually indicate the armed state of the area(s), you can assign an Armed Output to individual areas and use remote LEDs at the keyswitch. The LED turns on or off to indicate to the user the armed state of the area(s).

In an All/Perimeter or Home/Sleep/Away system, this option specifies the areas to be armed by the Arming Type zone. For All/Perimeter systems, choose PERIM or ALL, for Home/Sleep/Away or Home/Away systems, choose HOME, SLEEP, or AWAY.

Perimeter/All - Specify whether the arming zone arms just the Perimeter (PERIM) or the Perimeter and Interior areas (ALL) for All/Perimeter systems. When disarming, all areas are disarmed.

Home/Sleep/Away - Specify whether the arming zone arms the Perimeter (HOME), the Perimeter and Interior (SLEEP), or all three areas (AWAY). When disarming, all areas are disarmed.

Arming Zone Operation

If any bad zones are present when the Arming zone is shorted, the LED delays lighting for 5 seconds. If during the 5-second delay the Arming zone is shorted again no arming takes place. If 5 seconds expire without the zone shorting again or restoring to normal, the areas arm and bad zones are force armed. To allow bad zones to be force armed, the Any Bypass option must be set to YES. If Any Bypass option is set to NO, arming does not occur. See the Area Information - Any Bypass section. A priority zone cannot be force armed.

17.7

17.5

17.6

PERIM

ARM AREAS: PERIM

HOME SLEEP AWAY

ALL

| 17.8 | STYLE:           | Style                                                                                                    |
|------|------------------|----------------------------------------------------------------------------------------------------|
|      |                  | This option specifies the style for the arming/disarming operation. The default style is TGL (toggle). Press any select key or area to display the STYLE options. To view more style options press CMD.                                                                                                    |
|      | TGL ARM DIS STEP | <b>TGL (Toggle)</b> - When the zone changes from normal to shorted, the programmed areas toggle between the armed or disarmed condition. When restored to normal, no action occurs. When the zone opens from a normal (disarmed) state, a trouble is reported. When opened from a shorted (armed) state, an alarm is reported and the zone is disabled until you disarm the area(s) from either a keypad or Remote Link.                                                                                                    |
|      | ARM              | <ul> <li>ARM - When the zone is shorted, the programmed areas are armed. When restored to normal, no action occurs. When the zone is opened from a normal (disarmed) state, a trouble is reported. When opened from a shorted (armed) state, an alarm is reported.</li> <li>DIS (Disarm) - When programmed, a short disarms the programmed areas. When restored to normal, no action occurs. When the zone is opened from a normal (disarmed) state, a trouble is reported.</li> </ul>                                                                                                    |
|      | STEP             | <b>STEP</b> - A short arms the areas and beeps the keypads once. A normal condition causes no action. An open condition disarms the programmed areas and beep the keypads for one second.                                                                                                    |
|      | MNT              | Note: This arming style is designed for wireless arming pendants. When using an arming/<br>disarming keyswitch locate the keyswitch within the protected area.<br>MNT (Maintain) - When the zone is shorted, the programmed areas are armed. When<br>restored to normal, the programmed areas are disarmed and any alarm bells are silenced.<br>When the zone is opened from a normal (disarmed) state, a trouble is reported. If opened<br>from a shorted (armed) state, an alarm is reported and the zone is disabled until you<br>disarm the area(s) from either a keypad or Remote Link. |
| 17.9 | NEXT ZN? NO YES  | <b>Next Zone</b><br>Select YES to terminate zone programming. The display returns to Zone Number, allowing you to enter a new zone number. Select NO to make alterations to the Alarm Action for a zone. Alarm Action is defined beginning with section 18.12.                                                                                                    |
|      |                  | To program zones for wireless operation, select NO at the NEXT ZONE - NO YES option.<br>The WIRELESS NO YES option displays. If the zone you are programming is intended for<br>wireless devices, select YES. Select NO to continue programming non-wireless zones in the<br>500 to 999 range.                                                                                                    |
|      |                  | <ul> <li>Zones 400 to 449 can be programmed for 1144 Series Key Fobs.</li> </ul>                                                                                                    |
|      |                  | <ul> <li>Zones 500 through 999 can be programmed for DMP 1100 Series Wireless.</li> </ul>                                                                                                    |
|      |                  |                                                                                                    |

XR150 Wireless Zones 500 - 599. XR550 Wireless Zones 500 - 999.

# **DMP Wireless**

**For a DMP 1100X Series Wireless Receiver** set the House Code from 1 to 50. See House Code programming in System Options. Briefly reset the panel using the RESET jumper to activate Wireless operation. Refer to the XR150/XR550 Series Installation Guide (LT-1233).

For an 1144 Series Key Fob see section 18.11. If using a 738T, follow the installation steps listed in the 738T Wireless Translator Installation Guide. (LT-1760)

**NOTE:** All wireless programming is stored in the panel. The 1100X Wireless Receiver obtains the necessary programming information from the panel each time the receiver powers up, when the programmer STOP routine is selected or the panel is reset. The receiver memory refresh takes up to 10 seconds to complete depending on the number of wireless zones programmed and the Red LED remains on during this time. Normal receiver operation is inhibited during the memory refresh period.

| 17.10   | ZONE INFORMATION<br>WIRELESS? <b>NO</b> YES | <b>Wireless</b><br>Select YES to program this zone as a DMP wireless zone. You must program the<br>wireless House Code prior to adding DMP wireless zones to the system. See House Code<br>programming in System Options. Default is <b>NO</b> .                                                                                                    |
|---------|---------------------------------------------|----------------------------------------------------------------------------------------------------|
| 17.11   | COMP WLS? NO YES                            | <b>Competitor Wireless</b><br>Select YES to program this zone as a wireless zone if using the 1100T Wireless Translator.<br>You must program the wireless House Code prior to adding wireless zones to the system.<br>See House code programming in System Options. Default is <b>NO</b> .                                                                                                    |
| 17.11.1 | COMP WLS SRL #: -                           | <b>Competitor Wireless Serial Number</b><br>If using an 1100T Wireless Translator, you can press the first top row select key and<br>manually enter the eight character serial number found on the wireless device. Once the<br>signal is detected and read, the device serial number will display on the keypad screen.<br>To transmit the serial number to the panel automatically, select the LRN option. When<br>TRANSMIT NOW appears on the keypad, tamper the transmitter that is being paired.<br>Once the panel has received the tamper signal, the serial number will display on the<br>keypad. |

| 17.11.2 | TRANSMITTER<br>SERIAL#: XXXXXXXX           | Serial Number Entry<br>Enter the eight-digit serial number found on the wireless device.                                                                                                    |
|---------|--------------------------------------------|----------------------------------------------------------------------------------------------------|
|         | ALREADY IN USE<br>ZONE NUMBER: XXX         | This message displays when the serial number is already programmed for another zone.<br>The programmed zone number displays.                                                                                                    |
| 17.11.3 | TRANSMITTER<br>CONTACT:XXXXXXXX            | <b>Contact</b><br>This option displays if the serial number entered is for an 1101, 1103, or 1106 Universal<br>Transmitter or 1114 Wireless Four-Zone Expander. Press any select key or area to select                                                                                                    |
|         | TRANSMTR CONTACT                           | This option displays when programming an 1101, 1103, or 1106 Transmitter. Select INT to use the internal reed switch contacts. Select EXT to connect an external device to the 1101, 1103, or 1106 terminal block. Default is <b>INTERNAL</b> .<br>By allowing both of the transmitter contacts (INT and EXT) to be used at the same time, two zones may be programmed from one transmitter. When using both contacts, you must use consecutive zone numbers. Zones 531 and 532 or zones 890 and 891 are acceptable zone assignments.                                                                                                    |
|         |                                            | For example, program transmitter serial number 01345678 as Zone 521 with an INT contact type and Zone 522 with an EXT contact type. The same serial number is used for both zones.                                                                                                    |
|         | TRANSMTR CONTACT     1   2   3   4         | This option displays when programming the 1114 Wireless Four-Zone Expander with four input contacts. The same serial number is used for all four contacts. Select the contact number to program. When using the contacts, you must use consecutive zone numbers. Default is <b>Contact 1</b> .<br>For example, use serial number 08345678 to program Contact 1 for Zone 561, Contact 2 for Zone 562, Contact 3 for zone 563, and Contact 4 for zone 564.<br>A tamper on the 1114 is transmitted as the zone number assigned to Contact 1.                                                                                                    |
|         | ALREADY IN USE<br>ZONE NUMBER: XXX         | This message displays when the Contact is already programmed for another zone. The programmed zone number displays.                                                                                                    |
|         | ZONE INFORMATION<br>NORM OPN <b>NO</b> YES | This option only displays when EXT is selected as the Contact type. For external devices connected to the 1101, 1103 or 1106 terminal block, select NO to use normally closed (N/C) contacts. Select YES to use normally open (N/O) contacts.Default is <b>NO</b> .                                                                                                    |
| 17.11.4 |                                            | Supervision Time                                                                                                    |
|         | SUPRUSIN TIME, 240                         | zone. Press CMD to accept the default time. Default is 240 minutes.                                                                                                    |
|         | SELECT MINUTES:<br>0 3 60 <b>240</b>       | Note: Refer to the Wireless Check-in and Supervision Time Definitions section of the Appendix for supervision information.                                                                                                    |
|         | SELECT HOURS:<br>0 4H 12H <b>24H</b>       | Press the select key or area under the required number of minutes. If using competitor wireless, the supervision time is measured in hours. The transmitter must check in at least once during this time or a missing condition is indicated for that zone. 1100 Series transmitters automatically checkin based on the supervision time selected for the wireless zone, no additional programming is needed. If two zones share the same transmitter, the last programmed supervision time is stored as the supervision time for both zones. Zero (0) indicates an unsupervised transmitter. The 3 minute supervision time is only available for zone types of Fire (FI), Fire Verify (FV), Supervisory (SV), and Carbon Monoxide (CO). Note: When the panel is reset or a receiver is installed or powered down and powered up, the supervision time restarts for all wireless zones. |
| 17.11.5 |                                            | <b>LED Operation</b><br>Select YES to turn on an 1142 Hold-up transmitter LED during Panic or Emergency                                                                                                    |
|         | NO TES                                     | operation. Select NO to turn the LED off during Panic or Emergency operation. The LED always operates when the transmitter case is open and the tamper is faulted. Default is <b>YES</b> .                                                                                                    |
| 17.11.6 | DISARM DISABLE<br>NO <b>YES</b>            | <b>Disarm/Disable</b><br>Select YES to disable the Zone Tripped message from 1101/1102/1106 Universal<br>Transmitters (Version 108 of higher software), 1103 Universal Transmitters (Version 107<br>or higher software) or 1122/1126/1127 PIRs during the disarmed period. When disarmed,<br>the transmitter or PIR only sends Supervision, Tamper, and Low Battery messages to<br>extend transmitter battery life. For transmitters, a Zone Tripped message is sent if the<br>zone remains tripped for 20 seconds. Select NO to always send Zone Tripped messages in<br>addition to Supervision, Tamper, and Low Battery. Default is <b>YES</b> .                                                                                                    |
| 17.11.7 | WIRELESS PIR<br>PULSE COUNT: 4             | <b>PIR Pulse Count</b><br>Select the number of infrared pulses (2 or 4) the 1122, 1126, or 1127 PIR should sense<br>before sending a short message to the 1100X Series Receiver. Default is 4.                                                                                                    |

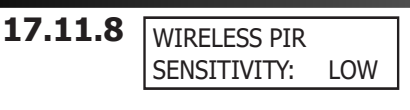

#### **PIR Sensitivity**

Select the sensitivity setting for an 1122, 1126, or 1127 PIR. Selecting LOW sets the PIR to operate at 75% sensitivity for installations in harsh environments. Selecting HIGH sets the PIR to maximum sensitivity. Default is **LOW**.

# **17.11.9** WIRELESS PIR PET IMMUNITY: NO YES

#### **Pet Immunity**

This option displays for the 1122 Wireless PIR Motion Detector. Select whether or not to enable pet immunity. Selecting YES allows pet immunity for animals up to 55 pounds. Default is NO.

17.11.10 NEXT ZONE NO YES Next Zone

Select YES to return to the ZONE NO: - option to program a new zone. Select NO to display the Alarm Action option.

## 17.12 1144 Series Key Fobs

**For an 1144 Series Key Fob** set the House Code from 1 to 50. See House Code programming in System Options. Only zones 400 to 449 can be programmed as 1144 Series Key Fob zones. Refer to the 1100 Series Key Fob Programming Sheet (LT-0706) supplied with the 1100X Series Wireless Receiver and the 1144 Series Key Fob Install Guide (LT-1449) as needed.

To operate arming and disarming properly, the Key Fob should be assigned to a User Number with appropriate area assignments, however, the User Number does not have to exist at the time the Key Fob is programmed. The Key Fob User Number can be added later by the User.

The following programming continues from the Zone Number section when zone 400-449 is selected.

| 17.12.1 | KEY FOB USER<br>NUMBER: XXXX |
|---------|------------------------------|
|         | USER XXXX<br>NOT IN USE      |

#### **Key Fob User Number**

Enter the User Number (1-9999) used to identify the key fob user and their arming and disarming authority. Default is **blank**.

Displays when the User Number entered does not exist in User Code programming. The key fob can be added, but the user must eventually be added to cause the key fob to operate.

#### 17.12.2 TRANSMITTER SERIAL#: XXXXXXXX

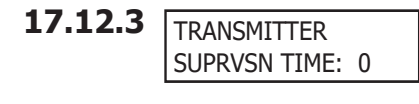

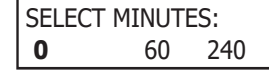

## Key Fob Serial Number

Enter the eight-digit serial number found on the wireless device.

#### **Key Fob Supervision Time** Press any select key or area to select the supervision time required for the key fob zone. Press **CMD** to accept the default time. Default is **0** for key fobs.

Press the select key or area under the required number of minutes. The key fob must check in at least once during this time or a missing condition is indicated for that zone. 1144 Series key fobs automatically checkin based on the supervision time selected for the wireless zone, no additional programming is needed. Zero (0) indicates an unsupervised transmitter.

**Note:** When the panel is reset or a receiver is installed or powered down and powered up, the supervision timer restarts for all wireless zones.

# **17.12.4** NO. OF KEY FOB BUTTONS: X

BUTTON:

TOP BTM LFT RGT

## Number of Key Fob Buttons

Enter the number of buttons (1, 2, or 4) on the key fob being programmed. **Note:** If the key fob is a one-button model, programming continues at the Button Action section. Default button assignment for one-button key fobs is a Panic Alarm (PN) with no output assigned.

## Key Fob Button Selection (Four Buttons)

This option only displays if the key fob being programmed is a four-button model. Press the select key or area under the key fob button to program. The following list identifies the default button assignments:

TOP Arming with no areas assigned

- BTM Disarming with no areas assigned
- LFT Panic Alarm (PN) with no output assigned
- RGT Arming with Area 1 assigned

# **17.12.6** BUTTON: TOP BTM

17.12.5

## Key Fob Button Selection (Two Buttons)

This option only displays if the key fob being programmed is a two-button model. Press the select key or area under the key fob button to program. The following list identifies the default button assignments:

TOP Arming with no areas assigned

BTM Disarming with no areas assigned

| 17127    |                   | Rutton Action                                                                                                    |
|----------|-------------------|----------------------------------------------------------------------------------------------------|
| 1/.12./  | BUTTON ACTION     | This option specifies the Button Action for an individual key fob button. The default                                                                                     |
|          | yyy: XXXXXXXX     | action for the button selected is displayed. Press any select key or area to display the                                                                                  |
|          |                   | Button Action options. To view more options press <b>CMD</b>                                                                                                    |
|          |                   | vvv = the name of the button being programmed (TOP, BTM, LFT, RGT).                                                                                                    |
|          |                   | ARM (Arm) - Arms selected areas and force arms bad zones.                                                                                                    |
|          |                   | DIS (Disarm) - Disarms selected areas.                                                                                                    |
|          | ARM DIS IGL STA   | TGL (Toggle Arm) - Toggles arm/disarm for selected areas and force arms bad zones                                                                                         |
|          |                   | when arming.                                                                                                    |
|          |                   | STA (Status) - Causes the key fob LED to indicate the arm/disarm status of the system.                                                                                    |
|          | BUTTON ACTION     | PN (Panic) - Triggers a Panic zone type alarm with no restoral.                                                                                                    |
|          | PN PN2 EM EM2     | PN2 (Panic 2) - Triggers a Panic zone type alarm with no restoral when pressed                                                                                            |
|          |                   | simultaneously with any other Panic 2 button. No action occurs when pressed alone.                                                                                        |
|          |                   | EM (Emerg) - Triggers an Emergency zone type alarm with no restoral.                                                                                                    |
|          |                   | EM2 (Emerg 2) - Triggers an Emergency zone type alarm with no restoral when pressed                                                                                       |
|          |                   | simultaneously with any other Emergency 2 button. No action occurs when pressed                                                                                           |
|          |                   | alone.                                                                                                    |
|          | BUTTON ACTION     | OUT (Output) - Causes an output to turn on steady, pulse, momentary, toggle or off.                                                                                       |
|          | OUT RST UN        | RST (Sensor Reset) - Causes the panel to perform a standard Sensor Reset.                                                                                                 |
|          |                   | UN (Unused) - The button is not used and performs no action.                                                                                                    |
| 17120    |                   | Putton Droce Time                                                                                                    |
| 17.12.0  | BUTTON            | <b>Dullon Fiess Inne</b>                                                                                                    |
|          | PRESS TIME: XXXXX | Inis option specifies the amount of time (SHORT or LONG) the user must press the<br>button before the key feb sends a message to the wireless receiver. The default press |
|          |                   | time displays. Pross any select key or area to set the Butten Pross Time for Arm. Disarm                                                                                  |
|          |                   | Toggle Status Output and Sensor Peset                                                                                                    |
|          |                   | Note: The Button Proce Time is not programmable on Danis (DN or DN2). Emergency (EM                                                                                       |
|          |                   | or EM2) or Linused (LIN) zones. For those zones the button press time is always two (2)                                                                                   |
|          |                   | seconds                                                                                                    |
|          |                   | <b>SHORT</b> - Press the button for one-balf (1/2) second to send the message to the wireless                                                                             |
|          | PRESS TIME:       | receiver                                                                                                    |
|          | SHORT LONG        | 10NG - Press the button for two (2) seconds to send the message to the wireless                                                                                           |
|          |                   | receiver                                                                                                    |
|          |                   |                                                                                                    |
| 17.12.9  |                   | Arm/Disarm Area Selection                                                                                                    |
|          | ARM/DIS AREAS:    | In an Area system or Home/Sleep/Away with Guest system, this specifies the areas to be                                                                                    |
|          |                   | armed/disarmed by the Key Fob button being programmed. To select an area between                                                                                          |
|          |                   | FINARI ED                                                                                                    |
|          |                   | In order to arm or disarm selected areas the Profile assigned to the User Number needs                                                                                    |
|          |                   | to have the same area numbers selected. Any area may be selected at Arm/Disarm                                                                                            |
|          |                   | Areas but only matching area numbers are armed or disarmed when the specific button                                                                                       |
|          |                   | is pressed. For example, in Areas selection, areas 1, 3, and 7 are selected. In the User                                                                                  |
|          |                   | Profile Arm and Disarm Areas, areas 1, 2, 4, and 7 are selected. When the user presses                                                                                    |
|          |                   | the button to Arm or Disarm area(s), only matching areas 1 and 7 Arm/Disarm.                                                                                              |
|          |                   | Note: When more areas are selected at Arm/Disarm Areas than are authorized in the                                                                                         |
|          |                   | User Profile, in the future the user can be given access authority to additional areas                                                                                    |
|          |                   | through the User Profile without requiring additional panel programming to select Arm/                                                                                    |
|          |                   | Disarm Areas. See User Profiles in the Appendix or refer to the XR150/XR550 Series User's Guide (LT 1278)                                                                 |
|          |                   | Under (LI-1270).                                                                                                    |
|          |                   | In an All/Perimeter of Home/Steep/Away System, this specifies the area to be armed by                                                                                     |
|          | ARM AREAS: PERIM  | for Home/Sleen/Away or Home/Away systems choose HOME SLEEP or AWAY                                                                                                    |
|          |                   | Note: Areas 3 and higher in an All/Perimeter system, and areas 4 and higher in a Home/                                                                                    |
|          |                   | Sleep/Away system are not available for use.                                                                                                    |
|          |                   | After selecting the areas for one-button key fols the Zone No $\cdot$ option displays For                                                                                 |
|          |                   | two-button or four-button key fobs, the Key Fob Button Selection option displays to                                                                                       |
|          |                   | program additional buttons.                                                                                                    |
| 17 12 10 |                   | Output Number                                                                                                    |
| 17.12.10 |                   | You can specify any relay output (Favorite to operate when OUT (Output), PN (Papie)                                                                                       |
|          |                   | PN2 (Panic 2), FM (Fmergency), or FM2 (Fmergency 2) is selected for a key fob Button                                                                                      |
|          |                   | Action and the button is pressed. Valid range is 1 to 6. 500 to 999. D01 to D16. F1 to                                                                                    |
|          |                   | F20, or G1 to G20. For an output turned on by a PN, PN2. EM. or EM2 button action. the                                                                                    |
|          |                   | output turns off when any area is disarmed.                                                                                                    |
|          |                   | To enter an output/Favorite number, press any select key or area followed by the                                                                                          |
|          |                   | output/Favorite number. Press CMD.                                                                                                    |

| 17.12.1 | 1 OUTPUT ACTION:<br>yyy: XXXXXXXX | <b>Output Action</b><br>This option allows you to define the output action (STD, PLS, MOM, TGL, OFF) for the selected output number. The default is <b>STEADY</b> .<br>yyy = the name of the button being programmed (TOP, BTM, LFT, RGT).                                                                                                    |
|---------|-----------------------------------|----------------------------------------------------------------------------------------------------|
|         | OUTPUT ACTION?<br>STD PLS MOM TGL | <ul> <li>STD (Steady) - The output is turned on and remains on.</li> <li>PLS (Pulse) - The output alternates one second on and one second off.</li> <li>The pulsing rate for a Model 716 relay attached to the LX-Bus is 1.6 seconds.</li> <li>Note: Pulse is not available for key fob button output programmed D1 to D16 or G1 to</li> </ul>                                                                                                    |
|         |                                   | G20.<br>MOM (Momentary) - The output is turned on only once for one second.<br>TGL (Toggle) - The output alternates between the on state and off state. Each button<br>press toggles the output state.                                                                                                    |
|         | OUTPUT ACTION?<br>OFF             | <ul> <li>OFF (Off) - The output is turned off. If programmed, the output was turned on by some other means such as another button press, a zone action, or a schedule.</li> <li>Note: When the output is assigned to PN/PN2 or EM/EM2 button action and is turned on the output turns off when any area is disarmed.</li> </ul>                                                                                                    |
|         |                                   | <ul> <li>When the output curves on when any area is disarmed.</li> <li>When the output action is steady, pulse or toggle and the output is turned on, the output remains on until: <ul> <li>the output cutoff time expires</li> <li>the output is reset from the keypad menu</li> <li>toggled off</li> </ul> </li> </ul>                                                                                                    |
| 17.12.1 | 2 NEXT ZONE NO YES                | Next Zone<br>Select YES to return to the ZONE NO: - option to program a new zone. Select NO to<br>display the Alarm Action option.<br>Note: All wireless programming is stored in the panel. The 1100X Wireless Receiver                                                                                                    |
|         |                                   | obtains the necessary programming information from the panel each time the receiver<br>powers up, when the programmer STOP routine is selected or the panel is reset. The<br>receiver memory refresh takes up to 10 seconds to complete depending on the number<br>of wireless zones programmed and the Red LED remains on during this time. Normal<br>receiver operation is inhibited during the memory refresh period.                                                                                                    |
|         |                                   | You must also make these selections for the Disarmed Short, Armed Open, and Armed Short zone conditions. Press CMD to continue.                                                                                                    |
| 17.13   | VPLEX DEVICE<br>SERIAL#: XXXXXXXX | <b>V-Plex Serial Number Entry</b><br>If installing a 736V V-Plex module, enter the eight-digit serial number found on the<br>V-Plex device. The serial number will start with the letter A, followed by a 7-digit<br>serial number. In the address, A indicates that the device is a Honeywell product. (Ex.<br>A1015893 is a device with serial number 1015893.)                                                                                                    |
| 17.14   | ALARM ACTION                      | <ul> <li>Alarm Action</li> <li>This option allows you to change any Zone Type standard definitions. When the Zone Type is specified, the Alarm Action for that zone is stored in memory.</li> <li>If the Zone Type is Blank, Night, Day, Exit, Auxiliary 1, Auxiliary 2, or Instant it is a non-24-hour zone and the Alarm Action programing begins with Disarmed Open.</li> <li>If the Zone Type is Fire, Panic, Emergency, Supervisory, or CO it is a 24-hour zone that is always armed and the Alarm Action programming begins with Armed Open.</li> <li>The Fire Verify Zone Type functions the same as Fire Type, with the following exceptions: When a Fire Verify zone initiates an alarm, the panel performs a Sensor Reset. If any Fire Verify zone initiates an alarm within 120 seconds after the reset, an alarm is indicated. If an alarm is initiated after 120 seconds, the cycle is repeated and a zone fault report is sent to the receiver.</li> <li>Do NOT program Fire Verify Zone Types for Zone Retard.</li> </ul> |
| 17.15   | DISARMED OPEN                     | <b>Disarmed Open</b><br>Defines the action taken by the panel when the zone is opened while the area is disarmed. There are three actions to define: Report to transmit, Relay Output to activate, and Relay Output action.<br>You must also make these selections for the Disarmed Short, Armed Open, and Armed Short zone conditions. Press CMD to continue.                                                                                                    |
| 17.16   | MSG: TROUBLE                      | <ul> <li>Report to Transmit</li> <li>Press any select key or area to display the following report options: A, T, L, D, S, C, and - (dash).</li> <li>ALARM - Select A to send an alarm report to the receiver and activate the bell output according to zone type. The zone name appears in the panel alarmed zones and status lists.</li> </ul>                                                                                                    |

|       | D S C            | <ul> <li>TROUBLE - Select T to send a trouble report to the receiver. The zone name appears in the panel alarmed zones and status lists.</li> <li>Note: UL requirements prevent the Alarm (A) and Trouble (T) action for Fire (FI), and Fire Verify (FV) zone types from being changed.LOCAL - When you select L, an alarm report is NOT sent to the receiver. The bell output activates and the zone name appears in the panel alarmed zones and status lists.</li> <li>(Dash) - When you select a - (dash), reports are NOT sent to the receiver. The bell output does not activate and there is no display in the panel alarmed zones or status list. Only the relay output selected in the next section operates.</li> <li>DOOR PROPPED - Selecting D allows the ENTRY DLY 4 in the System Options section to begin to count without displaying on keypad. If the time expires and the zone has not returned to normal, the keypad trouble buzzer starts and CLOSE THE DOOR appears on the keypads programmed into the PREWARN ADDRESS section. The time programmed into ENTRY DLY 4 begins to count down again internally. If the time expires a second time, and the zone has not returned to normal, the output (if programmed in zone information) triggers and a fault report is sent to the receiver and the zone name - OPEN message displays on the keypads until a code is entered. The bell output does not activate for the Door Propped operation.</li> <li>SENSOR RESET - When the zone state changes, the bell is silenced, a Sensor Reset is</li> </ul> |
|-------|------------------|----------------------------------------------------------------------------------------------------|
|       |                  | performed and a Alarm Bell Silenced Message (S34) is sent.<br><b>CANCEL AMBUSH</b> - Select C for the zone to cancel the Early Morning Ambush timer and<br>stop an Ambush message from being sent to the receiver. Faulting the zone takes the<br>place of a second user code being entered at the keypad and is only available for non-<br>fire type zones. Area assignment for the zone does not affect this option. See Early<br>Morning Ambush in Area Information programming.                                                                                                    |
| 17.17 | OUTPUT NO: 0     | Output Number<br>You can specify any of the Relay Outputs on the panel to be activated by a zone<br>condition (1 to 6, 500 to 999 if Model 716 used, D01 to D16, G1 to G20). The output<br>can be activated regardless of the report to transmit or whether or not the zone is<br>programmed as local. An output activated by an armed zone is turned off when the zone<br>area is disarmed by a user.<br>To enter an output number, press any select key or area followed by the output number.<br>Press CMD.                                                                                                    |
| 17.18 | OUTPUT: NONE     | <b>Output Action</b><br>Entering an Output Number displays this option. This option allows you to assign an output action to the relay: Steady, Pulse, Momentary, or Follow.<br>Note: Some wireless devices whether powered using an AC adaptor or a battery, ignore some output action programming.                                                                                                    |
|       | STD PLS MOM FOLW | <ul> <li>STEADY - The output is turned on and remains on until the area is disarmed, an output cutoff time expires, or the output is reset from the keypad menu.</li> <li>PULSE - The output alternates one second on and one second off.</li> <li>Note: The pulsing rate for a Model 716 relay attached to the LX-Bus is 1.6 seconds.</li> <li>MOMENTARY - The output is turned on only once for one second.</li> <li>FOLLOW - The output is turned on and remains on while the zone is in an off normal, or bad condition. When the zone restores, the output is turned off.</li> <li>Note: For Day Zone types, when an output is turned on, a user code with silence authority can turn the output off.</li> <li>After you make the three selections in the sections above, the display prompts for the same three selections for Disarmed Short, Armed Open, and Armed Short conditions. If the zone is a 24-hour type, only the Armed Open and Armed Short conditions display.</li> <li>When you have programmed all of the zone conditions, the Swinger Bypass selection then displays.</li> </ul>                                                                                                    |
| 17.19 | SWGR BYP NO YES  | Swinger Bypass<br>Selecting YES allows the zone to be swinger bypassed by the panel according to the<br>specifications programmed in Swinger Bypass Trips and Reset Swinger Bypass. The Bypass<br>condition displays in the keypad Status List. Selecting NO disables swinger bypassing for<br>this zone.<br>If within one hour, a zone trips the total number of times as specified in Swinger Bypass<br>Trips, the panel bypasses it until the following conditions occur; the area in which the<br>zone is assigned is disarmed, the zone is manually reset through the Bypass Zones?<br>keypad User Menu function, the zone remains normal for one hour and the Reset Swinger<br>Bypass is YES.<br>If the zone trips fewer than the specified times within one hour, the bypass trip counter<br>returns to 0 (zero) and the process must be repeated.<br>A report of the swinger bypass is sent to the receiver if Bypass Reports is YES.                                                                                                    |

| 17.20 | PREWARN KEYPADS:                         | Prewarn Keypad Addresses                                                                                                    |
|-------|------------------------------------------|----------------------------------------------------------------------------------------------------|
|       |                                          | At the entry delay start, all keypad addresses selected here display ENTER CODE: If<br>you want the prewarn to sound at all 16 addresses, leave the default setting.<br>To delete an address, press the matching number on the keypad. To disable prewarning<br>at all keypads, press any select key or area to clear the addresses shown. Press CMD<br>when the address selection is complete.                                                                                                    |
|       |                                          | The prewarn tone stops at the keypad where the first user code digit is entered. If no keys are pressed for five seconds or an invalid user code is entered, the prewarn tone resumes at that keypad.                                                                                                    |
| 17.21 | CHIME: DOORBELL                          | <b>Chime</b><br>Option is only shown for Night, Exit, and Instant zones. Select either NONE, DB<br>(doorbell), ASC (ascend), or DSC (descend) to assign that tone to a zone. Default is<br><b>DOORBELL</b> for Exit zones and NONE for Night and Instant zones.                                                                                                    |
| 17.22 | ENTRY DELAY: 1                           | <b>Entry Delay</b><br>Select the entry timer for this zone. Entry timers 1 to 4 are programmed in System Options.                                                                                                    |
| 17.23 | RETARD <b>NO</b> YES                     | <b>Zone Retard Delay</b><br>When you select YES, the zone operates with the zone retard delay. The retard functions<br>only in zone short conditions. The zone must remain shorted for the full length of the re-<br>tard delay before the panel recognizes its condition. If you select NO, the zone operates<br>without a retard delay.                                                                                                    |
| 17.24 | PRESGNL KEYPADS:                         | <ul> <li>Presignal Keypad Addresses</li> <li>You can enable any combination of keypad addresses to sound a presignal tone during the time a zone is in retard delay. The presignal tone silences when the zone restores or the retard delay expires.</li> <li>To enable a presignal address, press any select key or area followed by the number of the keypad address. You can enable the presignal for all 16 keypad addresses. To disable a presignal address press the matching number digit again. Press CMD when the address selection is complete. The Presignal option is only displayed when Retard is selected as</li> </ul>                                                                                                    |
| 17.25 | FAST RSP NO YES                          | YES.<br><b>Fast Response</b><br>Select YES to provide a zone response time of 167ms. Select NO to provide a normal<br>zone response time of 500ms. Zones 500 to 999 have a fixed response time and do not<br>display this option.                                                                                                    |
| 17.26 | CRS ZONE NO YES                          | <b>Cross Zone</b><br>Select YES to enable cross zoning for this zone. Cross zoning requires one or more armed zones to fault within a programmed time before an alarm report is sent to the receiver. When the first cross zoned zone trips, the cross zone time specified in System Options begins to count down. When a second cross zoned zone trips or the first zone trips a second time before the end of the count down, the bell action assigned to the zone activates and the panel sends an alarm report for both zones. If no other cross zoned zone trips before the cross zone time expires, the panel sends only a zone fault report to the receiver. Cross zoning is not compatible with all zone types: You can not enable cross zoning for Fire verify zones or for any Fire zones that have Retard Delay enabled. |
| 17.27 | PRIORITY NO YES                          | Priority<br>Select YES to provide additional protection for the premises by requiring this zone to be<br>in a normal condition before its assigned area can be armed.                                                                                                    |
| 17.28 | FIRE PANEL SLAVE<br>INPUT: <b>NO</b> YES | <b>Fire Panel Slave Input</b><br>This option is available on Fire Zones (FI) only and allows a fire zone the ability to<br>provide slave communication operation for a separate fire alarm control panel. If YES,<br>this zone will transmit a restoral immediately when restored by the fire panel being<br>monitored. A sensor reset is not required to generate the restoral message. If NO, this<br>zone will operate as a standard fire type zone and a sensor reset is required before the<br>zone will return to normal. Default is NO.                                                                                                    |
| 17.29 | FOLLOW AREA: 0                           | Area Follower<br>Allows Night, Day, Aux 1, or Aux 2 burglary zones to be delayed by following any exit or<br>entry delay that is currently running in the area that is specified. Default is 0                                                                                                    |
| 17.30 | ZONE REAL-TIME<br>STATUS NO YES          | <b>Zone Real-Time Status</b><br>Selecting YES allows Real-Time Status reports, such as Door Open or Closed with zone<br>number, to be sent using PC Log reporting. Selecting NO disables Real-Time Status for<br>this zone. Default is NO.                                                                                                    |

| 17.31 | TRAFFIC COUNT<br><b>NO</b> YES             | <b>Traffic Count</b><br>This option is only displayed for NT, EX, and IN type zones. Select YES to provide reporting to the receiver of the number of zone trips while in a disarmed state. The number of trips will be included with the area closing message and reported to the central station automation system. Traffic Count data for the 10 lowest numbered zones with Traffic Count set to YES is also sent to the Virtual Keypad <sup>TM</sup> App if enabled at DMPDealerAdmin.com. Default is NO.                                                                                                    |
|-------|--------------------------------------------|----------------------------------------------------------------------------------------------------|
| 17.32 | ZONE AUDIT DAYS:                           | <b>Zone Audit Days</b><br>Enter the number of days (0 to 365) allowed to elapse without the zone being tripped<br>before a fault message is sent. The message is sent to the receiver(s) programmed<br>to receive Supervisory/Trouble Reports at 10:00 am following the expiration of the<br>timer. Each time the zone is tripped, the Zone Audit Days timer restarts and begins<br>to countdown the number of days programmed. After the countdown expires, a fault<br>message is sent and the Zone Audit Days timer restarts and begins to countdown the<br>number of days programmed. Available for all zone types except fire and fire verify.<br>Enter 0 (zero) to disable this function. Default is <b>0 (zero)</b> . |
| 17.33 | REPORT WITH ACCT<br>NO. FOR AREA: <b>0</b> | <b>Report with Account Number for Area</b><br>This option is only available for 24-hour zone types (Fire, Fire Verify, Panic, Emergency, Supervisory, and CO).<br>Enter the area number (1-32) to assign as a 24-hour zone type. This option sends the account number of the programmed area with messages. If the entered area number does not exist or is not valid, the account number programmed in the Communication section is sent. Select 0 (zero) to have the report sent with the account number programmed in Communication. Default is <b>0</b> .                                                                                                    |

18.1

# Stop

#### Save Programming

Stop

#### WHEN ANY PANEL PROGRAMMING IS CHANGED, THE STOP ROUTINE MUST BE RUN AND 'SAVING PROGRAM' MUST DISPLAY ON THE KEYPAD IN ORDER TO SAVE THE PROGRAMMING CHANGES.

At the STOP option, pressing any select key or area allows you to exit the Programmer function of the panel. When selected, the panel performs an internal reset and exits the programmer. The STOP routine causes the following conditions to occur:

• All 1100 Series DMP Wireless transmitters are reset to NORMAL

• The panel Status List is cleared

During the reset, all keypad displays are momentarily blank for two seconds. After the reset, the programming function terminates and the keypads return to the status list display. The STOP option does not disarm the system. Any new areas or zones that were added during programming are not armed until the system is disarmed and armed again.

#### Missing LX-Bus™ Modules Displayed

The Programmer includes a feature following the STOP routine that displays the name of any programmed LX-Bus module not currently connected to the panel.

#### Power Up

When the panel is powered up after an AC power failure, any zone transitions are not recognized for 60 seconds. Normal zone processing resumes at the end of the 60 seconds.

# Set Lockout Code

- 19.1
- SET LOCKOUT CODE

#### Set Lockout Code

Pressing **CMD** at the STOP option displays SET LOCKOUT CODE. This allows you to program a code that is then required to gain access to the panel internal Programmer through the keypad. You can change this code at any time to any combination of numbers from three to five digits long. You do not need to enter leading zeros when using the lockout code. Initializing the panel does not clear a Lockout Code. Lockout Codes can be changed through Remote Link. Once you have changed the code, it is important to write it down somewhere and store it in a safe place. Lost Lockout Codes require the panel to be sent back to DMP for repair. You may cancel a Lockout Code by entering 00000 at the SET LOCKOUT CODE display.

#### Lockout Code restriction

The Lockout Code range is 100-65535. Do not set a Lockout Code higher than 65535.

# Feature Upgrade

| <b>20.1</b> FEATURE UPGRADE Feature Upgrade In the Programming Menu, pressing CMD at the SET LOCKOUT CODE option of UPGRADE. This allows you to enable additional features in the panel. Press are or area to display the first available feature. ENABLED or DISABLED displays whether this feature is currently used in this panel. Press CMD to display ad feature(s).                                                                                                    | lisplays FEATURE<br>any select key<br>indicating<br>ditional                                                                            |
|----------------------------------------------------------------------------------------------------|----------------------------------------------------------------------------------------------------|
| In enable a feature, press any select key or area anywhere in the features h                                                                                                    |                                                                                                    |
| ENTER KEY option.<br>Enter the factory-supplied feature key for the specific panel and press CMD.<br>ENTER KEY option displays as ENABLED. If the feature key and press CMD.                                                                                                    | ist to display<br>. The feature<br>cepted, the                                                                                          |
| <b>20.1.1</b> ENCRYPTION<br>DISABLED<br>DISABLED<br>Brable this feature to provide 128-bit or 256-bit AES data encryption. This for can only be enabled on an XR550 panel with network. For installations wher panel is installed, it is recommended the XR550 be replaced with an XR550 pencryption. To verify encryption installation, access System Status in the Us verify the encryption status (OFF, ON). If the status displays OFF, a Passphra entered in Network Options and data transmissions are not encrypted. See N to set up a Passphrase.                                                                                                    | eature upgrade<br>e an XR550<br>panel with<br>er Menu to<br>se has not been<br>Network Options                                          |
| 20.1.2 ALL NO YES OPTN<br>DISABLED All NO YES OPTN<br>When this feature offers the ability to disable the ALL NO YES option at arming or<br>When this feature is enabled, the ALL NO YES option does not display at an<br>keypad during arming or disarming. Each area assigned to the user profile is<br>armed or disarmed independently.                                                                                                    | disarming.<br>ny system<br>chosen to be                                                                                                 |
| 20.1.3       SVC USER AUTH         DISABLED       This feature offers the ability to authenticate service personnel before allow to panel programming or performing any user operations. When this feature and a valid Service User code is entered for system operation or 6653 is enterprogramming, the Service Code entry option displays.         When the service person enters the Service Code, the panel authenticates t the Service Code pre-programmed in either the SCS-1R or SCS-VR receivers panel programming or the User Menu is granted. The Service Code can be us operation for 30 minutes before authenticating again. If the code entered is access to programming or the User Menu using the Service User code is deni         Note: The Service User code is user number zero (0) and can only be create | wing access<br>is enabled<br>ered for<br>he code with<br>, and access to<br>sed for system<br>s not validated,<br>ed.<br>d in the panel |
| <ul> <li>20.1.4 32 DOOR ADD ON A         DISABLED         32 DOOR ADD ON B         DISABLED         32 DOOR ADD ON B         DISABLED         32 DOOR ADD ON B         DISABLED         32 DOOR ADD ON B         DISABLED         32 DOOR ADD ON B         DISABLED         32 DOOR ADD ON B         DISABLED         32 DOOR ADD ON B         DISABLED         32 DOOR ADD ON B         DISABLED         32 DOOR ADD ON B         DISABLED         32 DOOR ADD ON B         DISABLED         32 DOOR ADD ON B         DISABLED         32 Door Add On A adds 32 more doors available on the AX-Bus for a total of 32 Door Add On B adds another 32 doors to the AX-Bus for the maximum of See Device Setup for more detailed information.     </li> </ul>                                                                     | authenticate<br>th Version 111<br>haximum of 64<br>ipatible with<br>64 doors.<br>96 doors.                                              |
| Purchasing Feature Upgrades         If you would like to purchase a feature upgrade, the authorized purchasing a company may contact DMP Customer Service in writing via e-mail (CUSTOMERSERVICE@DMP.COM) or call (866) 266-2826 from 8 AM to 5 PM centime. Include the upgrade feature(s) to enable and the panel serial number request. A separate feature key is issued for each panel. The feature key on requested feature on the specified panel.         The panel serial number can be located in several different ways: Printed or located on the right side of the PCB.                                                                                                    | agent for your<br>Itral standard<br>(s) on the<br>Iy enables the<br>n a label                                                           |

- Using Remote Link™ (version 1.18 or greater). See the Remote Link User's Guide (LT-0565).
  - Initial Panel Connection screen
     System Information screen.

# Appendix

## 21.1 False Alarm Reduction

#### System Recently Armed report

The System Recently Armed report (S78) is sent to the receiver when a burglary zone goes into alarm within two minutes of the system being armed.

#### 21.2 Diagnostics Function

The panel contains a Diagnostics function that allows you to test the communication integrity of the LX-Bus<sup>™</sup>, identify individual zones, and also display the present electrical state of any zone. The Diagnostics function also allows you to test the integrity of the cellular communication, cellular signal, and Email communication. To use Diagnostics, reset the panel, enter the Diagnostics code 2313 (DIAG), and press **CMD**.

#### **Test LX-Bus**

This function allows you to test the ability of the panel to communicate with zone and output expander modules connected to the LX-Bus circuits.

To continue, press any select key or area. The keypad displays LX-BUS:. Using the digit keys, enter the LX-Bus number, 1 to 5, to test that LX-Bus circuit. The keypad now displays ADDRESS: - . Enter a 2-digit LX-Bus device address and press **CMD**. When testing LX-Bus devices, enter only the addresses to which the modules have been set. Press any select key or area when TEST LX-BUS displays.

Important Note: A device address is not the same as a zone number. If you are testing 714/714N-POE, or 715 Zone Expander Modules, which each contain four zones, the device address is the first zone number. When the panel polls a 714/714N-POE on the LX-Bus, it recognizes it as a four zone device and does not poll the remaining three zones. The 714/714N-POE module internally polls the remaining zones and transmits any status changes to the panel. This greatly reduces the amount of time it takes the panel to poll all LX-Bus devices.

The keypad next displays TESTING . . . STOP during the device testing. At any time, you can select STOP to end polling. The panel records the number of no responses from the device. If all polls are received back by the panel correctly, the keypad displays 00000/65535 FAIL.

If one or more polling attempts fail, the keypad displays \* \* \* \* \*/65535 FAIL with the \* representing the number of failed polling attempts. A display of 65535/65535 FAIL indicates a problem with the interface card or its LX-Bus wiring such as a bad or broken wire, harness not properly connected, or excessive noise or distance. It can also mean that a zone number was entered that did not match a device address. Press the Back Arrow key to enter a new device address or press **CMD** to exit the TEST LX-BUS.

#### **Zone Finder**

The second Diagnostic function is the Zone Finder. Press **CMD** to display ZONE FINDER. This function allows you to identify individual zones on devices connected to the LX-Bus of an interface card, the panel, or any zones on the keypad data bus. To use ZONE FINDER, press any select key or area. The display changes to FAULT ZONE. The next zone on the system that changes from a normal to an open or shorted state is displayed as ZONE NO: \* \* \*. To continue, press the Back Arrow key.

#### Zone State

Press **CMD** to display the third Diagnostic function: ZONE STATE. This function allows you to enter any zone number and check its current electrical state (Normal, Open, or Shorted). Press any select key or area. The display changes to ZONE NUMBER: \_ . Enter in the zone number you want to check and press **CMD**. The panel displays the current state of the zone as NRML (normal), OPEN, or SHORT.

#### **LX-Bus Status**

The fourth Diagnostic function is the LX-BUS STATUS. This function allows the panel to poll all devices connected to the LX-Bus of an interface card and check for any Overlapped, Missing, or Extra addresses. Below is a description of each status item:

Overlap - An overlap occurs when one device address is the same as any of the last three zones on another 714/714N-POE or 715. The overlap feature cannot determine when two devices have the same address.

Example: Model 714 Address 00 = Zones 500 501 502 503, and the Model 711 Address 02 = Zone 502.

Zone 502 would report as an Overlap because both the 714 and 711 have devices set to 502.

Missing - A missing occurs when a zone between 500 and 999 has been programmed in ZONE INFORMATION and no device with that zone address has been installed on the LX-Bus. To correct the problem, check your zone programming and zone expansion module addressing.

Extra - A device is installed on the LX-Bus but none of its zones are programmed into the system.

#### X-Bus

This option displays the version and date code of a connected wireless receiver. In order to view this, the receiver should be connected and a House Code should be programmed.

#### **MAC Address**

Short for Media Access Control address. This hardware address uniquely identifies each network node. Not to be confused with an IP address, which is assignable. In the Diagnostics function, the MAC address is the panel on-board network hardware address. Press any select key or area to display the panel MAC address. Press CMD to view the next option.

# APPENDIX

#### **Serial Number**

This number is the network communicator serial number. Reference this number for communicator date-ofmanufacture, hardware version, etc. Press any select key or area to display the Serial Number. Press **CMD** to view the next option.

#### **Loader Version**

This display is for factory use only. Press any select key or area to display the factory Loader Version. Press CMD to view the next option.

#### **Current Flash**

This option displays Flash 1 or Flash 2 indicating which physical flash chip the panel is currently using. Press select key or area to display the current flash information. Press **CMD** to view the next option.

#### **Communication Status**

This option tests the individual components of cellular or network communication. The displayed results are shown below.

Cellular Results:

| Successful Display | Failure Display |
|--------------------|-----------------|
| MODEM OPERATING    | NO MODEM FOUND  |
| IDENTIFIED         | NO SIM CARD     |
| TOWER DETECTED     | NO TOWER        |
| REGISTERED         | NOT REGISTERED  |

SIGNAL: This displays the cellular signal strength of the nearest tower for the SIM card carrier. CONTINUE? NO YES This displays the cellular signal strength 0-7. Select YES to continue through the remaining component tests. Select NO to stop testing and return to the COMM STATUS option.

| Successful Display | Failure Display |
|--------------------|-----------------|
| CONNECTED          | CONNECT ERROR   |
| CONNECTED          | NOT ACTIVATED   |
| COMM PATH GOOD     | NO ACK RECEIVED |

Network Results:

| Successful Display | Failure Display |
|--------------------|-----------------|
| LINK OK            | LINK ERROR      |
| DHCP OK            | DHCP ERROR      |
| GATEWAY FOUND      | NO GATEWAY      |
| DEST FOUND         | NO DESTINATION  |
| COMM PATH GOOD     | NOT CONNECTED   |
|                    | NO ACK RECEIVED |

#### Cellular Signal Strength (CELL SIGNAL)

|           | -XX dBm |
|-----------|---------|
| SIGNAL:   |         |
| 01010/010 |         |

This option provides a way to test the cellular signal strength of the nearest tower for the SIM card carrier. Press any select key or area to display cell signal strength. The X's represent the numerical value of the cell signal strength in -dBm. The **I**'s represent the signal strength 0-7.

#### **PC Programming**

This allows the user to Remote Program the panel using a 399 cable attached to LX500. When the select key or area is pressed, the panel displays PROGRAMMING... at this time the panel does not communicate with any LX bus attached to LX500, and the 399 cable can be used to connect via Remote Link. PROGRAMMING... will display at the keypad for the duration of the Remote Session. Once the session has ended, or if no Remote Link connection has been established after one minute, the keypad displays RECONNECT LX BUS. From this point, if the LX500 bus should be connected within one minute.

When using the 399 cable to program the panel, the connection type should be "Direct" and the baud rate set to 38400. This connection may be used for all Remote Programming, including Remote Update.

#### **Z-Wave Information**

This option allows the installer to view the hardware and software level of the 738Zplus that is connected to the system.

#### **Test Z-Wave**

This feature allows the installer to test panel communication with Z-Wave devices. A successful test indicates a response from a device. Press any select key or area to view the Z-Wave Device List.

Press CMD to advance through each Z-Wave device and press any select key or area to begin the test on the device displayed.

The name of the device displays above the device number. The current number of successful communications followed by the total number of attempts displays to the right of the device number. The test stops after 99 attempts.

Press CMD to view the final number of successful communications.

#### Initialize Z-Wave

This option allows installers to initialize Z-Wave Options.

#### Wi-Fi Signal Strength (Wi-Fi SIGNAL)

SSID: HOMENET123

This option tests the signal strength of the selected SSID. Press any select key or area to display Wi-Fi signal strength. The 's represent the signal strength 0-7.

| Wi-Fi Signal Strength |                                                                                                    |  |
|-----------------------|----------------------------------------------------------------------------------------------------|--|
| Number of Bars        | Indication                                                                                                    |  |
| 7                     |                                                                                                    |  |
| 6                     | Good Signal (Excellent for consistent operation)                                                                |  |
| 5                     |                                                                                                    |  |
| 4                     |                                                                                                    |  |
| 3                     | Average Signal (Expect consistent operation)                                                                    |  |
| 2                     |                                                                                                    |  |
| 1                     | Weak Signal (Will not operate reliably. Relocate Wi-Fi equipment or add a Wi-Fi extender for better reception.) |  |
| 0                     | No Signal                                                                                                    |  |

#### **Exiting the Diagnostics program**

Press CMD until STOP displays. Press any select key or area. The keypad returns to the Status List display.

#### 21.3 Using the 984 Command Function

This feature allows connection to connect to a service receiver, which is used primarily to bring a new account online and upload panel programming completed in Remote Link $^{\mathbb{M}}$ .

Note: When not in the Programming Menu, the function 984 + CMD can be entered at the keypad, and a remote options menu appears. This menu contains the following options:

**NUMBER:** Enter a phone number into the keypad for the panel to dial. Enter any required prefixes and area codes. After completing panel programming in Remote Link, set a trap to seize the panel when it calls. Traps are set by selecting Panel > Trap. Refer to the Remote Link User's Guide (LT-0565), or the Remote Link Help File.

Then, from the panel, enter 984 and press **CMD**, while the panel is in the Status List. The keypad display changes to NBR TEST PICKUP. Press the select key or area under NBR. Enter the phone number for the service receiver connected to the Remote Link computer. Press each number key slowly and deliberately. The panel dials each number as it is pressed. If you make a mistake, press the Back Arrow key. The panel stops dialing and return to the Status List.

You can enter up to 32 characters for the phone number. Once you have entered 16 characters the LCD display is full: Press **CMD** to enter the final 16 characters. To enter a # (pound sign) press the '0' then the fourth (far right) select key or area, and to enter an \* (asterisk) press the third select key or area. Program a pause by entering the letter P. Program CID message communication by entering the letter T in the first position. Cancel call waiting by entering \*70P as the first characters. These characters are counted as part of the allowable 32 characters. Press **CMD** after you enter the phone number.

The panel calls the receiver connected to Remote Link to download the new programming. Remote Link then traps the panel.

**Note:** The panel makes ten attempts to reach the receiver. While attempting to contact the receiver, if the panel needs to send an alarm report, the panel stops dialing and uses the phone line to send its report.

**TEST:** The panel allows you to perform a Communication Status Test on each component of the panel's cellular or network communication paths. While the Status List displays, enter 984 and press **CMD**. The keypad display changes to NBR TEST PICKUP. Press the select key or area under TEST to allow the panel to perform a Communication Status Test. The display prompts the user for a user code to be entered. The user code must have the authority to perform a System Test.

Upon entry of a Cell or Network path when prompted, the test runs and the results display on the keypad. See Diagnostic Functions section for a description of the Communication Status results.

**PICKUP:** The panel picks up the phone line when Remote Link<sup>™</sup> calls in. The phone must be ringing before selecting PICKUP. After completing panel programming in Remote Link, connect to the panel by selecting Panel > Connect.

Refer to the Remote Link User's Guide (LT-0565), or Help File for complete information about connecting to panels. While the panel displays in the status list and the telephone line at the panel rings, enter 984 and press CMD. The keypad display changes to NBR TEST PICKUP. Press the select key or area under PICKUP to allow the panel to seize the line. The panel immediately seizes the phone line and sends a carrier tone to the receiver. A verification process occurs and, if successful, the panel grants remote access to its programming and Event Buffer. After the panel has seized the line, send the file from Remote Link by selecting Panel > Send. Remote Link then uploads the new programming into the panel. You may also Request Events by selecting Panel > Request Events in

Remote Link. If necessary, a Request Events upload in progress can be cancelled.

#### Keypad Displays

When the PICKUP option is used, the keypad displays LINE SEIZED. This indicates that the panel has seized the line and is executing its program. If the line cannot be accessed, or if the PICKUP option is used before all connect attempts are made, the keypad displays SYSTEM BUSY.

#### 21.4 Using the Walk Test

The panel provides a walk test feature that allows a single technician to test the protection devices connected to zones on the system. Conduct the Walk Test within 30 minutes of resetting the panel. The Walk Test automatically ends if no zones are tripped for 20 minutes. TEST IN PROGRESS displays at all keypads programmed with the same Display Areas features. When five minutes remain, TEST END WARNING displays.

The Walk Test only tests zones assigned to the areas programmed into the keypad in Display Areas. If any areas are armed the Walk Test does not start and SYSTEM ARMED displays.

Note: If the Panic Supervision option is enabled in SYSTEM OPTIONS, the panic button on any programmed key fob can be tested during the Walk Test. When the panic button is pressed a verification message is sent by the receiver.

| WALK TEST        | Walk Test                                                                                                    |
|------------------|----------------------------------------------------------------------------------------------------|
|                  | To conduct the Walk Test, reset the control panel by momentarily placing a jumper on RESET. From the keypad, enter the code 8144.                                                                                                    |
|                  | The keypad displays WALK TEST for four seconds. If the system is monitored and the                                                                                                    |
|                  | communication type is DD or NET, the system sends a System Test Begin report to the                                                                                                    |
|                  | central station. After four seconds, the keypad displays the zone type choices for testing.                                                                                                    |
| BG FI PN SV      | Zone Types                                                                                                    |
|                  | Select the zone type you want to test. An asterisk next to the zone type indicates the zone type chosen for testing. Press the select key or area again to deselect the zone type. When you have selected all the zone types you want for testing, press CMD to display the next Walk Test option. Pressing the Back Arrow key exits the Walk Test. |
|                  | Note: For the Wireless Check-in Test, make sure no zone types are selected and press CMD. Pressing the Back Arrow key exits the Walk Test.                                                                                                    |
|                  | <b>BG</b> (Burglary zones) - Select <b>BG</b> to test burglary zones. Includes all NT, DY, EX, A1, and A2 zones.                                                                                                    |
|                  | FI (Fire zones) - Select FI to test fire zones. Includes all FI and FV zones.                                                                                                    |
|                  | PN (Panic zones) - Select PN to test panic zones. Includes all PN and EM zones.                                                                                                    |
|                  | SV (Supervisory zones) - Select SV to test supervisory zones. Includes all SV zones.                                                                                                    |
|                  | <b>Note:</b> During the Walk Test, trip each zone device or button on the system for 1 to 2 seconds. You do <i>NOT</i> have to hold the zones for 2 seconds in normal mode for PN type zones. You are only required to hold the panic during the Walk Test because the zone takes additional time to report when the system is in test mode.        |
| WLS PIR          | WLS (Wireless Check-in Test) - Select WLS to automatically test wireless transmitter communications. Includes all wireless devices except key fobs and transmitters programmed for a supervision time of 0 (zero).                                                                                                    |
|                  | <b>PIR</b> (Wireless PIR Walk Test) - The PIR Walk Test allows the installer to verify the 1122, 1126,1127, or 1128 operation. When enabled, the PIR LED flashes each time motion is detected for up to 30 minutes. This is a local test only and no messages are sent to the Central Station.                                                      |
| BELL NO YES PULS | Bell Action                                                                                                    |
|                  | This option selects the bell output action when a zone under test faults. This option allows the panel bell, and/or burglary bell, and/or fire bell to turn ON and then OFF each time a zone is tripped (opened or shorted).                                                                                                    |
|                  | NO - Select NO for no bell output action during Walk Test.                                                                                                    |
|                  | YES - Select YES to turn on any bell output for 2 seconds during Walk Test.                                                                                                    |

**PULS** - Select PULS to turn on any bell output for 1/4 second during Walk Test. Any LX-Bus device output turns on for 1.6 seconds due to the polling cycle.

#### TRIPS: XXX END Trip Counter For Walk Test

Once in the Walk Test, walk around and trip each protective device. Continue tripping devices until the entire system is tested.

With each zone trip during the Walk Test:

- Keypad display increments each time a selected zone is opened or shorted
- The keypad buzzes for two seconds
- The panel sounds the alarm bells as programmed in Bell Action
- Each time a FI, FV, or SV zone trips, a Sensor Reset occurs.

If ENHANCED ZONE TEST is selected as YES:

A Verify message is sent at the time the zone trip occurs instead of at the end of the Walk Test. For FI, FV or SV zone types, the Verify message is sent at the initial trip. For all other zone types, the Verify message is sent when the zone restores. This allows the Central Station to count the number of devices per zone.

**END** - Select END to stop the Walk Test. When the Walk Test ends or a 20-minute time-out expires, a final Sensor Reset occurs. The System Test End message is sent to the receiver along with Verify and Fail messages for each zone under test. Faulted zones then display on the keypad.

### Trip Counter For DMP Wireless Check-in Test (WLS)

Displays the number of wireless zones that automatically communicate a supervision checkin message.

time-out expires, normal wireless zone processing returns. If all transmitters check-in, both numbers match within three (3) minutes. If a transmitter has multiple zones (1101, 1114, etc.), all zones are included in the counts. Failed wireless zones display on the keypad.

- The number of zones that check in. (XXX in the example).
- The total number of wireless zones programmed for supervision that should check in. (ZZZ in the example).
   END - Select END to stop the Wireless Check-in Test. When the test ends or a 20-minute

CKIN:XXX/ZZZ END

TEST END WARNING

**ZONE: 10** 

SOUTH LOBBY

-FAIL

#### **Test End Warning**

When five minutes remain on the 20 minute Walk Test timer, the keypad displays TEST END WARNING. If no additional test zone trips occur, the test ends and a final Sensor Reset automatically occurs. The System Test End message is sent to the receiver along with Verify and Fail messages for each zone under Walk Test. Faulted zones then display on the keypad.

**Note:** Key fobs do not send failure messages in order to prevent functioning key fobs that are not present at the time of the test from being reported as MISSING.

#### **Failed Zones Display**

For each zone that did not trip (failed), except key fobs, at least once during the Walk Test, all keypads with matching Display Areas programming display the zone name and number and buzz for one second. Any selected (\*FI \*PN \*SV) 24-hour zone that is faulted at the end of the Walk Test displays a trouble condition for that zone regardless of the message programmed for the open or short condition of the zone and a zone trouble is sent to the receiver. Press CMD to display the next failed zone.

**Note:** For the Wireless Check-in Test, failed wireless zones display only on the keypad. Zone Verify/Fail reports are not sent to the central station receiver for the wireless check-in test.

Digital Monitoring Products

62

### 21.5 Keypad Speaker Operation

When using LCD Keypads, the panel provides distinct speaker tones from the keypad for Fire, Burglary, Zone Monitor, and Prewarn events. The list below details the conditions under which the speaker is turned on and off for each event.

| Fire         | <b>On</b> - Fire zone alarm and Bell Output or Fire Bell Output is ON.          |
|--------------|---------------------------------------------------------------------------------|
|              | Off - Alarm Silence.                                                            |
| Burglary     | <b>On</b> - Burglary zone alarm and Bell Output or Burglary Bell Output is ON.  |
|              | Off - Alarm Silence.                                                            |
| Zone Monitor | <b>On</b> - One time only when a monitored zone is tripped.                     |
|              | Off - After one tone.                                                           |
| CO           | <b>On</b> - CO zone alarm and Bell Ouput are ON.                                |
|              | Off - Using Sensor Reset option while no additional CO type zones are in alarm. |
| Prewarn      | On - During Entry Delay.                                                        |
|              | Off - When Entry Delay expires.                                                 |

#### 21.6 Cross Zoning

Caution must be taken when cross zoning devices to ensure that the Cross Zone Time is long enough to allow an intruder to trip both devices before it expires. A Cross Zone Time that is too short may allow an intruder to trip the devices and allow only a zone fault report be sent to the central station.

When a Cross Zoned zone trips a FAULT report is sent to the SCS-1R or SCS-VR Receiver. When two Cross Zoned zones trip within the Cross Zone Time, both zones send ALARM signals to the receiver. For example, if zones 1 and 2 are Cross Zoned zones, and only zone 1 trips, a FAULT report is sent to the receiver for zone 1. If zone 1 trips and zone 2 trips within the Cross Zone Time, an ALARM report is sent to the receiver for zone 1 and zone 2.

#### 21.7 Events Manager

The Events Manager allows you to delay sending certain reports to the central station receiver. Reports can be kept in the panel memory until overwritten by new activity or held until the memory buffer reaches 50 events or 50 door access granted events. When the buffer is full, the panel automatically sends the stored reports to the central station receiver. The table lists the panel reports you can delay using the Events Manager option. See Figure 10.

#### 21.8 User Profiles

A profile defines the authority of each user code in the system. Profiles are programmed in the Keypad User Menu. Several characteristics associated with each User Profile define its authority within the system. To effectively program an XR150/XR550 Series system, you must understand the interrelationship between profiles, devices, output groups, and areas. Below is a brief explanation of the User Profile elements. For more information about user profiles, refer to the User Profiles Record and the XR150/XR550 User's Guide (LT-1278). Note: Profiles cannot be changed via keypad in an All/Perimeter or Home/Sleep/Away system. Use the default profiles 1 through 10.

- **Profile Number** Each profile may be assigned a unique number from 1 to 99.
- **Profile Name** Each profile may be assigned a 32-character name. The Profile Number is the default name.
- Area Number Each profile may be assigned specific areas of the system for arming and disarming. When creating profiles 1 to 98, NO areas are assigned by default. The default for profile 99 is ALL areas assigned. Profile 99 is preprogrammed in the system at the factory.
- Access Area Number Each profile may be assigned door access area assignments. Default for profile 1 to 98 is NO areas assigned. Default for profile 99 is ALL areas assigned. Profile 99 is preprogrammed at the factory.
- **Output Group Assignment** Each profile may be assigned an output group number from 1 to 10. Default for profile 1 to 98 is NO output group assigned. Default for profile 99 is output group 10. Your system may by programmed to turn on an output group at certain keypads when door access occurs.
- User Menu Assignments Each user profile may have any of the menus assigned to it as shown in the following User Profile Record. The User Profile Record lists the user menu profile assignments and the system functions users are allowed to access based on the profile numbers assigned to their codes. Always make sure that at least one administrator in your system has a profile with all authorities and areas.First Access/ Second Access Each profile may be assigned two schedules to allow or restrict access and disarming times.
- Inactive User Code Audit This option allows you to choose the number of days a user code can remain unused before the panel sends an Inactive User Code message to the receiver and changes the user code to inactive. The range is 0-425 days. The default is 0. This feature is only available for XR550 Series panels.
#### 21.9 User Profiles Record

This User Profiles Record can be used as a tool when programming Devices, Profiles, Areas, and Output Groups. Because these programming options are interrelated, use this sheet to plan the system before you begin the installation and programming process.

| ╈ |
|---|
| L |
|   |
|   |
|   |
|   |
|   |
|   |
|   |
|   |
|   |
|   |
|   |
|   |
| ╡ |
|   |
|   |
|   |
|   |
|   |
|   |
| 1 |
| ╞ |
|   |
|   |
|   |
|   |
|   |
|   |
|   |
|   |
|   |
|   |
|   |
|   |
|   |
|   |

### 21.10 Wireless Check-in and Supervision Definitions

#### **DMP 1100 Series Supervision Time Explained**

The supervision time programmed for DMP 1100 Series wireless is the number of minutes that must elapse before a transmitter missing message is generated for a transmitter that is not sending its automatically generated supervision message. The supervision time is programmable to 3, 60, 240 minutes. Selecting 0 (zero) disables supervision time.

### 21.11 Keypad Bus and LX-Bus Zone Type Descriptions

This section describes applications for the default Keypad and LX-Bus zone types in Zone Information programming.

-- (Blank Zone) - Customizable zone type. By default, no actions are programmed to occur with Blank Zone. A zone name must be entered to use this zone type: This zone type is not the same as an \*UNUSED\* zone.

**NT (Night Zone) -** Controlled instant zone used for perimeter doors and windows and interior devices such as PIRs and Glassbreak detectors.

**DY (Day zone)** - Used for emergency doors or fire doors to sound the keypad buzzer and display the zone name when the zone is faulted. Day zones also send alarm reports to the receiver during the system armed periods.

**EX (Exit zone)** - Initiates the entry delay timer when its assigned area is fully armed. Also, can initiate an exit delay timer to allow a user to exit an area after the arming process starts.

**PN (Panic zone)** - Used for connecting to mechanical devices that allow a user to signal an emergency alarm. Panic zones can provide either a silent or audible alarm with or without reporting to a central station receiver.

**EM (Emergency zone) -** These are used for reporting medical or other non-panic emergencies to the central station receiver.

**SV (Supervisory zone)** - Used to provide 24-hour zone supervision to devices associated with fire systems. Typical applications are tamper switches on Post Indicator Valves (PIVs), gate valves, and low and high temperature gauges.

# APPENDIX

**FI (Fire zone)** - Used for any type of powered or mechanical fire detection device. Typical applications are for smoke detectors, sprinkler flowswitches, manual pull stations, and beam detectors. Retard, cross zoning, and presignal options are available for the Fire zone type.

**FV (Fire Verify zone) -** Used primarily for smoke detector circuits to verify the existence of an actual fire condition. When a Fire Verify zone initiates an alarm, the panel performs a Fire Reset. If any Fire Verify zone initiates an alarm within 120 seconds after the reset, an alarm is indicated. If an alarm is initiated after 120 seconds, the cycle repeats.

**A1 and A2 (Auxiliary 1 and Auxiliary 2) -** These zones are similar to a Night zone and are typically used to protect restricted areas within a protected premises.

**AR (Arming zone) -** This zone allows you to connect a keyswitch to a zone and use it to arm and disarm one or more areas.

**CO (Carbon Monoxide)** - This output turns on any time a Carbon Monoxide Zone (CO) is placed in alarm. The output is turned off using Sensor Reset option while no additional CO type zones are in alarm.

**IN (Instant)** - Controlled instant zone used for perimeter doors, windows, and interior devices such as PIRs and Glassbreak detectors. This will also cause an alarm if tripped during Entry/Exit delay.

DC (Doorbell Camera) - This zone type is intended for use for zones that are assigned to doorbells.

#### 21.12 Zone Type Specifications

The panel contains multiple default zone types for use in configuring the system. These zone types provide the most commonly selected functions for their applications. All zone types can be customized by changing the variable options listed below. The Keypad Bus Zone Information table below reflects the zone types for Keypad Bus Zones. The LX-Bus Zone Information table on the next page reflects the zone types for LX-Bus Zones.

| Keypad Bus Zone<br>Information                                                                                                    | Т                        | уре                              | Area                                        | Fire<br>Bell |                           | Di                    | sarm<br>Oper | ed<br>า        | Dis                   | sarm<br>Short | ed<br>t      | A<br>(                | rme<br>Opei | rd<br>1        | A                     | rme<br>Shori | d<br>t |               |            |                          |                 |                    |             | ٩                  |                  |                |                   | orts              |                   |
|----------------------------------------------------------------------------------------------------|--------------------------|----------------------------------|---------------------------------------------|--------------|---------------------------|-----------------------|--------------|----------------|-----------------------|---------------|--------------|-----------------------|-------------|----------------|-----------------------|--------------|--------|---------------|------------|--------------------------|-----------------|--------------------|-------------|--------------------|------------------|----------------|-------------------|-------------------|-------------------|
| Assign Disarm condition of<br>NT, DY, EX, A1, and A2 only<br>Assign Prewarn and Entry<br>Delay for EX only<br>Assign Retard and<br>Presignal for FI, SV, A1,<br>and A2 only<br>Zone Type<br>Defaults | <br>DY<br>FI<br>CO<br>IN | NT<br>EX<br>PN<br>SV<br>A2<br>AR | INT<br>PERIM<br>BDRM<br>or<br>1<br>to<br>32 | Output *     | Sak <b>B</b> Pet Immunity | O V U - T H > Message | Output *     | ⊣ S 귱 ∿ Action | O V U - L J > Message | Output *      | 비 정 서 Action | O V U - L J > Message | Output *    | ⊣ ≳ ┙ ∽ Action | O V U - T H V Message | Output *     |        | A Q Z Swinger | ot Drewarn | None<br>DB<br>ASC<br>DSC | + A Entry Delay | ≺ ♀ ∠ Retard Delay | 1 Dresignal | A 9 Z Fast Respons | A Q A Cross Zone | ≺ ♀ Z Priority | 9 G O Follow Area | ≺ ♀ z Real-Time R | Prive Style Style |
| Night                                                                                                    |                          | NT                               | İ                                           |              | N                         | -                     | 0            | S              | -                     | 0             | S            | Α                     | 0           | S              | A                     | 0            | S      | Y             |            | DB                       |                 |                    |             | N                  | N                | Ν              | 0                 | Ν                 |                   |
| Day                                                                                                    |                          | DY                               |                                             |              | Ν                         | Т                     | 0            | S              | Т                     | 0             | S            | Α                     | 0           | S              | Α                     | 0            | S      | Y             |            |                          |                 |                    |             | Ν                  | N                | Ν              | 0                 | Ν                 |                   |
| Exit                                                                                                    |                          | EX                               |                                             |              | N                         | -                     | 0            | S              | -                     | 0             | S            | Α                     | 0           | S              | Α                     | 0            | S      | Y             | 1-16       | DB                       | 1               |                    |             | Ν                  | Ν                | Ν              |                   | Ν                 |                   |
| Fire                                                                                                    |                          | FI                               |                                             | 0            | Ν                         |                       |              |                |                       |               |              | Т                     | 0           | S              | Α                     | 0            | S      | Ν             |            |                          |                 | Ν                  | +           | Ν                  | Ν                | Ν              |                   |                   |                   |
| Panic                                                                                                    |                          | PN                               |                                             |              | N                         |                       |              |                |                       |               |              | Т                     | 0           | S              | A                     | 0            | S      | Ν             |            |                          |                 |                    |             | Ν                  | Ν                | Ν              |                   |                   |                   |
| Emergency                                                                                                    |                          | EM                               |                                             |              | N                         |                       |              |                |                       |               |              | Т                     | 0           | S              | Α                     | 0            | S      | Ν             |            |                          |                 |                    |             | Ν                  | Ν                | Ν              |                   |                   |                   |
| Supervisory                                                                                                    |                          | SV                               |                                             | 0            | Ν                         |                       |              |                |                       |               |              | Т                     | 0           | S              | Α                     | 0            | S      | N             |            |                          |                 | Ν                  | +           | Ν                  | Ν                | Ν              |                   |                   |                   |
| Auxiliary 1                                                                                                    |                          | A1                               |                                             |              | N                         | Т                     | 0            | S              | Α                     | 0             | S            | Т                     | 0           | S              | Α                     | 0            | S      | N             |            |                          |                 | Ν                  | +           | Ν                  | Ν                | Ν              | 0                 | Ν                 |                   |
| Auxiliary 2                                                                                                    |                          | A2                               |                                             |              | N                         | Т                     | 0            | S              | Α                     | 0             | S            | Т                     | 0           | S              | Α                     | 0            | S      | Ν             |            |                          |                 | Ν                  | +           | Ν                  | Ν                | Ν              | 0                 | Ν                 |                   |
| Fire Verify                                                                                                    |                          | FV                               |                                             | 0            | Ν                         |                       |              |                |                       |               |              | Т                     | 0           | S              | Α                     | 0            | S      | N             |            |                          |                 |                    |             | Ν                  |                  | Ν              |                   |                   |                   |
| Arming                                                                                                    |                          | AR                               |                                             |              | N                         |                       |              |                |                       |               |              |                       |             |                |                       |              |        |               |            |                          |                 |                    |             |                    |                  |                |                   |                   | TGL               |
| Carbon Monoxide (CO)                                                                                                    |                          | CO                               |                                             | 0            |                           |                       |              |                |                       |               |              | Т                     | 0           | S              | Α                     | 0            | S      | Ν             |            |                          |                 |                    |             |                    |                  |                |                   |                   |                   |
| Instant                                                                                                    |                          | IN                               |                                             |              | Ν                         | -                     | 0            | S              | -                     | 0             | S            | А                     | 0           | S              | Α                     | 0            | S      | Y             |            | DB                       |                 |                    |             | Ν                  | Ν                | Ν              | 0                 | Ν                 |                   |
| Doorbell Camera                                                                                                    |                          | DC                               |                                             |              | -                         | -                     | -            | -              | -                     | -             | -            | -                     | -           | -              | -                     | -            | -      | -             |            |                          |                 | Ν                  | -           | Ν                  | Ν                | Ν              | 0                 | Ν                 |                   |
|                                                                                                    | *Output                  | Ontioner 1 t                     | to 6 450 to 47                              | 1 490 t      | o 400 I                   | 00 to                 | 000 01       | to D14         | E1 to                 | E20 0         | 1 to C       | 20 .                  | Cot r       | otard t        |                       | oforo        | olocti |               | ignal E    | - Zono fi                | unction         | not.               | availat     |                    |                  |                |                   |                   |                   |

### 21.12.1 Keypad Bus Zone Type Defaults

These are complete spellings of the abbreviations used for the zone types, such as Night and Exit.

Type - These are the abbreviations used for the zone types, such as NT and EX.

**Area** - For an Area or Home/Sleep/Away with Guest system this is 1 to 32. For an All/Perimeter or Home/Sleep/ Away system, this is the Interior, Bedroom, or Perimeter. Select the area for NT, DY, EX, A1, A2, and AR types.

Fire Bell Out - Only available for FI, FV, and SV zones. Use any output zone number listed.

**Message** - A = alarm report, T = trouble report, L = local, no report, - (dash) = no report, D = door propped (When SV zone is connected to 303 Silence/Reset Switch), S = sensor reset/alarm silence, C = early morning ambush cancel.

**Output** - These are 1 to 6 on-board and 500 to 999 off-board relay outputs, 450 to 474 and 480 to 499 wireless outputs, D1 to D16, F1 to F20, and G1 to G20.

Action - This selects the action of the output: S = steady, P = pulse, M = momentary, and F = follow

Swinger - The zone can be automatically bypassed after a programmed number of trips.

**Prewarn** - This selects the keypad address that sounds the entry prewarn for this zone.

Entry Delay - This is the entry delay timer selected as the default for this zone.

**Retard Delay** - Provides a programmed retard time before an alarm initiates from a shorted zone. When used on an arming zone, the retard delay occurs when the zone is shorted before the armed state has changed. If the arming zone has Maintain as the Style, the retard delay also occurs when the zone returns to a normal state.

Presignal - Provides a keypad tone for zones in retard delay. Retard must be YES before Presignal can be selected.

Fast Response - Provides a 167ms zone response instead of the normal 500ms response.

Cross Zone - Provides cross zoning with any of the 574 zones.

Priority - Requires this zone to be in a normal condition before the area can be armed.

**Style -** The abbreviations for arming zone style:

TGL = Toggle, ARM = Arm only, DIS = Disarm only, STEP = Wireless arming, MNT = Maintain

## 21.12.2LX-Bus Zone Type Defaults

These are complete spellings of the abbreviations used for the zone types, such as Night and Exit.

**Type** - These are the abbreviations used for the zone types, such as NT and EX.

Area - For an Area or Home/Sleep/Away with Guest system this is 1 to 32. For an All/Perimeter or Home/Sleep/Away system, this is the Interior, Bedroom, or Perimeter. Select the area for NT, DY, EX, A1, A2, and AR types.

**Fire Bell Out** - Only available for FI, FV, and SV zones. Use any output zone number listed.

**Wireless** - This indicates wireless equipment is being used.

**DMP Wireless** - These options are for use with the DMP 1100X Wireless Receiver.

Message - A = alarm report, T = trouble report, L = local, no report, — (dash) = no report, D = door propped (When SV zone is connected to 303 Silence/Reset Switch), S = sensor reset/alarm silence,

C = early morning ambush cancel.

**Output** - These are 1 to 6 on-board and 500 to 999 off-board relay outputs, 450 to 474 and 480 to 499 wireless outputs, D1 to D16, F1-F20, and G1 to G20.

Action - This selects the action of the output: S = steady, P = pulse, M = momentary, and F = follow

**Swinger** - The zone can be automatically bypassed after a programmed number of trips.

**Prewarn** - This selects the keypad address that sounds the entry prewarn for this zone.

**Entry Delay** - This is the entry delay timer selected as the default for this zone.

**Retard Delay** - Provides a programmed retard time before an alarm initiates from a shorted zone. When used on an arming zone, the retard delay occurs when the zone is shorted before the armed state has changed. If the arming zone has Maintain as the Style, the retard delay also occurs when the zone returns to a normal state.

**Presignal** - Provides a keypad tone for zones in retard delay. Retard must be YES before Presignal can be selected.

**Fast Response** - Provides a 167ms zone response instead of the normal 500ms response.

**Cross Zone** - Provides cross zoning with any of the 574 zones.

**Priority** - Requires this zone to be in a normal condition before the area can be armed.

**Style** - The abbreviations for arming zone style: TGL = Toggle, ARM = Arm only, DIS = Disarm only, STEP = Wireless arming, MNT = Maint

|                                         |                                                                                                    |                                                                 |                    | _        | _   | _         | _    | _         | -           | _           | _           | _      | _                    | _        | _        |            |
|-----------------------------------------|----------------------------------------------------------------------------------------------------|-----------------------------------------------------------------|--------------------|----------|-----|-----------|------|-----------|-------------|-------------|-------------|--------|----------------------|----------|----------|------------|
|                                         | <b>ટ</b> ્રγλίε                                                                                               | TGL<br>ARM<br>DIS                                               | STEP               |          |     |           |      |           |             |             |             | TGL    |                      |          |          |            |
| <u> </u>                                | Door Number                                                                                                   | to 0                                                            | 16                 | 0        | 0   | 0         |      |           | 0           | 0           |             |        |                      | 0        | 0        |            |
| rts                                     | Real-Time Repo                                                                                                | z z                                                             | ~                  | z        | z   | z         |      |           | z           | z           |             |        |                      | z        | z        |            |
|                                         | Follow Area                                                                                                   | to 0                                                            | 16                 | 0        | 0   |           |      |           | 0           | 0           |             |        |                      | 0        | 0        |            |
| <u> </u>                                | Priority                                                                                                    | z 5                                                             | ≻                  | z        | z   | z         | z    | z         | z           | z           | z           |        | z                    | z        | z        |            |
| <u> </u>                                | Cross Zone                                                                                                    | z b                                                             | ~                  | z        | z   | z         | z    | z         | z           | z           |             |        | z                    | z        | z        |            |
| <u> </u>                                | Fast Response                                                                                                 | z p                                                             | ~                  | z        | z   | z         | z    | z         | z           | z           | z           |        | z                    | z        | z        |            |
|                                         | Presignal                                                                                                    | to 1                                                            | 16                 |          |     |           | +    |           | +           | +           |             |        | +                    |          | +        |            |
|                                         | Retard Delay                                                                                                  | z b                                                             | ~                  |          |     |           | z    |           | z           | z           |             |        | z                    |          | z        | ble.       |
|                                         | Entry Delay                                                                                                   | - 4 m                                                           | A 0                |          |     | -         |      |           |             |             |             |        |                      |          |          | vailal     |
|                                         | əmidƏ                                                                                                    | None<br>DB                                                      | DSC                | DB       |     | DB        |      |           |             |             |             |        |                      | DB       |          | ns not av  |
|                                         | Prewarn                                                                                                    | t 1                                                             | 16                 |          |     | 1-16      |      |           |             |             |             |        |                      |          |          | unctio     |
|                                         | Swinger                                                                                                    | z p                                                             | ≻                  | ≻        | Y   | $\succ$   | z    | z         | z           | z           | z           |        | z                    | Υ        | z        | one f      |
| ٦t R                                    | Action                                                                                                    | v d ≾                                                           | ш                  | S        | S   | S         | S    | S         | S           | S           | S           |        | S                    | S        | •        | Z=         |
|                                         | * JuqinO                                                                                                    |                                                                 |                    | 0        | 0   | 0         | 0    | 0         | 0           | 0           | 0           |        | 0                    | 0        | ·        | Jal.       |
|                                         | Agszsam                                                                                                    |                                                                 | U N D              | ∢        | ۷   | ۶         | A    | ∢         | ∢           | ۷           | ۷           |        | ۶                    | ∢        | ·        | resign     |
|                                         | Action                                                                                                    | v ⊄ ₹                                                           | ш                  | S        | S   | S         | S    | S         | S           | S           | S           |        | S                    | S        | ·        | ng pi      |
| Le d                                    | * Output                                                                                                    |                                                                 |                    | 0        | 0   | 0         | 0    | 0         | 0           | 0           | 0           |        | 0                    | 0        | ·        | electi     |
| 40                                      | Agssage                                                                                                    |                                                                 | U N D              | ∢        | A   | ۷         | μ    | ⊢         | ⊢           | ⊢           | ⊢           |        | ⊢                    | ∢        | ·        | ore se     |
| ted                                     | Action                                                                                                    | ∿⊾≲                                                             | Ŀ                  | S        | S   | S         |      |           | S           | S           |             |        |                      | S        | ·        | befc       |
| hor                                     | * tuqtu0                                                                                                    |                                                                 |                    | 0        | 0   | 0         |      |           | 0           | 0           | 0           | 0      |                      | 0        | •        | o YES      |
| Disc                                    | Agszage                                                                                                    | ∠ L J Q                                                         | νU                 |          | F   |           |      |           | A           | A           | A           | A      |                      | ·        | •        | tard to    |
| D.                                      | Action                                                                                                    | v r ≷                                                           | ш                  | S        | S   | S         |      |           | S           | s           |             |        |                      | S        | •        | et ret     |
| l me                                    |                                                                                                    |                                                                 |                    | 0        | 0   | 0         |      |           | 0           | 0           |             |        |                      | 0        |          | +=Se       |
| olisi<br>Olisi                          |                                                                                                    | Q                                                               |                    |          |     |           |      | -         |             | -           |             |        |                      | -        |          | 520.       |
| <u> </u>                                | 00033000                                                                                                    | ~~~                                                             |                    |          | - > | -<br>>    | >    | >         |             | - ~         | >           | >      | >                    | '<br>>   | '<br>>   | 1 to (     |
| .                                       | 1126 Sensitivity                                                                                              | or lov                                                          | Hig                | د<br>د   | Lov | Lov       | Lov  | ۲<br>۲    | Lo<br>Lo    | Lov         | Lov         | Lov    | Γο                   | Lo<br>Lo | Γo       | 20, G      |
|                                         | 1126 Pulse Count                                                                                              | 2<br>or                                                         | 4                  | 4        | 4   | 4         | 4    | 4         | 4           | 4           | 4           | 4      | 4                    | 4        | 4        | to F       |
| SSS                                     | 1126 Disarm/<br>Disable                                                                                       | z p                                                             | ≻                  | ≻        | ≻   | ≻         | ≻    | ≻         | ≻           | ≻           | ≻           | ≻      | ≻                    | ≻        | ≻        | 5, F1      |
| Lele                                    | Operation                                                                                                    | z b                                                             | ~                  | ≻        | Y   | ≻         | Y    | ≻         | ≻           | Y           | Y           | Y      | ≻                    | ≻        | ≻        | o D16      |
| ž.                                      |                                                                                                    |                                                                 | . 9                |          | Q   | 9         | Q    | Q         | 9           | Q           | Q           | 9      | Q                    | Q        | 9        | D1 t       |
| A ⊢                                     |                                                                                                    | 0 m 3                                                           | 54                 | 54       | 24  | 24        | 24   | 24        | 24          | 24          | 24          | 24     | 24                   | 24       | 24       | 999,       |
|                                         | CONTACT N/U/                                                                                                  | - 7 ~                                                           | 0 4                | -        | -   | -         | 1    | -         | -           | -           | -           | 1      | -                    | -        | -        | 00 to      |
| .                                       | 1101 EXT                                                                                                    | z p                                                             | ~                  | z        | z   | z         | z    | z         | z           | z           | z           | z      | z                    | z        | z        | 9, 50      |
|                                         | 1101 Contact                                                                                                  | or IN                                                           | EXT                | Ę        | INT | Г         | INT  | Ĭ         | Γ           | INT         | INT         | INT    | Ĭ                    | Γ        | z        | to 49      |
| ۲inity                                  | ımmi təq                                                                                                    | ON 1                                                            | £                  | z        | z   | z         | z    | z         | z           | z           | z           | z      | z                    | z        | z        | 480        |
| ssəjə                                   | Wire                                                                                                    | z 5                                                             | ,<br>≻             | z        | z   | z         | z    | z         | z           | z           | z           | z      | z                    | z        | z        | 474,       |
| Fire<br>Bell                            | * JuqJuO                                                                                                    |                                                                 |                    |          |     |           | 0    |           |             |             | 0           |        |                      |          |          | 6, 450 to  |
| Area                                    | INT<br>PERIM<br>BDRM                                                                                          | - or                                                            | to<br>32           |          |     |           |      |           |             |             |             |        |                      |          |          | ions: 1 to |
| a)                                      |                                                                                                    | ~ ~ -                                                           |                    | $\vdash$ |     | $\square$ |      |           | Η           | $\square$   |             | Н      |                      |          | $\vdash$ | t Opt      |
| Typ                                     | NT<br>DY E)<br>FI PN<br>EM SV                                                                                 | A1 A2<br>FV AF<br>CO IN                                         | DB                 | Ę        | DΥ  | EX        | F    | EM        | A1          | A2          | F۷          | AR     | CO                   | N        | DB       | *Outpu     |
| XR550 Series LX-Bus<br>Zone Information | Assign Disarm condition for NT,<br>DY, EX, A1, and A2 only.<br>Assign Prewarn and Entry Delay<br>for EX only. | Assign Retard and Presignal for<br>FI, SV, A1, A2, and PN only. | Zone Type Defaults | NIGHT    | DAY | EXIT      | FIRE | EMERGENCY | AUXILIARY 1 | AUXILIARY 2 | FIRE VERIFY | ARMING | CARBON MONOXIDE (CO) | INSTANT  | DORBELL  |            |

### 21.13 Common Keypad Messages

There are several common keypad messages that the keypad displays to inform the technician and end-user. The common messages are described below. Possible solutions are also provided.

| Message                               | Meaning                                                                                                    | Possible Solutions                                                                                                    |  |  |  |  |  |  |
|---------------------------------------|----------------------------------------------------------------------------------------------------|----------------------------------------------------------------------------------------------------|--|--|--|--|--|--|
| INVALID AREA                          | The user has attempted a door access for an area they are not assigned.                                                 | Change the user access areas if access to the area is needed. If access is not needed, the user cannot enter the area.                                                                                                    |  |  |  |  |  |  |
| INVALID CODE                          | The user code you entered is not recognized by the system.                                                              | Check the user code and try again.                                                                                                    |  |  |  |  |  |  |
| INVALID PROFILE                       | A user attempted a function that is outside of the assigned profile.                                                    | Check the user profile settings.                                                                                                    |  |  |  |  |  |  |
| INVALID TIME                          | A user code assigned to a specific schedule has entered outside of the valid schedule.                                  | See Schedules and User Codes.                                                                                                    |  |  |  |  |  |  |
| ENTER 2ND CODE                        | The area you are attempting to disarm or access is a Two Man Area.                                                      | A second and different user code must be entered.                                                                                                    |  |  |  |  |  |  |
| CLOSING TIME                          | The scheduled has expired but the area is not armed.                                                                    | Users still on the premise should arm the system or extend the schedule to a later time.                                                                                                    |  |  |  |  |  |  |
| LATE TO CLOSE                         | The system was not armed at its scheduled closing time.                                                                 | Users still on the premise should arm the system or extend the schedule to a later time.                                                                                                    |  |  |  |  |  |  |
| FAILED TO EXIT                        | A user assigned the anti-passback option has<br>attempted to re-enter an area from which they did<br>not exit properly. | The user must exit the area through the proper<br>door. If not possible, your system administrator<br>should select the Forgive option in the User<br>Codes menu.                                                                                         |  |  |  |  |  |  |
| AC TROUBLE                            | The system AC is low or missing.                                                                                        | Check that all AC connections are good.                                                                                                    |  |  |  |  |  |  |
| BATTERY TROUBLE                       | The System battery is either low or missing.                                                                            | Check that the battery connections are good and the battery is still good.                                                                                                    |  |  |  |  |  |  |
| PHONE LINE 1 TROUBLE                  | There is trouble with the phone line supervision.                                                                       | Plug in the phone line.                                                                                                    |  |  |  |  |  |  |
| SYSTEM TROUBLE or<br>SERVICE REQUIRED | There is a problem with one or more components in the system.                                                           | Make sure the RESET jumper is removed from<br>the panel. Make sure there is not a short or<br>open condition on the green data wire to the<br>keypad. You may also need to check that all of<br>the keypads and expansion modules on the bus<br>are good. |  |  |  |  |  |  |
| SYSTEM BUSY                           | The system is performing another task with a higher priority.                                                           | Wait a few moments for the system to complete<br>the task. Make sure the RESET jumper is not<br>on the panel. If the message displays for a long<br>period of time, the processor could be locked<br>up.                                                  |  |  |  |  |  |  |
|                                       | There is not a supervised device on the bus.                                                                            | Program a device to be supervised.                                                                                                    |  |  |  |  |  |  |
| 4-WIRE BUS TROUBLE                    | There is low voltage or an open yellow wire.                                                                            | Make sure all wires are connected.                                                                                                    |  |  |  |  |  |  |
|                                       | Two devices share the same address.                                                                                     | Program one of the devices to a unique address.                                                                                                    |  |  |  |  |  |  |
| TRANSMIT FAIL                         | The panel has attempted to communicate with the central station 10 times and has not succeeded.                         | Verify your communication type, account<br>number, and phone number. Make sure the<br>telephone line is connected and working<br>properly.                                                                                                    |  |  |  |  |  |  |
| NON-POLLED ADDRESS                    | The device is not set to DOOR, KEYPAD or FIRE in Device Setup during programming.                                       | Program the device as DOOR, KEYPAD or FIRE in Device Setup.                                                                                                    |  |  |  |  |  |  |
| ENTER CODE (to                        | A lockout code has been programmed for the panel.                                                                       | Enter the lockout code.                                                                                                    |  |  |  |  |  |  |
|                                       | The panel is unable to communicate with the wireless receiver.                                                          | Verify the receiver is properly connected to the panel. Verify the correct House Code is                                                                                                    |  |  |  |  |  |  |
| WIRELESS I ROUBLE                     | The wireless receiver's tamper may be faulted.                                                                          | programmed in System Options. Satisfy the front<br>and/or rear tamper.                                                                                                    |  |  |  |  |  |  |

#### 21.14 Area Account Number Messages

XR150/XR550 systems send an area account number instead of the system account number with the following panel messages/events based on the area assigned to the zone that initiated the alarm:

- WARNING: Alarm Bell Silenced (S34)
- Abort Signal Received (S45)
- Cancel Signal Received (S49)
- ALERT: System Recently Armed (S78)
- ALERT: Exit Error (S80)
- ALARM: Verify Signal Received (S96) (not currently sent on area arming systems)

The panel has always sent the area account number for the following messages:

- Zone event messages for all non-24 hour zones assigned to an area
- Arming
- Disarming

The panel sends the following messages using the area account number based on the lowest area number in Display Areas programming from the keypad being used:

- User Code Add/Change/Delete
- Door Access/Denied
- User 1 Ambush and Early Morning Ambush
- System Test Begin/End
- Unauthorized Entry
- Service Code and Service Request

The panel sends the following messages using the area account number based on the area number:

• Late to Arm for area schedules

| Certifications                                                                                                    | Export Control                                                                                                    |
|----------------------------------------------------------------------------------------------------|----------------------------------------------------------------------------------------------------|
| California State Fire Marshal (CSFM)<br>FCC Part 15<br>FCC Part 68 Registration ID CCKAL00BXR550<br>New York City (FDNY COA #6167)<br>NIST AES Algorithm Certificate #2350 128-bit<br>NIST AES Algorithm Certificate #2595 256-bit<br>SIA<br>Meets ANSI/SIA CP-01-2010 False Alarm Reduction<br>Underwriters Laboratory (UL) Listed<br>• ANSI/UL 294 Access Control System Units<br>• ANSI/UL 1023 Household Burglar<br>• ANSI/UL 1076 Proprietary Burglar<br>• ANSI/UL 1076 Proprietary Burglar<br>• ANSI/UL 1610 Central Station Burglar<br>• ANSI/UL 985 Household Fire Warning<br>• ANSI/UL 864 Fire Protective Signaling 9th Edition<br>Compatible with Devices Listed for:<br>• ANSI/UL 268 Smoke-Automatic Fire Detectors<br>• ANSI/UL 346 Waterflow Indicators for Fire<br>Protective Signaling Systems<br>• ANSI/UL 636 Holdup Alarm Units and Systems<br>Accessory UL Bank, Safe, and Vault<br>• UL Standard Line Security<br>• UL Encrypted Standard Line Security | The XR550 with encryption uses AES encryption and<br>any export beyond the United States must be in<br>accordance with Export Administration Regulations. |
| 800-641- <u>4282</u>                                                                                                    | INTRUSION • FIRE • ACCESS • NETWORKS                                                                                                    |
| www.dmp.com                                                                                                    | 2500 North Partnership Boulevard                                                                                                    |
| Designed, Engineered and<br>Manufactured in Springfield, Missouri<br>using US and Global components.                                                                                                    | Springfield, Missouri 65803-8877                                                                                                    |

LT-1232 © 2021 Digital Monitoring Products, Inc. 21025